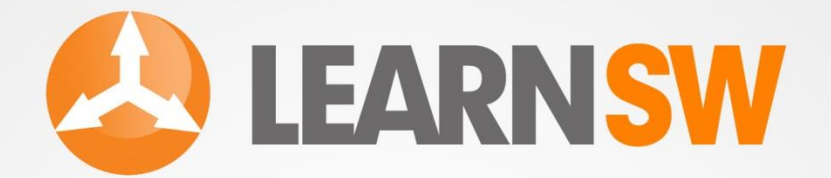

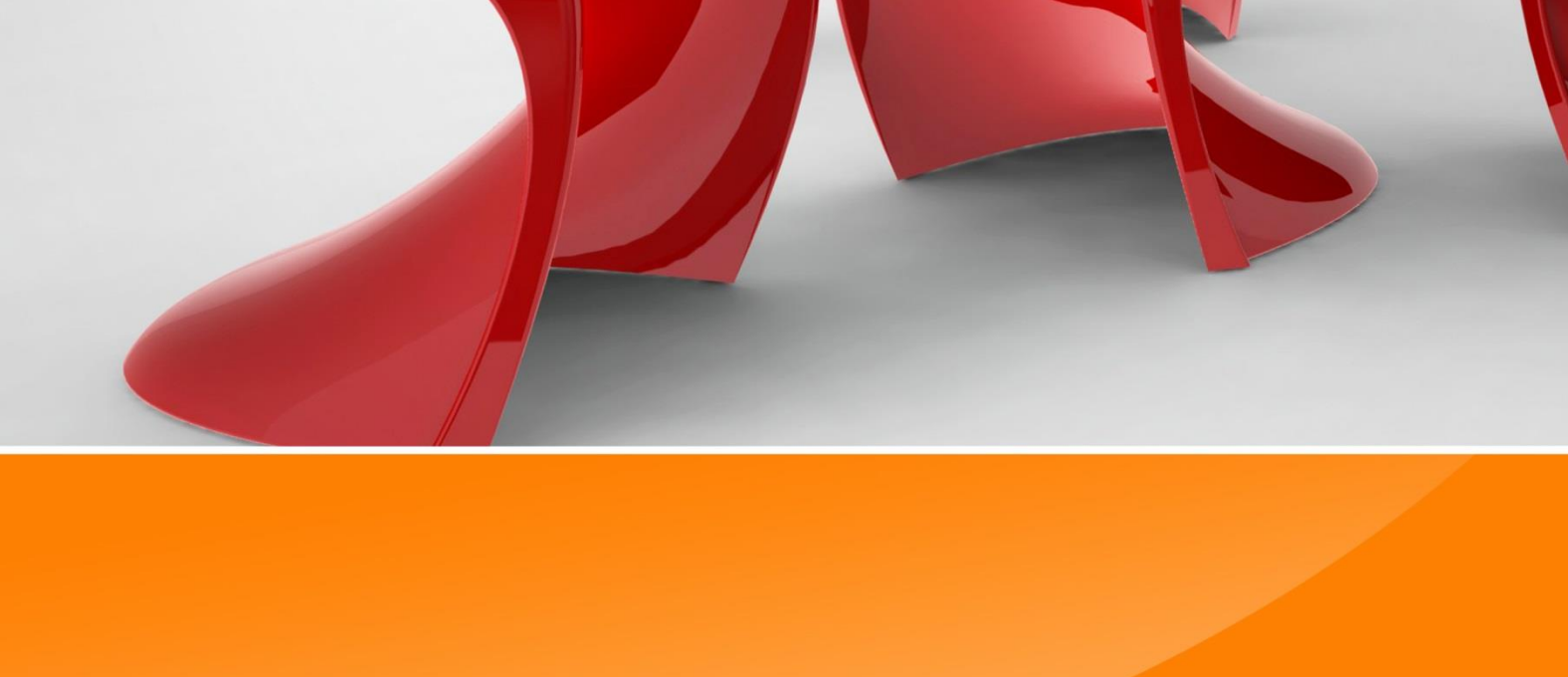

## HOW TO MODE A PANEOR CHAR IN SOLIDWORKS?

J.W.ZUYDERDUYN

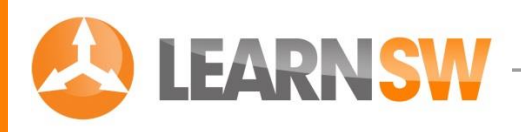

# HOW TO MODEL A PANTON CHAR IN SOLIDWORKS?

"A step by step SolidWorks Tutorial"

© J.W. Zuyderduyn

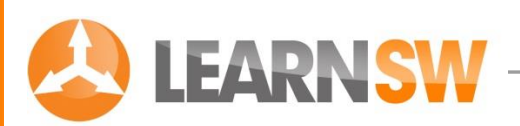

## Do you have the latest version of this eBook?

For this tutorial you need the LearnSolidWorks blueprint as reference. When you've download this book from the LearnSolidWorks website you already received the blueprint. You can find them in the same Zip file as this book. If you didn't receive the blueprint you can download the complete Panton Chair package here.

I often make updates and additions to this book because SolidWorks also keeps changing over the years. You can download the latest version of this book here:

#### Click Here To Download The Blueprint And Latest Version Of This eBook

This free SolidWorks tutorial is a complimentary resource. You may distribute (I encourage you to share!) this tutorial as a free gift, or post it on your website as long as the content is not changed and it is delivered via this PDF file. It's not allowed to sell this eBook because I offer it for free on my website. The author and publisher assume no responsibility or liability whatsoever on this materials.

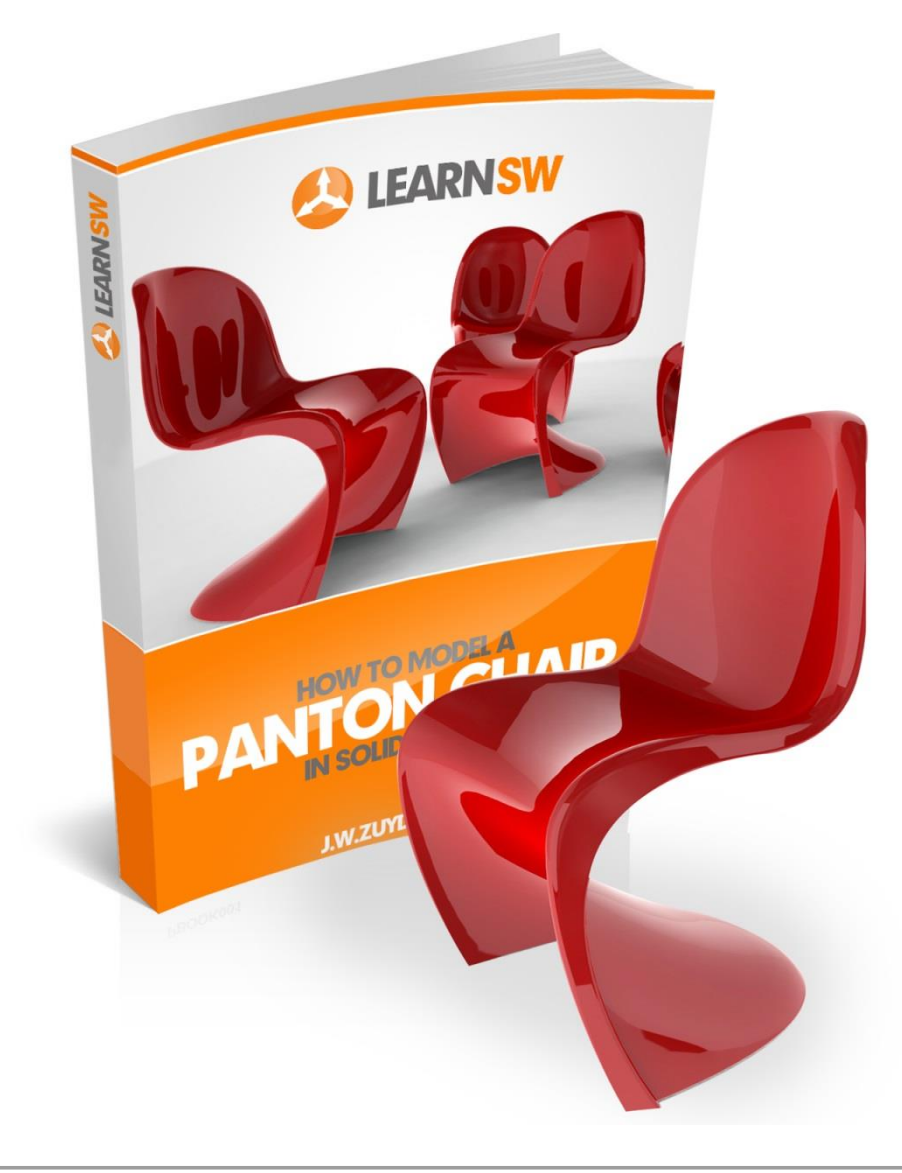

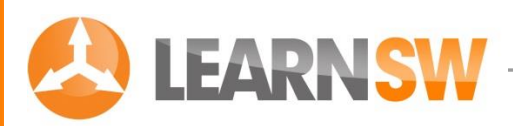

## **About the Author**

My name is Jan-Willem Zuyderduyn and I am the founder and owner of LearnSolidWorks.com.

I've been working since 2000 with 3d CAD software and since 2004 with SolidWorks. In that time I've learnt a lot about all the possibilities with SolidWorks.

I am graduated in 2008 with a Bachelor Degree in Product Design & Engineering. I've worked for <u>Sinot Yacht Design</u> as yacht designer. I am currently working as an Industrial Designer for the <u>TSG Group</u> in Eindhoven, the design city of the Netherlands.

I am also working as freelance SolidWorks teacher of "Advanced Surface Modeling 3". I am specialized in concept design, 3d modeling and visualizations.

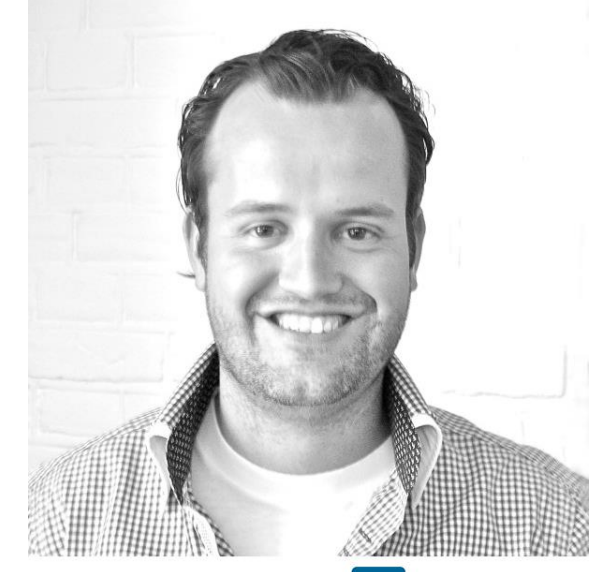

Linked in

In 2007 and 2008 I ended in the top 3 of the International SolidWorks Car Design Contest of the Benelux (2007) and Europe (2008). It took me 9 years to learn everything about SolidWorks what I know now.

In that time I have been asked many times how to model and render 3D models using SolidWorks. The last few years I've written multiple e-books and tutorials about SolidWorks. My goal is to help as many people as I can with learning SolidWorks. That's why I've created the website, LearnSolidWorks.com. (By the way, I am not related or affiliated with SolidWorks in any way)

I offer this free eBook because I sell SolidWorks training courses. And there's a good possibility you will get inspired to become a real SolidWorks Pro. So if you find value in the help I give you, you might want to check my <u>premium SolidWorks training</u> where I teach you everything you need to know into becoming a SolidWorks Pro fast.

Feel free to share this eBook with your colleagues and friends.

Have fun modeling!

Jan

P.S. Add me on Twitter, and stay up to date with my newest SolidWorks tips, tricks & tutorials: <u>http://twitter.com/LearnSW</u>

P.P.S. And Like the LearnSolidWorks Fanpage at Facebook ©

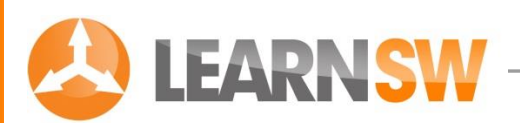

## How to Model a Panton Chair in SolidWorks?

In this SolidWorks tutorial I will show you how to model the famous Panton Chair in SolidWorks. Although the design of this organic chair dates from the sixties, it's still a modern design chair.

The designer of this chair is Verner Panton. He was one of the most influential industrial designers of the sixties and seventies. Verner Panton was born in Denmark and later relocated to Switzerland. He became famous for his original and modern furniture designs. The Panton Chair is for sure one of the most recognizable chairs in the world. The design of this chair was inspired by the Zigzag chair of <u>Gerrit Rietveld</u>.

One of the ambitions of Verner Panton was to create a plastic chair molded in one single piece. Panton searched a long time for a manufacturer of this modern chair. Finally he found the company <u>Vitra</u> to develop the chair for series production. The Panton chair received many different awards and is now recognized as a classic of modern furniture design.

Because the shape of this chair is so organic and challenging (especially for SolidWorks users) I thought it would be great to make a SolidWorks tutorial about this chair. I hope you will learn a lot of it. If you want to share this tutorial with your friends, or just want to leave a reaction, you can do that <u>here</u>. I am also looking forward to hear from you and will personally read all your comments!

In this tutorial you will learn how to use the following functions:

- Draw 2D Sketches
- Draw 3D Sketches
- Insert a Blueprint or Reference Picture
- Improve the shape of a Spline
- Create new Planes
- Create Projected Curves
- Pierce Multiple Sketches with each other
- Create Surface Lofts
- Use Guide Curves
- Hide Bodies
- Hide Pictures
- Knit Surfaces
- Solidify Surface Bodies
- Create Fillets
- Create Variable Fillets
- Change Display Styles
- Mirror and Merge bodies
- Change Colors
- Create Wall Thickness

#### Let get it started! 😳

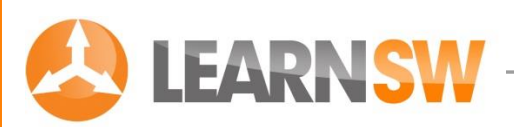

#### Open a new part with model units set to millimeters

Go to: File > New > Part

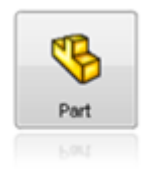

#### Create a 2D sketch

Select the Right Plane in the feature tree (menu at the left side) and create a sketch by clicking on the 2D Sketch icon

The display changes so the Right plane faces you.

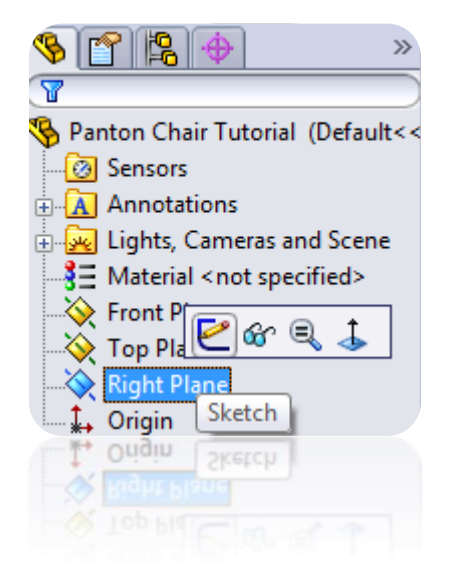

| Right Plane |   |  |
|-------------|---|--|
|             |   |  |
|             |   |  |
|             |   |  |
|             |   |  |
|             |   |  |
|             |   |  |
|             | • |  |
|             |   |  |
|             |   |  |
|             |   |  |
|             |   |  |
|             |   |  |
|             |   |  |
|             |   |  |

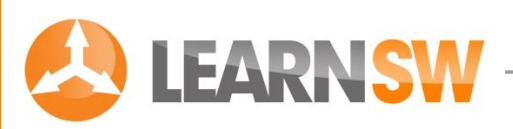

#### Insert a reference picture

For this tutorial we use a picture of the Panton Chair to approach the nice shape as good as possible.

#### Go to: Tools > Sketch Tools > Sketch Picture

Go to your Blueprint folder and select the picture "SIDEVIEW\_PANTON\_CHAIR.Jpg" and save it into your SolidWorks folder.

If you don't have this picture you can download it here

Click: Open

Change the dimensions and position of the picture with the menu as shown in the picture.

Select "Full image" in the Transparency tab and change the transparency into 0.50

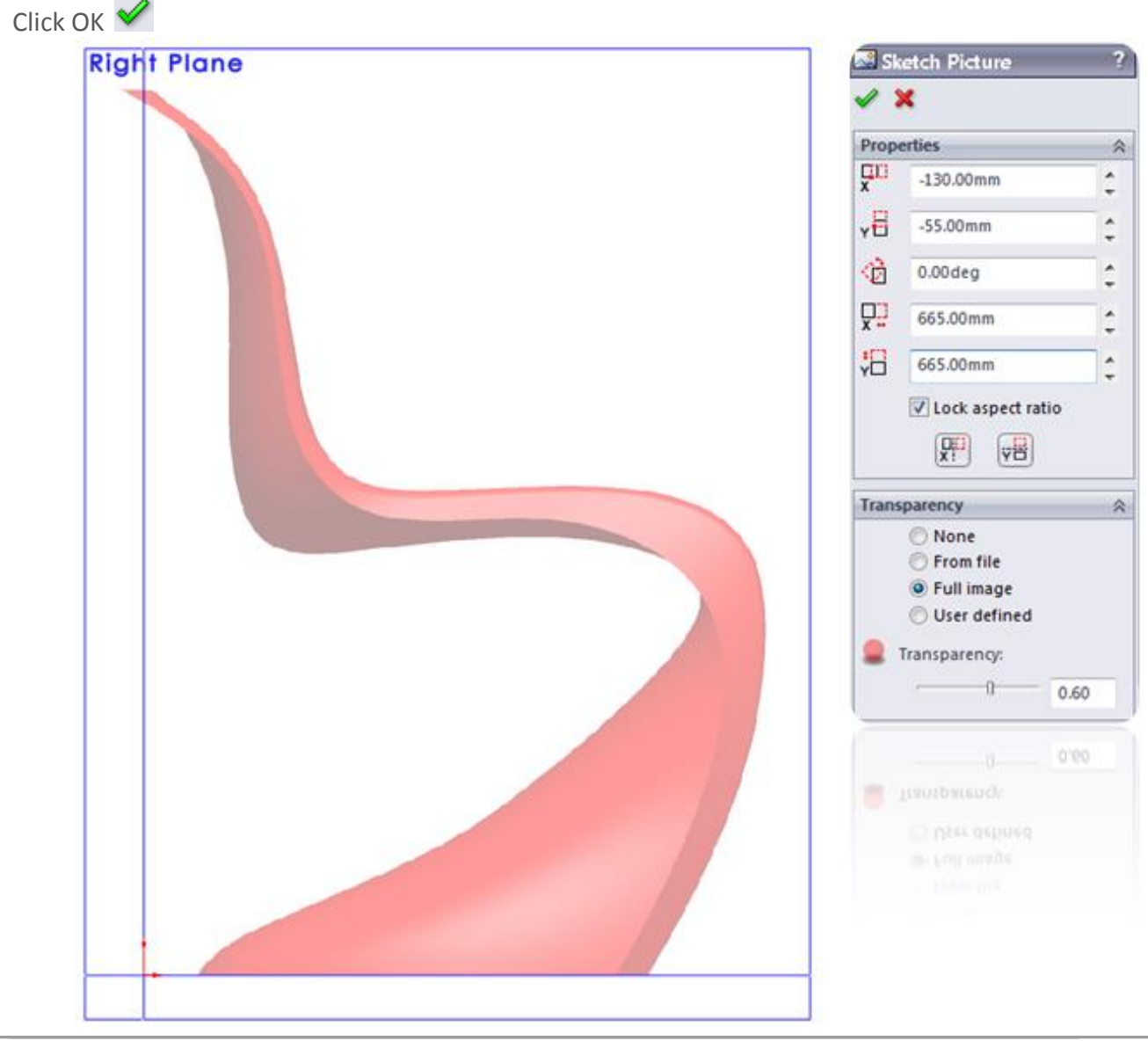

© J.W. Zuyderduyn

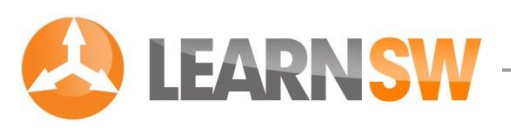

#### Draw a vertical centerline

Go to Tools > Sketch Entities > Centerline or click at the Centerline icon

Draw a vertical centerline that starts at the origin.

Change the length of the line into 570 mm by clicking at the dimension button 🗳

Click at the Sketch button in the upper right corner close the 2D Sketch 🍫

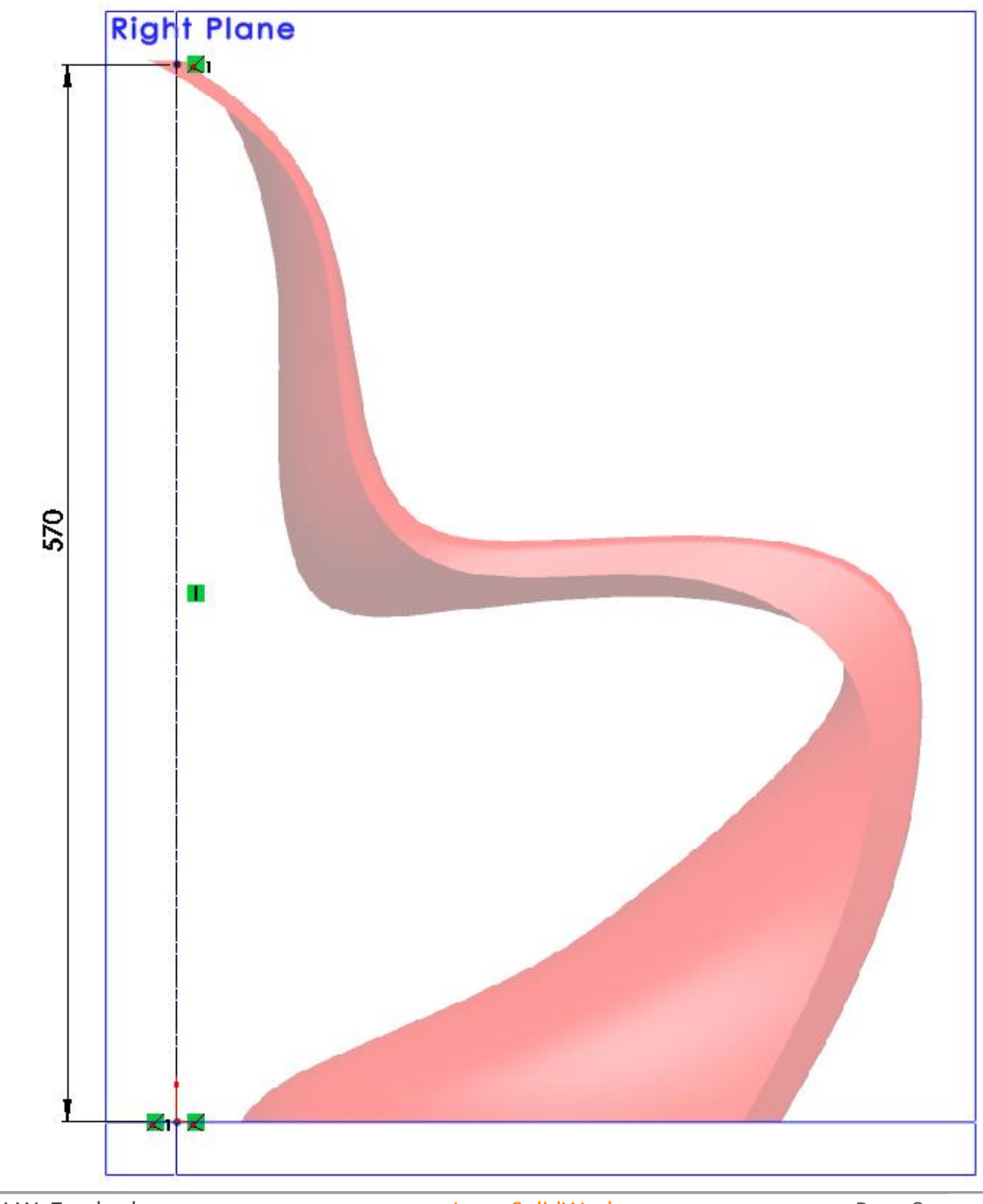

© J.W. Zuyderduyn

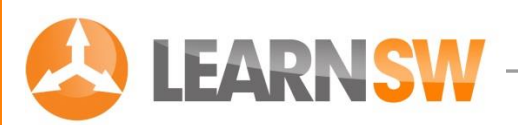

#### Create another 2D sketch

Select the Right Plane again and create another sketch by clicking on the 2D Sketch icon 🖻

#### Draw a spline

Go to Tools > Sketch Entities > Spline or click at the Spline icon №

Start the spline at the upper point of the construction line

Try to duplicate the lower curve of the chair as good as possible

Use as little spline points as possible (I used 7 spline points as shown in the picture)

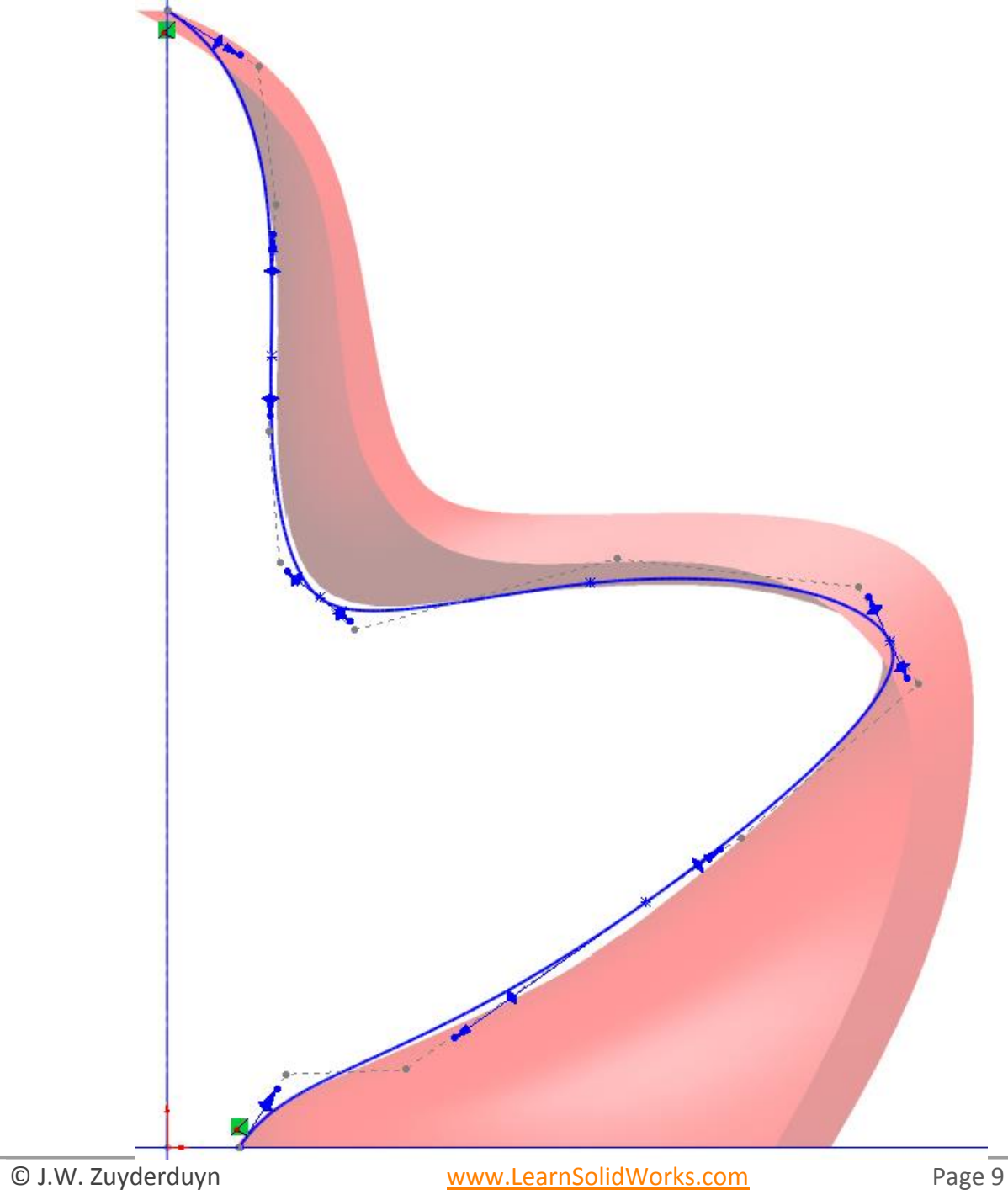

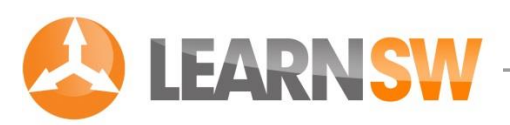

#### Improve the shape of the curve

Click and drag the spline points to improve the shape of the curve

#### Change the direction of a spline point

Click on a spline point which you want to improve

The grey arrow of the Spline point appear

Click and drag the round endpoint of the grey arrow as shown in the picture (the orange dot)

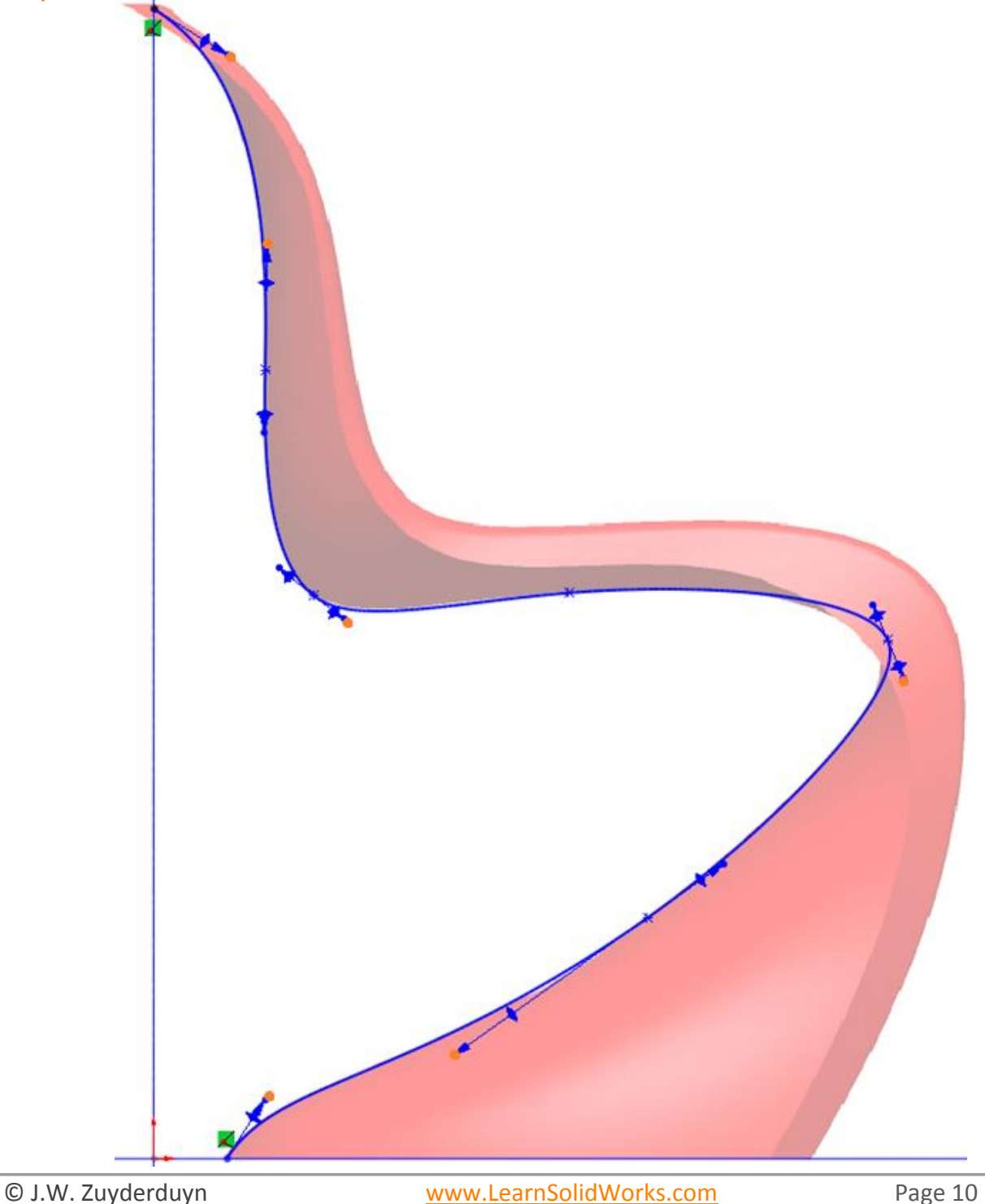

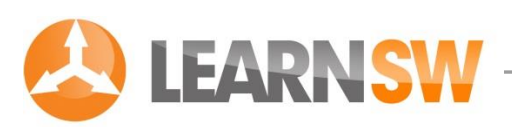

#### Improve the shape of the curve even more

If you're still not satisfied with the curve you can use the Display Control Polygon option

Click on the Spline > Right click > Display Control Polygon

Click and drag one of the grey Polygon points to improve the shape even more

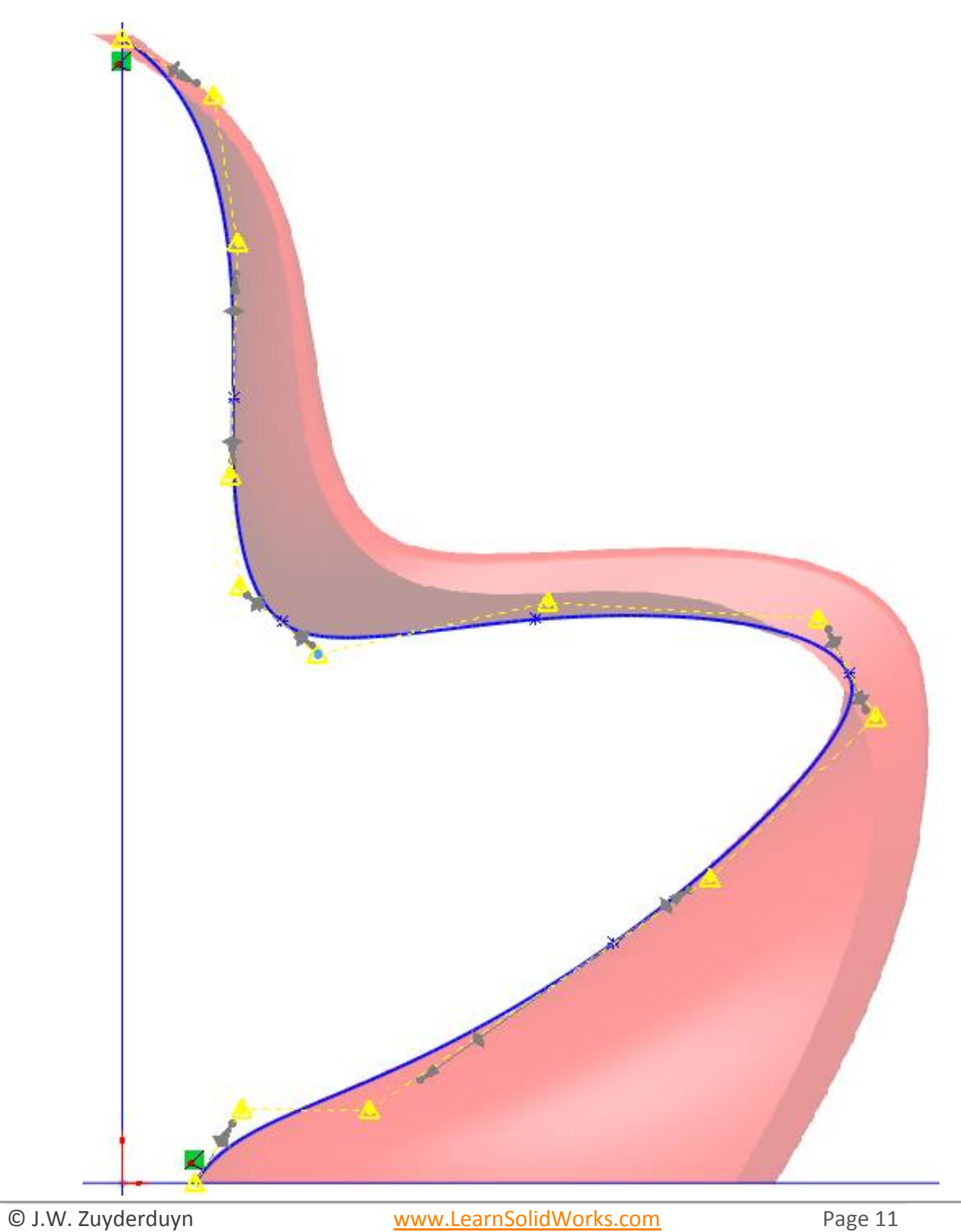

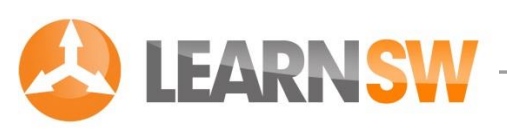

#### Fix the Spline

When you're satisfied with the curve, click on the Spline and select the **Fix button K** The color of the spline changed to black which means that it's fully defined

Click at the Sketch button in the upper right corner close the 2D Sketch 🍫

© J.W. Zuyderduyn

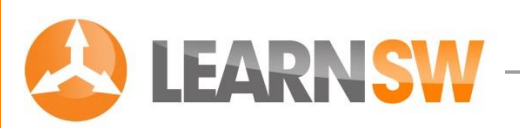

#### Create a new plane

## Go to: Insert > Reference Geometry > Plane or click at the New Plane icon

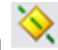

Select the Right Plane

Change the distance into 150 mm as shown in the picture

The new plane appears in blue

Click OK 🗹

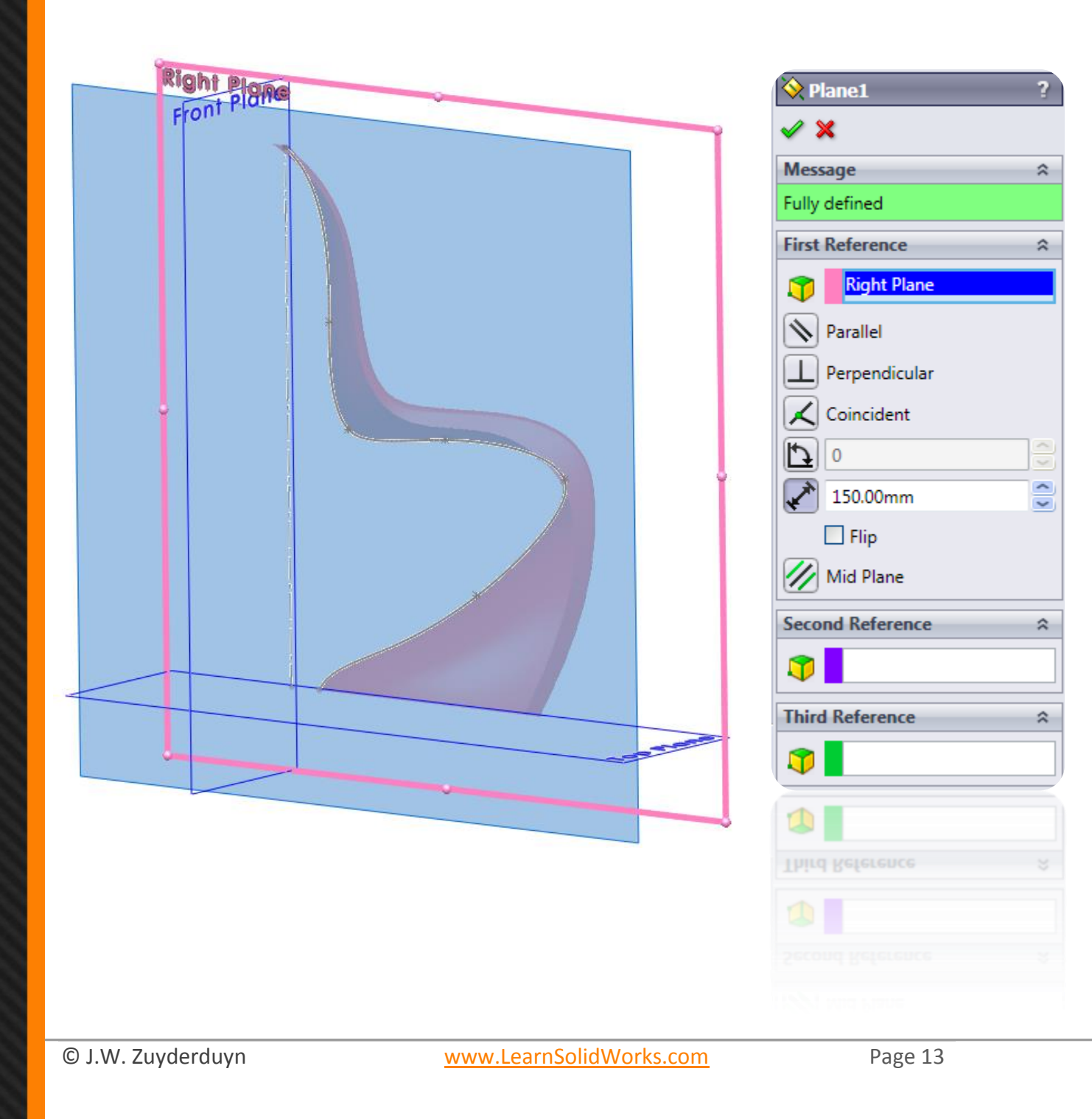

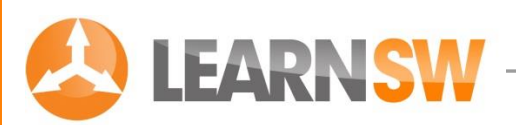

#### Create a 2D sketch on the new Plane1

Select Plane1 and create a sketch by clicking on the 2D Sketch icon 🖻

#### Draw a spline

Go to Tools > Sketch Entities > Spline or click at the Spline icon 🔁

Start the spline at the upper point of the construction line

Try to duplicate the upper curve of the chair as good as possible

Use as little spline points as possible (I used 9 spline points as shown in the picture)

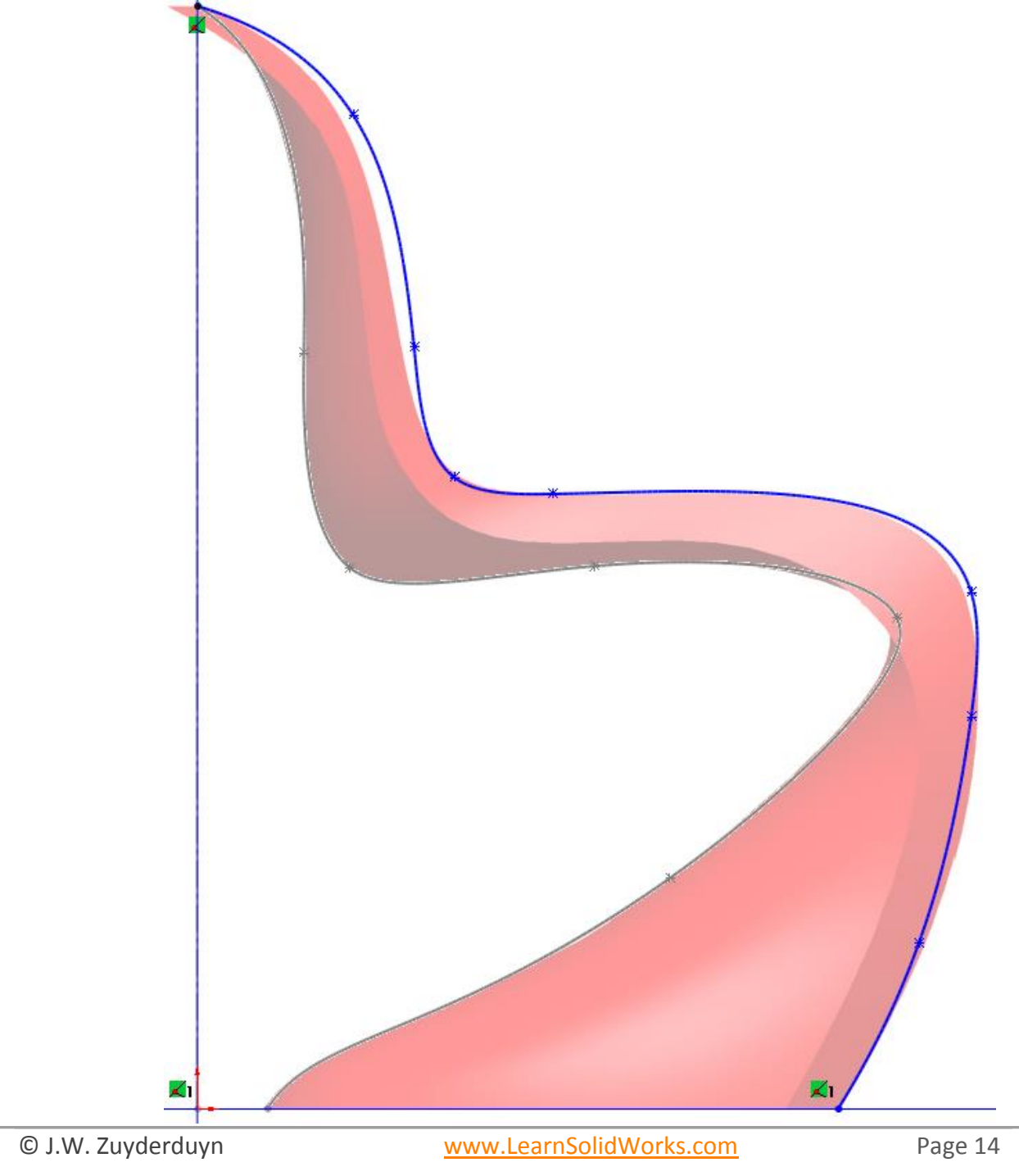

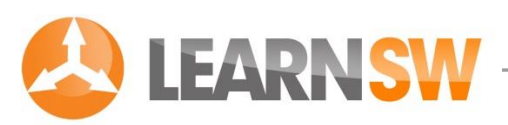

#### Improve the shape of the curve

Click and drag the spline points to improve the shape of the curve

#### Change the direction of a spline point

Click on a spline point which you want to improve

The grey arrow of the Spline point appear

Click and drag the round endpoint of the grey arrow as shown in the picture (the orange dot)

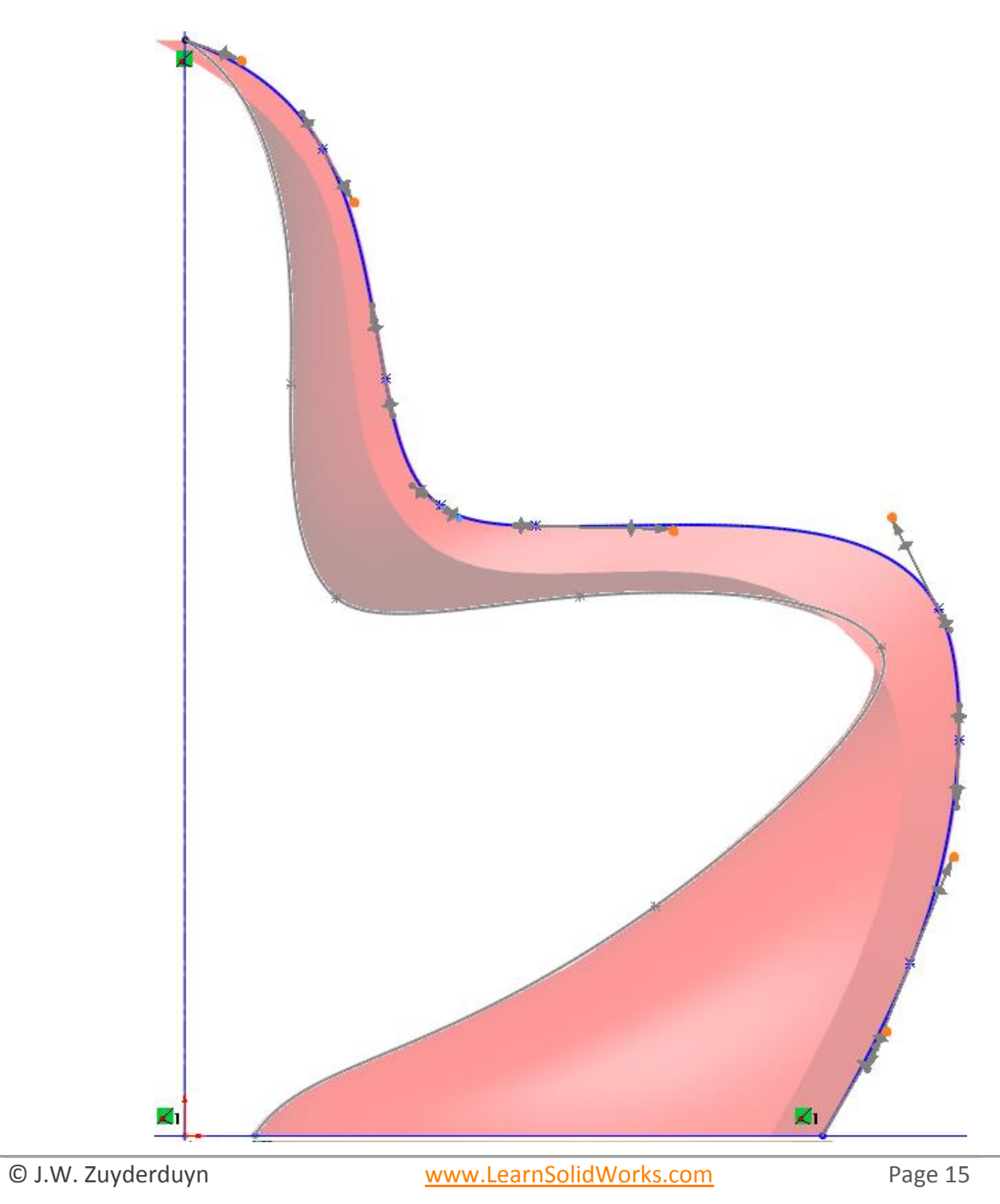

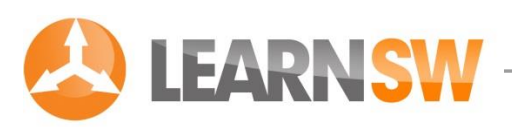

#### Improve the shape of the curve even more

If you're still not satisfied with the curve you can use the Display Control Polygon option

Click on the Spline > Right click > Display Control Polygon

Click and drag one of the grey Polygon points to improve the shape even more

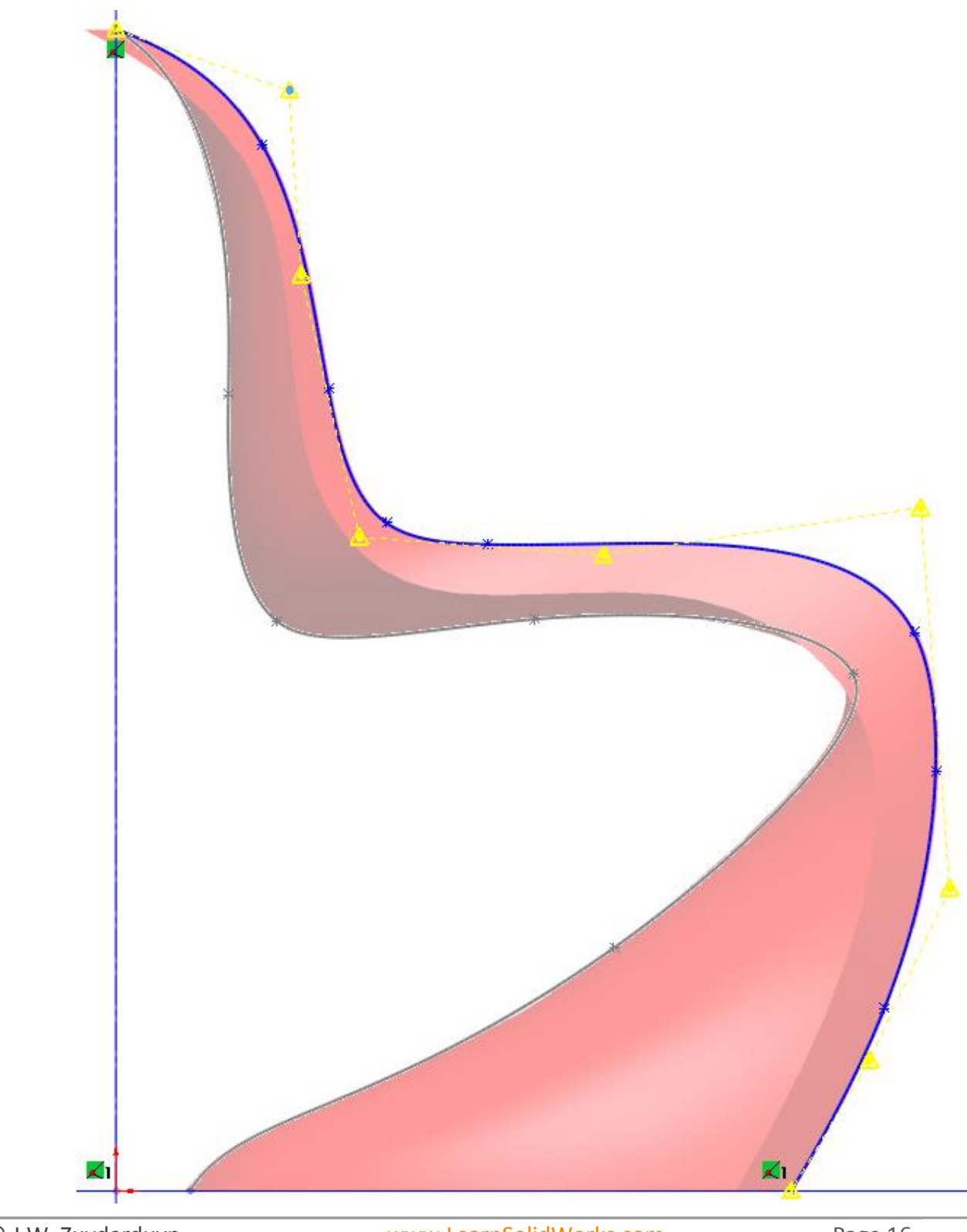

© J.W. Zuyderduyn

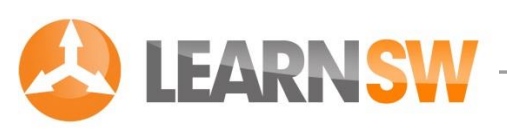

#### Fix the Spline

When you're satisfied with the curve, click on the Spline and select the Fix button & The color of the spline changed to black which means that it's fully defined Click at the Sketch button in the upper right corner close the 2D Sketch

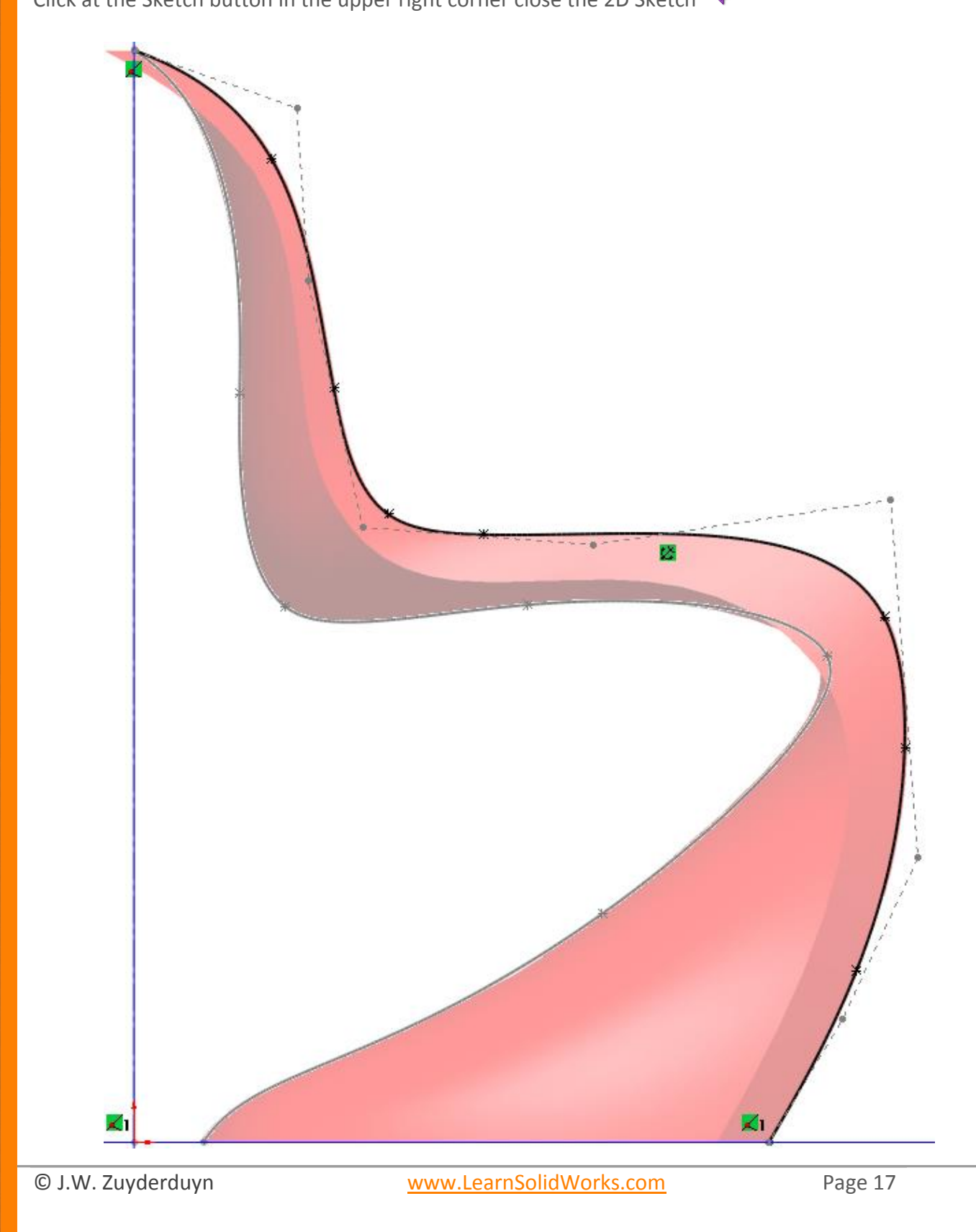

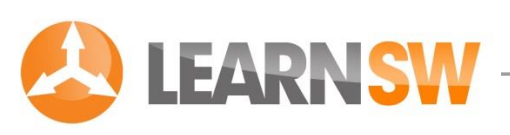

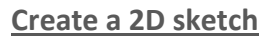

Select the Front Plane and create a sketch by clicking on the 2D Sketch icon 🖻

#### Draw a horizontal centerline

Go to **Tools > Sketch Entities > Centerline** or click at the Centerline icon

Draw a horizontal centerline that starts at the origin.

The centerline ends on Plane1 as shown in the picture

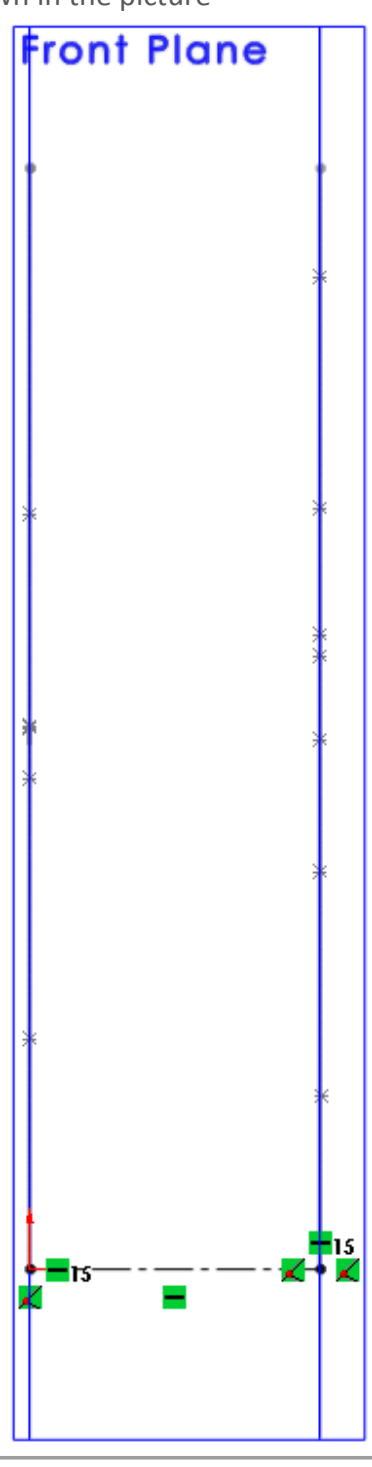

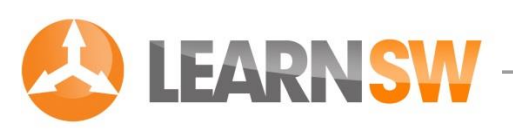

#### Draw a vertical line

### Go to Tools > Sketch Entities > Line or click at the Line icon

Draw a vertical line that starts at the right end of the horizontal construction line

Change the length of the line into 280 mm by clicking at the dimension button 🔗

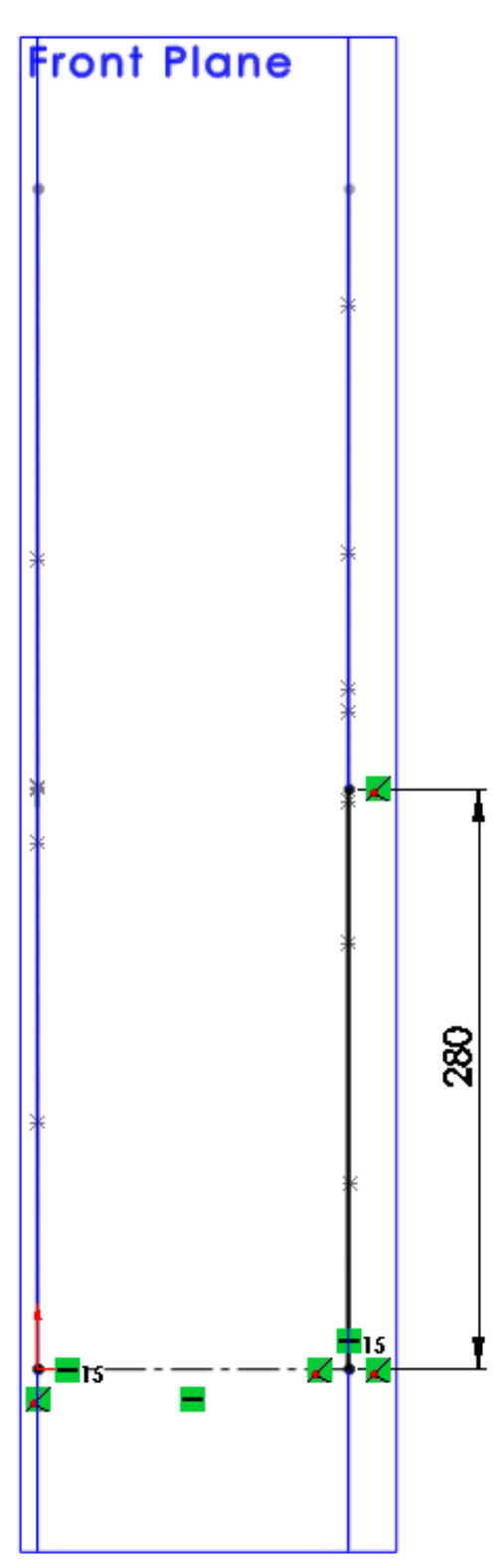

© J.W. Zuyderduyn

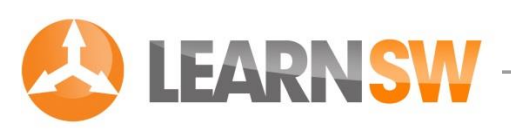

#### Draw a spline without midpoints

Go to Tools > Sketch Entities > Spline or click at the Spline icon №

Start the spline at the upper point of the vertical line and ending at the top of the centerline of Sketch1 as shown in the picture

Right mouse button > Select

Click at the Top point of the spline > The grey arrows of the Spline appear as shown in the orange circle

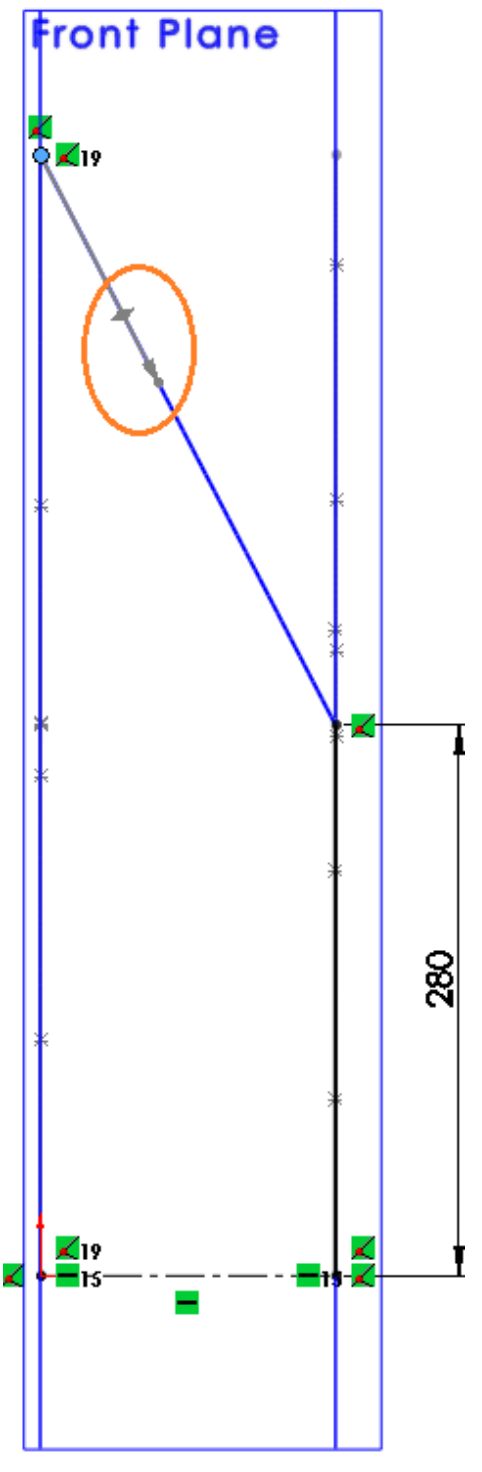

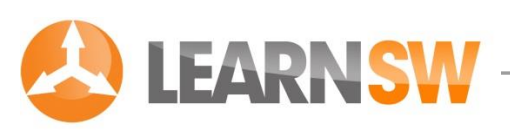

#### Add a horizontal tangency relation to the end of the spline

Click at the orange dot as shown in the picture

Select the Horizontal relation in the Spline menu bar at the left side  $\square$ 

The endpoint of the spline is now perpendicular to the Right Plane

Click OK 🗹

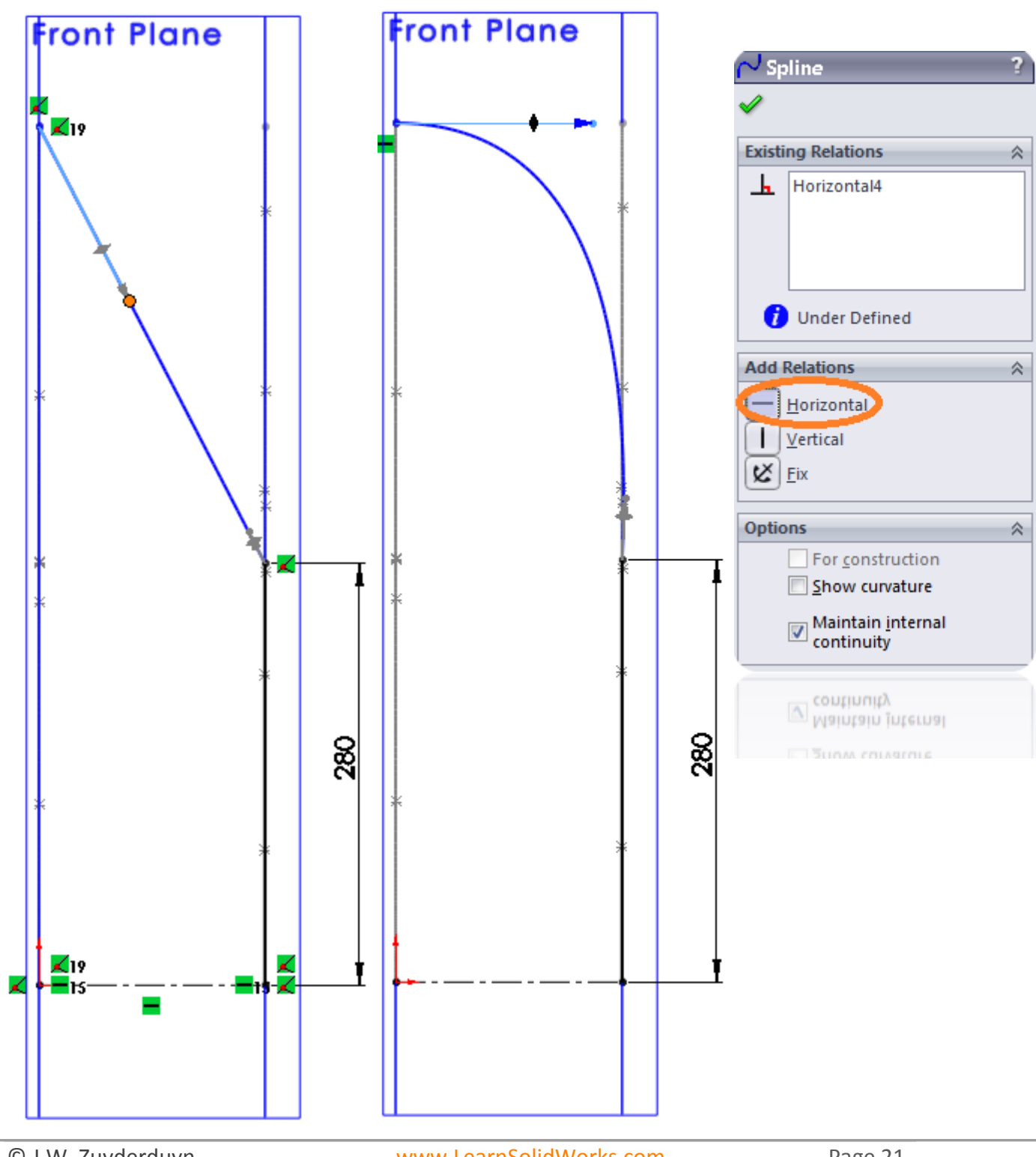

© J.W. Zuyderduyn

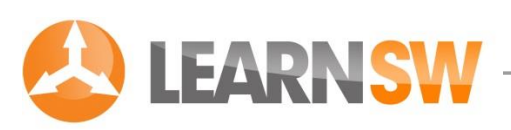

#### Add a curvature relation to the other end of the spline

Click at the spline, hold the Control button and select the vertical line as well

Select the Curvature relation in the Spline menu bar at the left side arepsilon

The transition between the line and spline is now curvature

Click OK 🗹

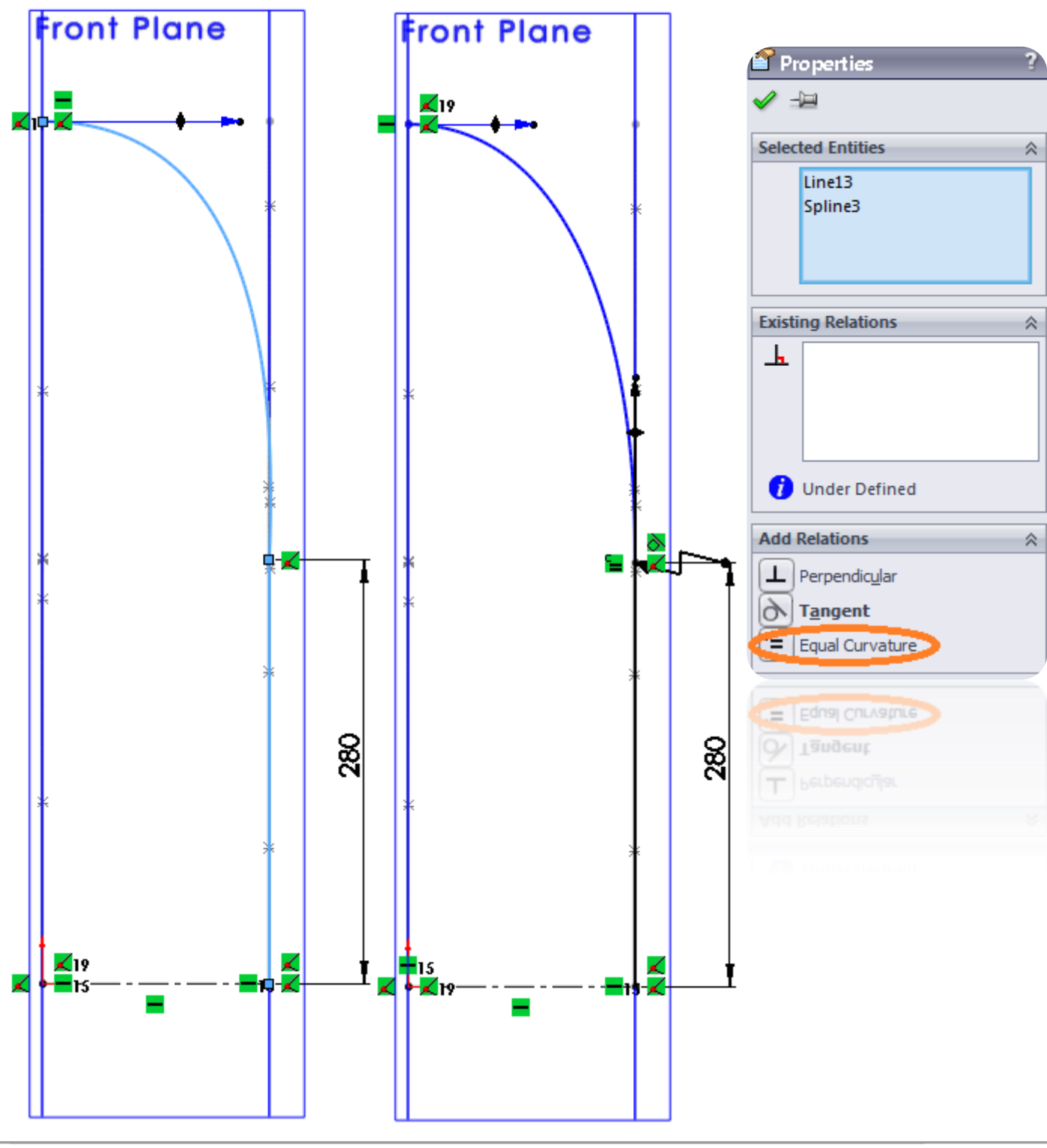

© J.W. Zuyderduyn

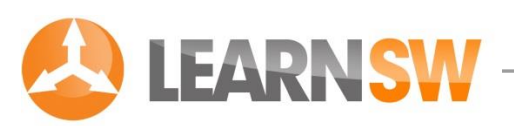

#### Change the dimension of the curvature relation

Click at the dimension button 🤣

Select the starting point of the spline as shown in the first picture

Select the orange endpoint of the curvature arrow as shown in the second picture

Change the dimension into 600 mm as shown in the third picture

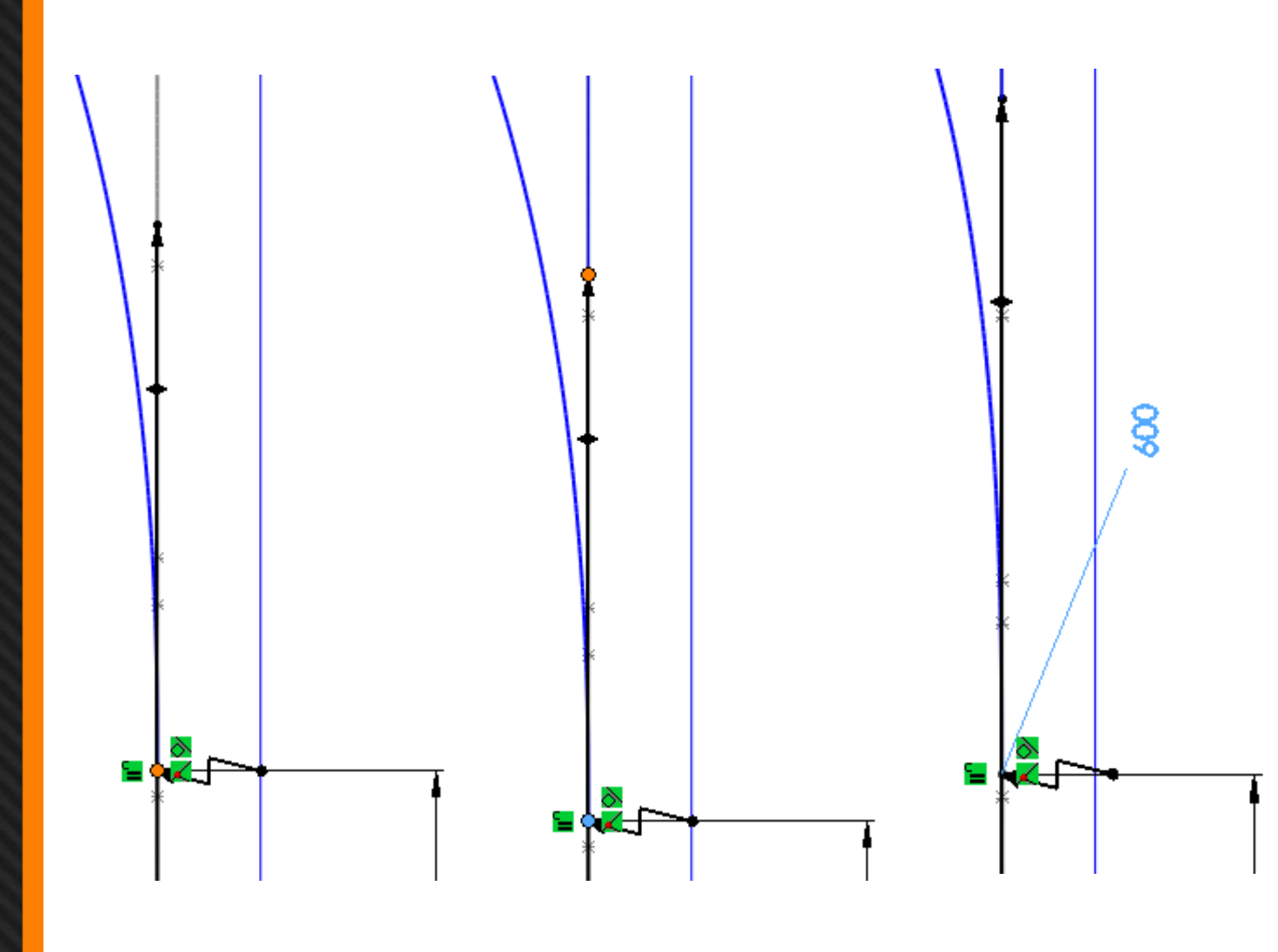

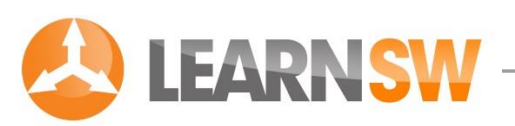

#### Change the dimension of the tangent relation

Click at the dimension button 💸

Select the starting point of the spline as shown in the first picture

Select the orange endpoint of the tangent arrow as shown in the second picture

Change the dimension into 320 mm as shown in the third picture

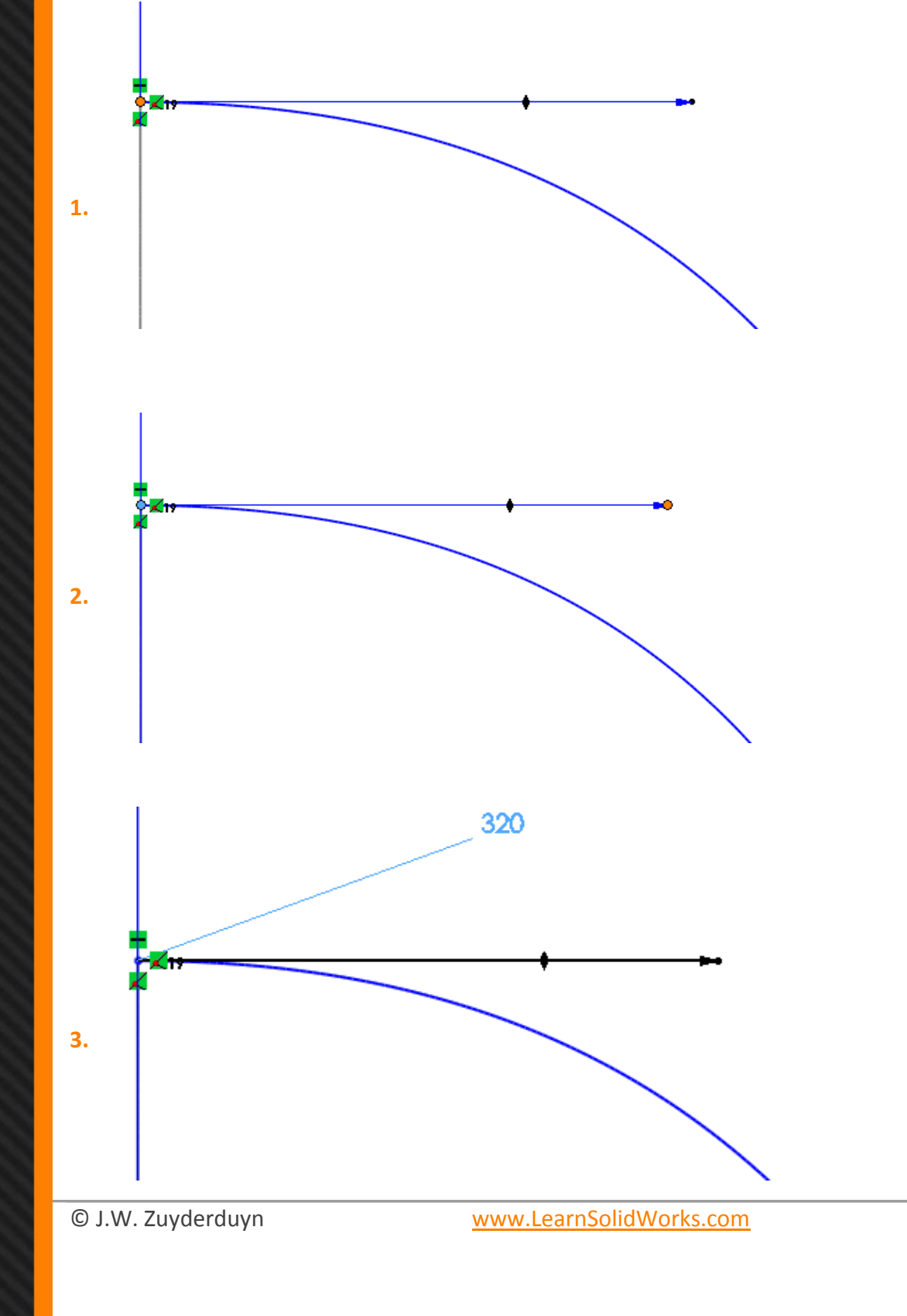

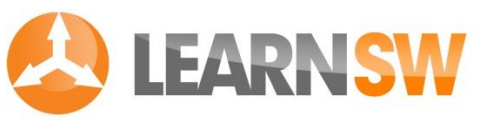

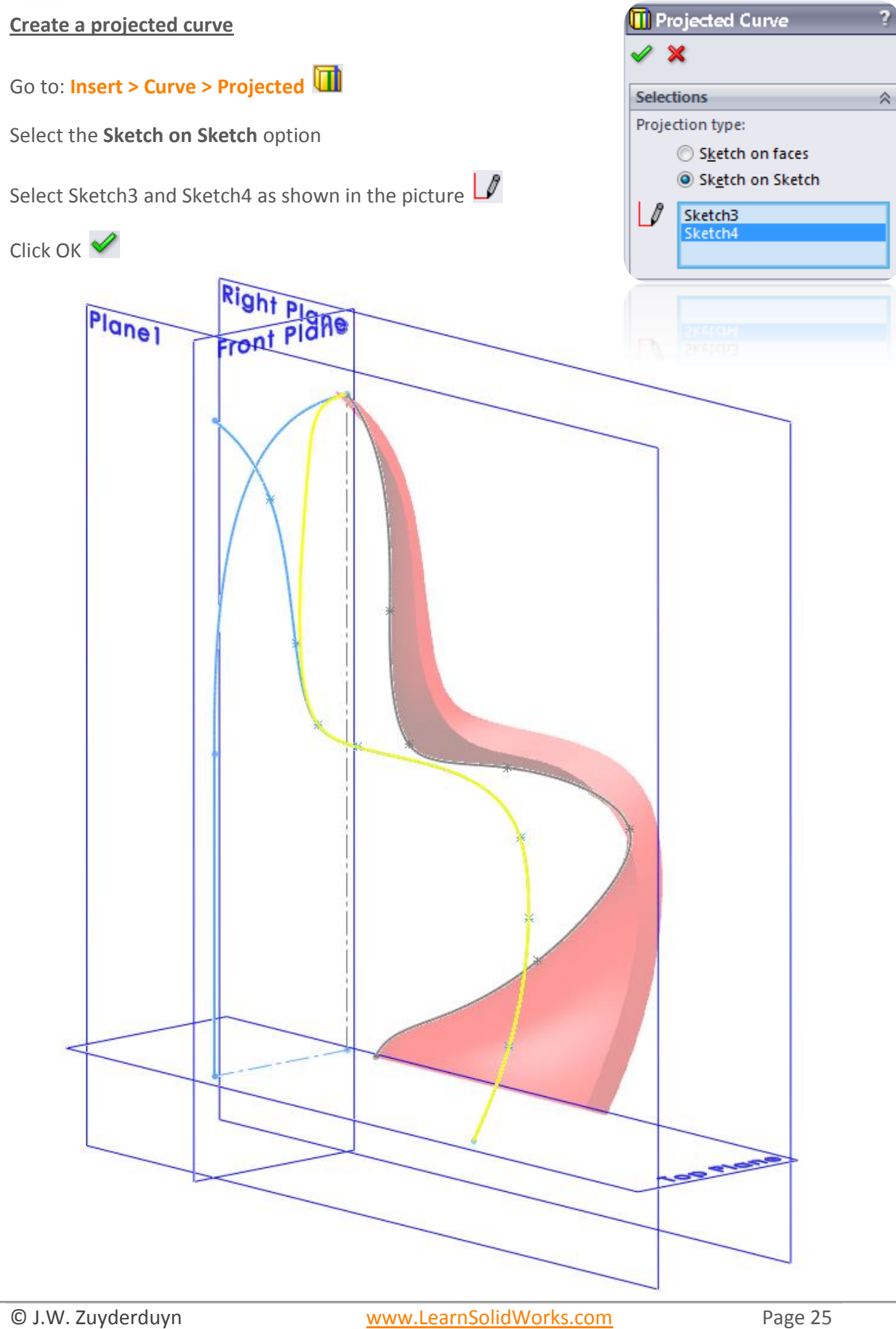

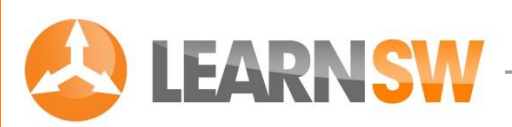

#### Create a 2D sketch on the Top Plane

Select the Top Plane and create a sketch by clicking on the 2D Sketch icon 🖻

#### Draw a spline

Go to Tools > Sketch Entities > Spline or click at the Spline icon 🔁

Draw a spline without any dimensions or connections as shown in the picture

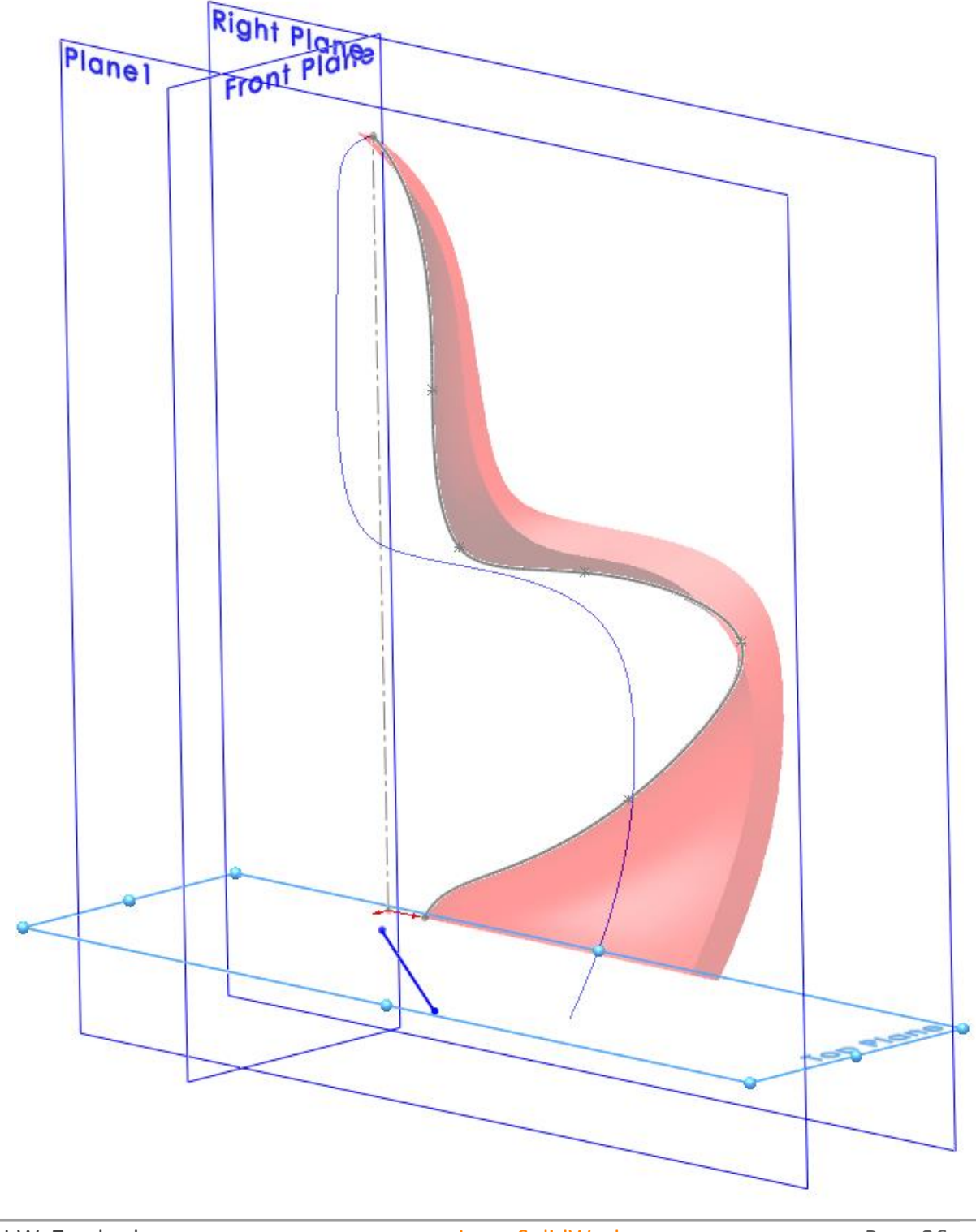

© J.W. Zuyderduyn

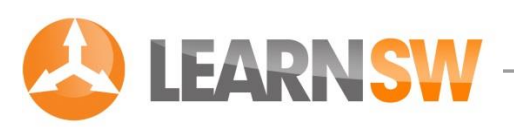

#### Connect the spline with the new Curve1

Select a spline point, hold the Control button and select the new Curve1

Select the Pierce relation in the Add relation menu bar at the left side

The spline and Curve1 are now connected

Click OK 🖋

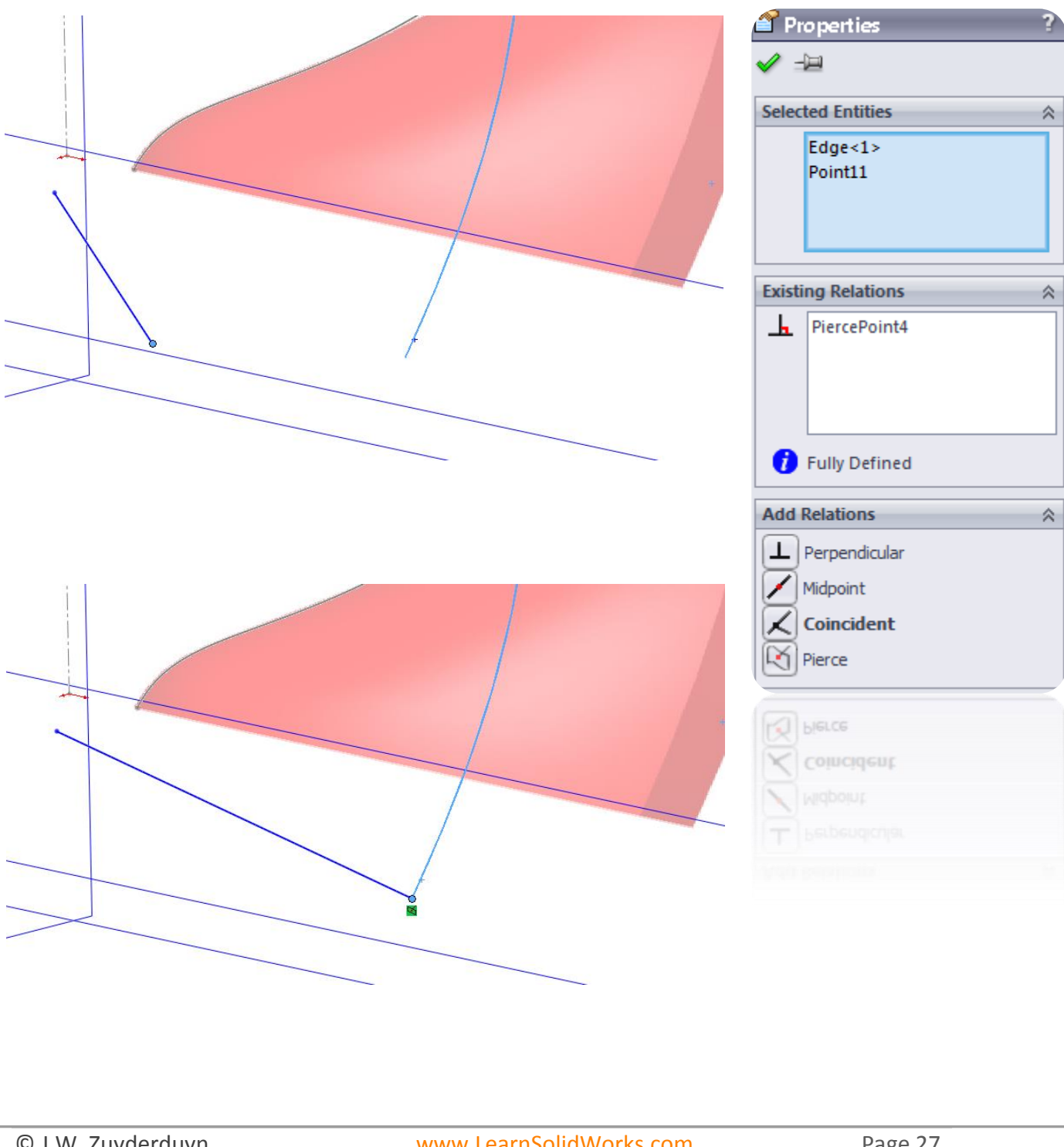

© J.W. Zuyderduyn

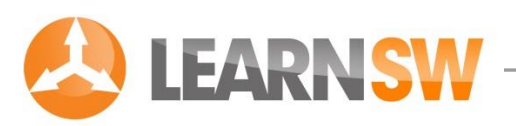

#### Connect the other end of the spline with Sketch2

Select the other spline point, hold the Control button and select Sketch2

Select the Pierce relation in the Add relation menu bar at the left side

The spline and Curve1 are now connected

Click OK 🖋

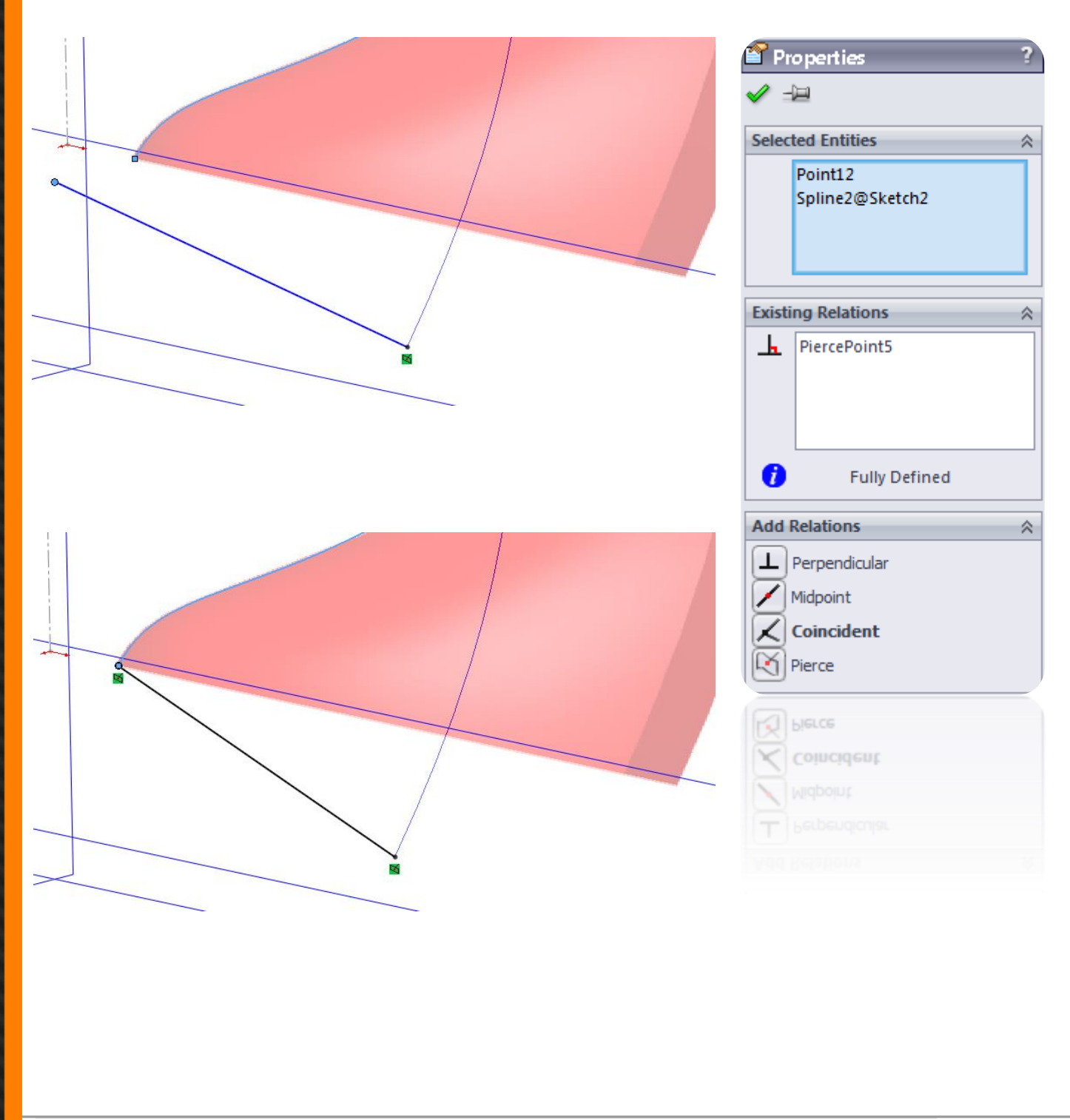

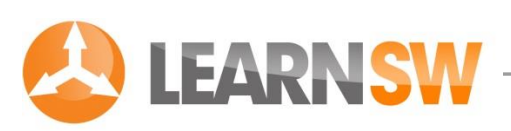

#### Add a perpendicular relation to the end of the spline

Click at the cyan end point of the Spline as shown in the picture

The arrow of the Spline appears in grey

Click at the orange dot of the arrow as shown in the picture

Select the Horizontal relation in the Spline menu bar at the left side  $\square$ 

The endpoint of the spline is now perpendicular to the Right Plane

Click OK 🗹 `

Click at the Sketch button in the upper right corner close the 2D Sketch 🍫

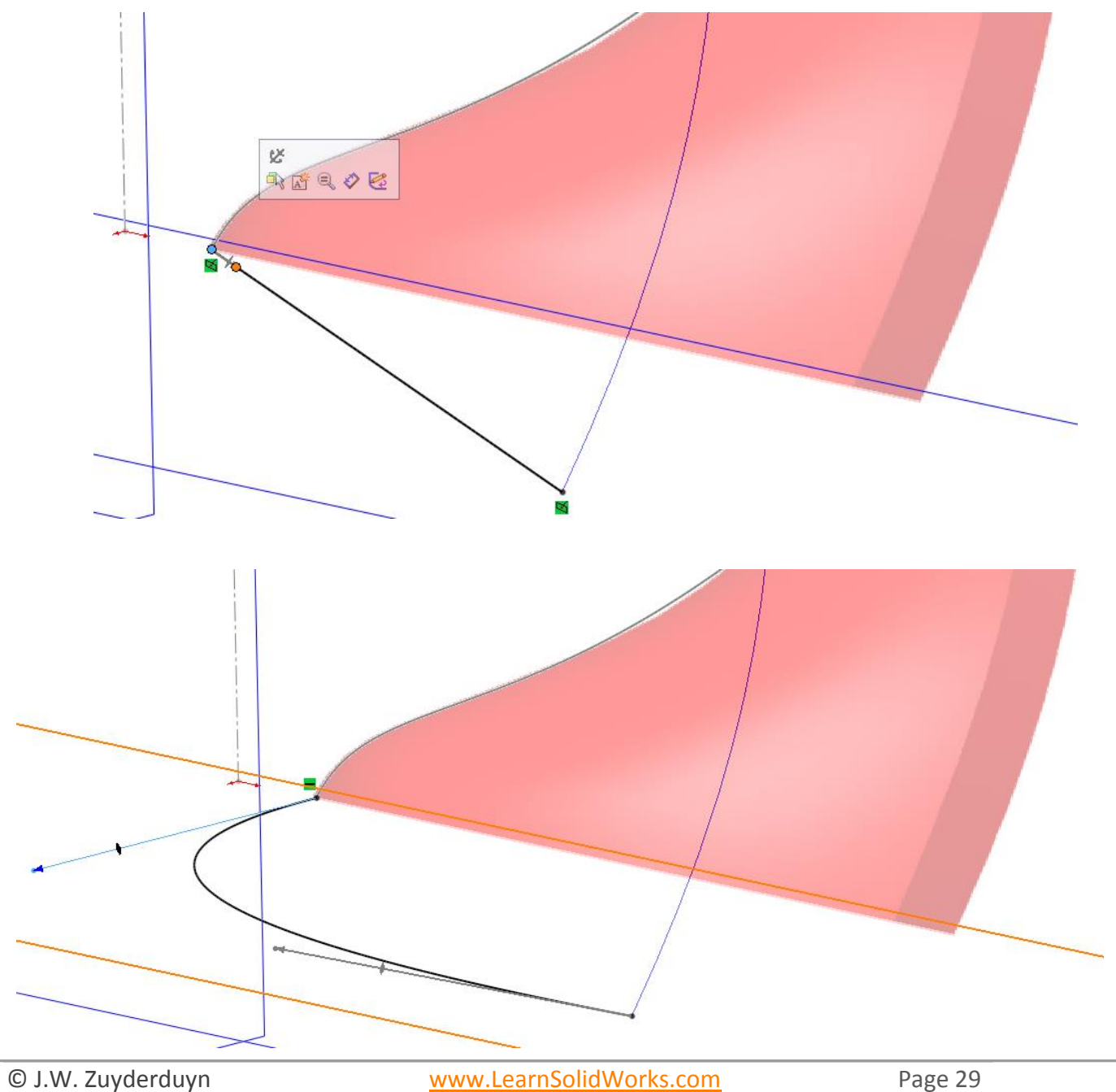

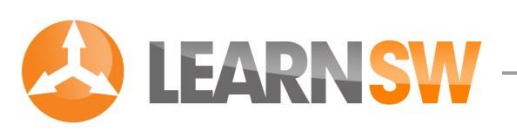

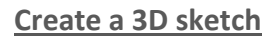

Click at the dropdown menu under the 2D Sketch icon

Select the 3D Sketch option 🚏

Draw a spline

Go to Tools > Sketch Entities > Spline or click at the Spline icon №

Draw a 3d spline without any midpoints on the global position as shown in the picture

Connect the endpoints of the spline with Curve1 and Sketch2 📈

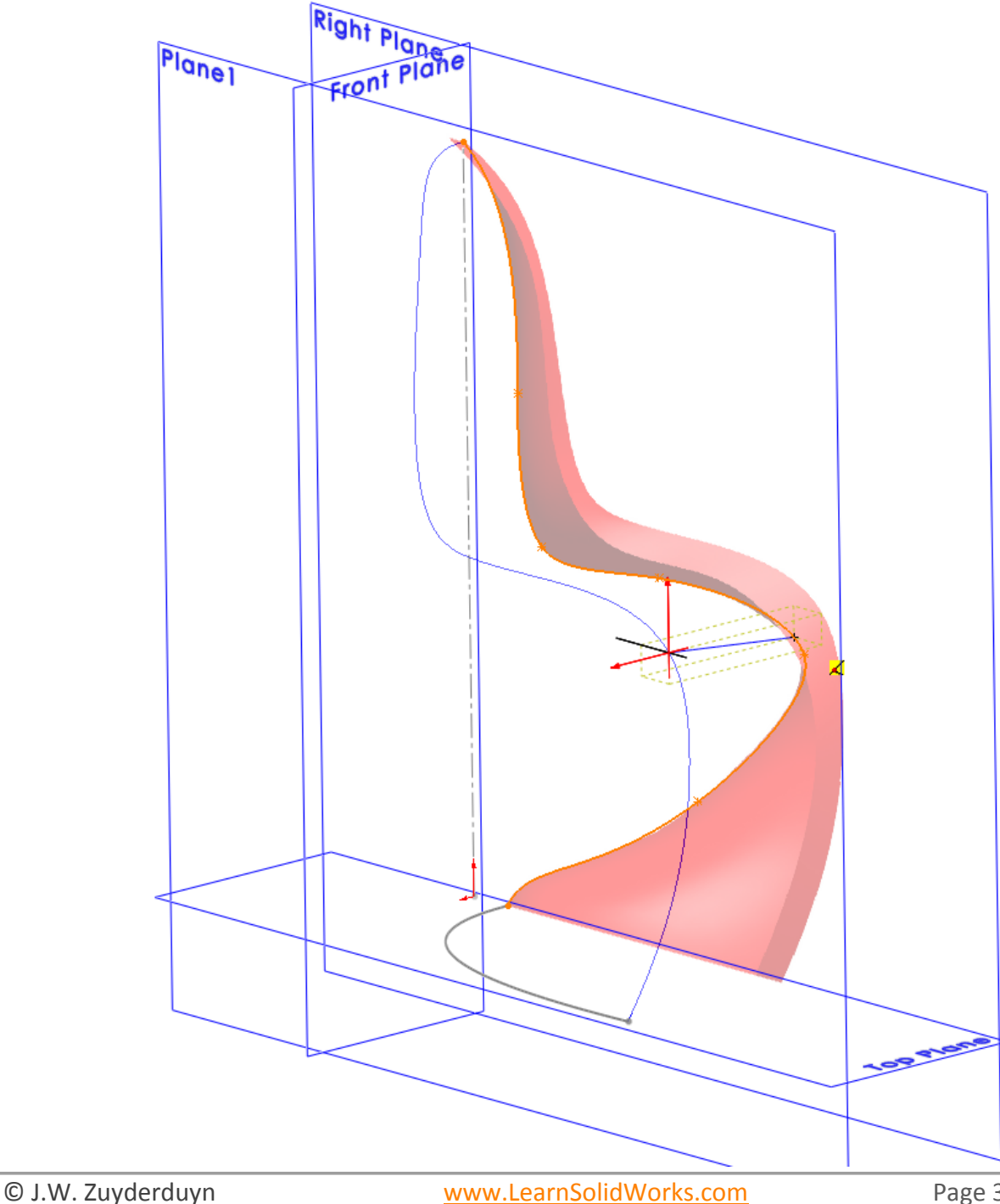

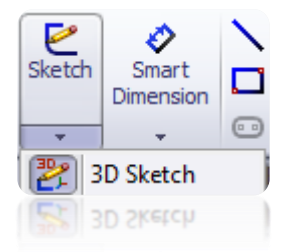

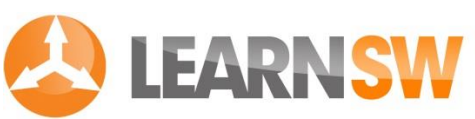

## Add a perpendicular relation to the end of the spline Click at the cyan end point of the Spline as shown in the picture The arrow of the Spline appears in grey Click at the orange dot of the arrow as shown in the picture Select the Along X relation in the Spline menu bar at the left side The endpoint of the spline is now perpendicular to the Right Plane Click OK

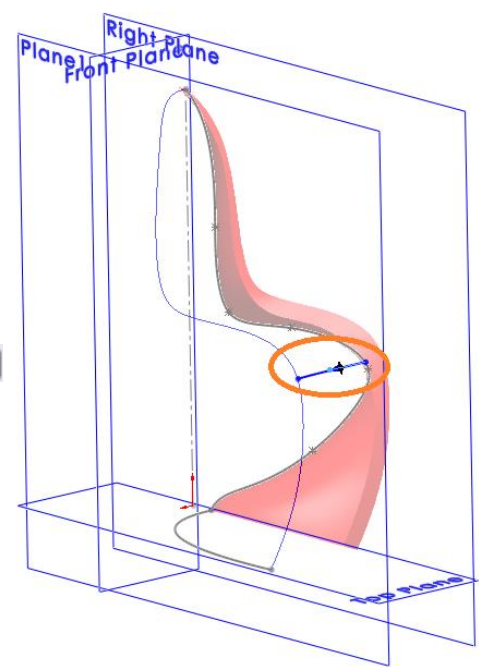

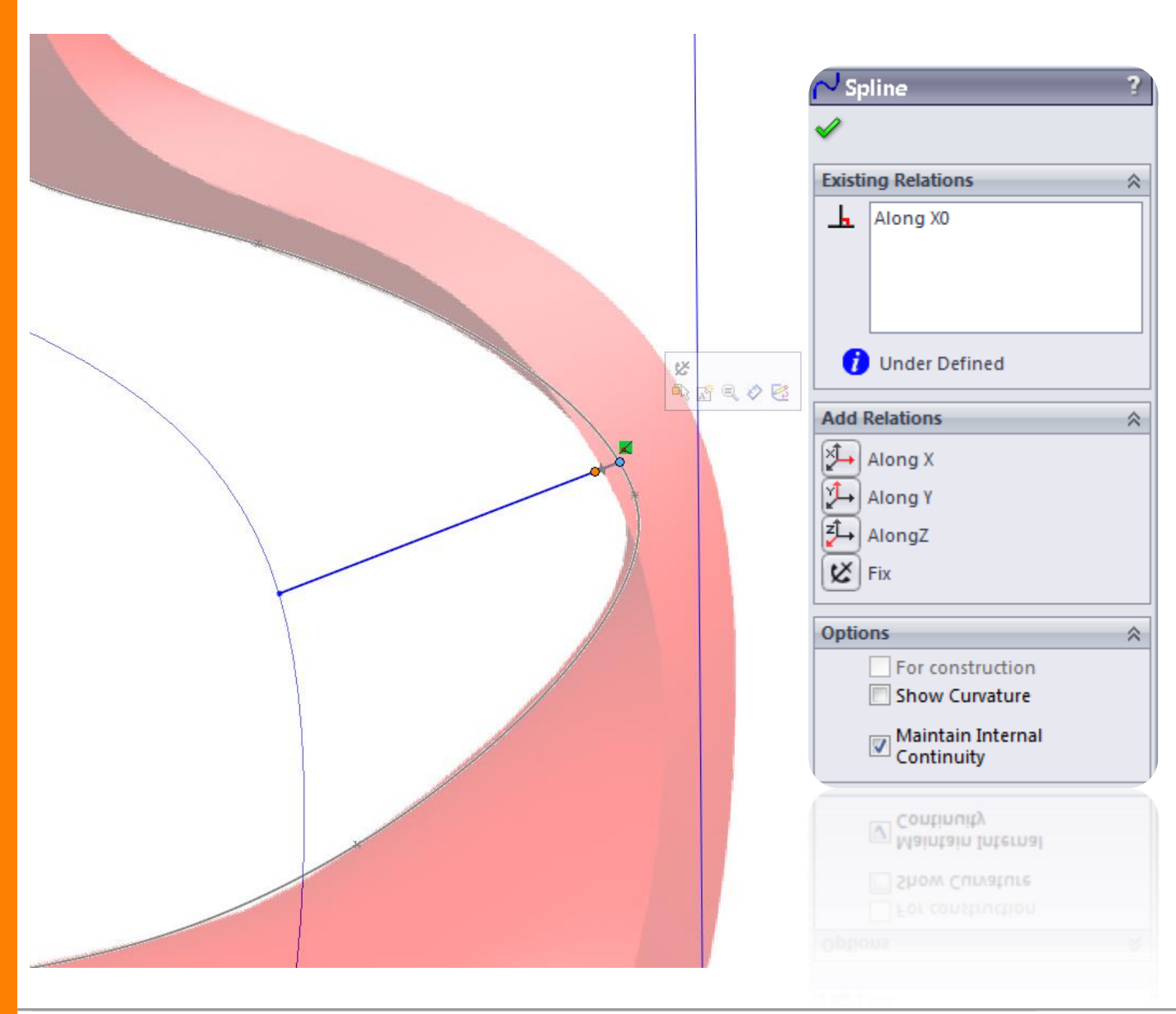

© J.W. Zuyderduyn

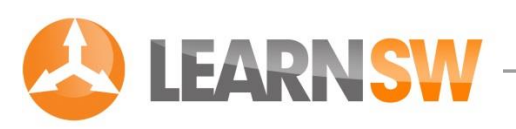

Draw another spline

Go to Tools > Sketch Entities > Spline or click at the Spline icon №

Draw a 3d spline without any midpoints on the global position as shown in the picture

Connect the endpoints of the spline with Curve1 and Sketch2  $\measuredangle$ 

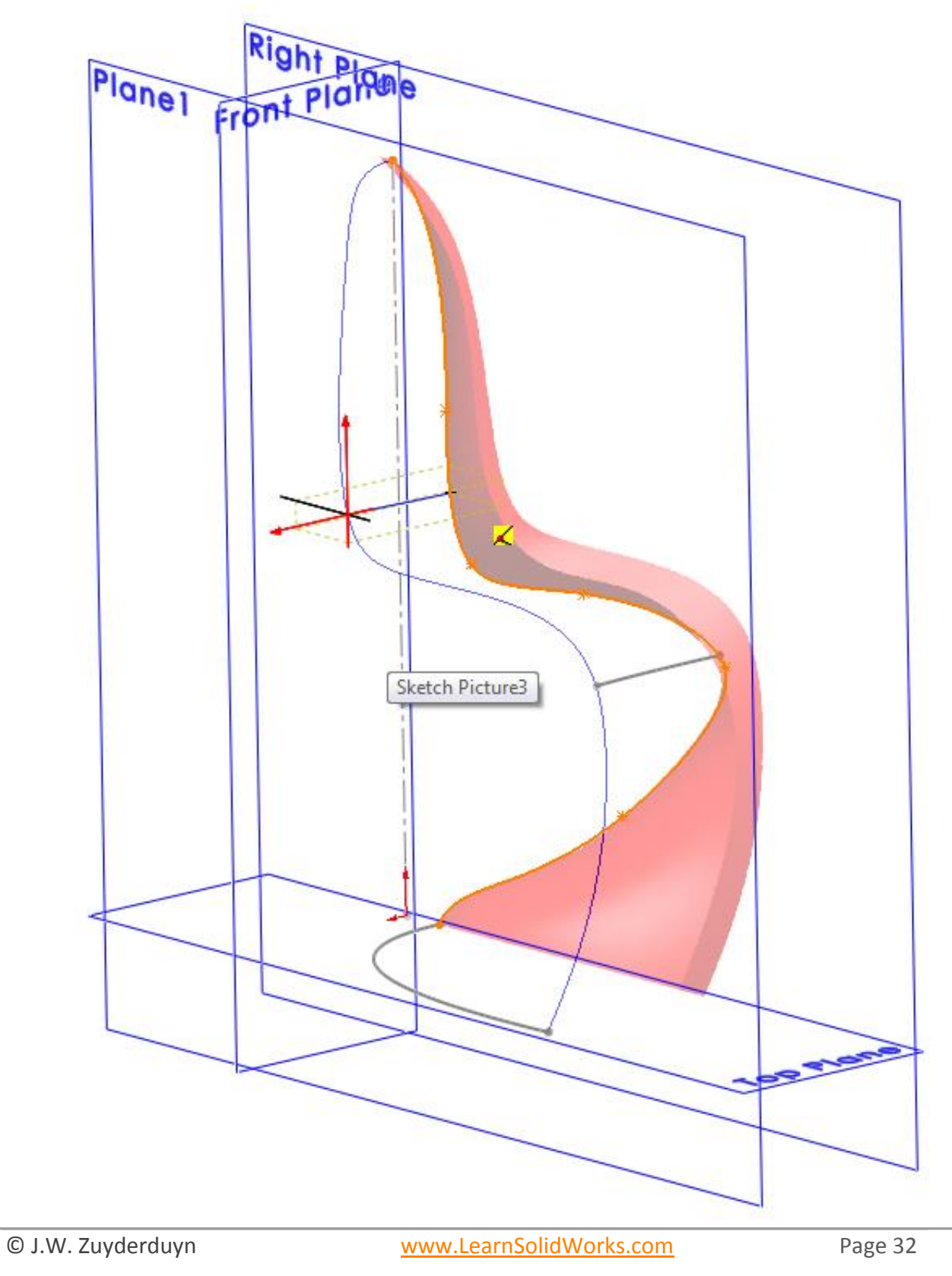

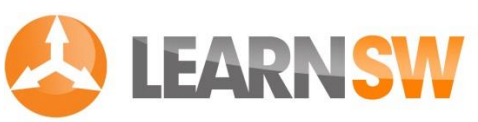

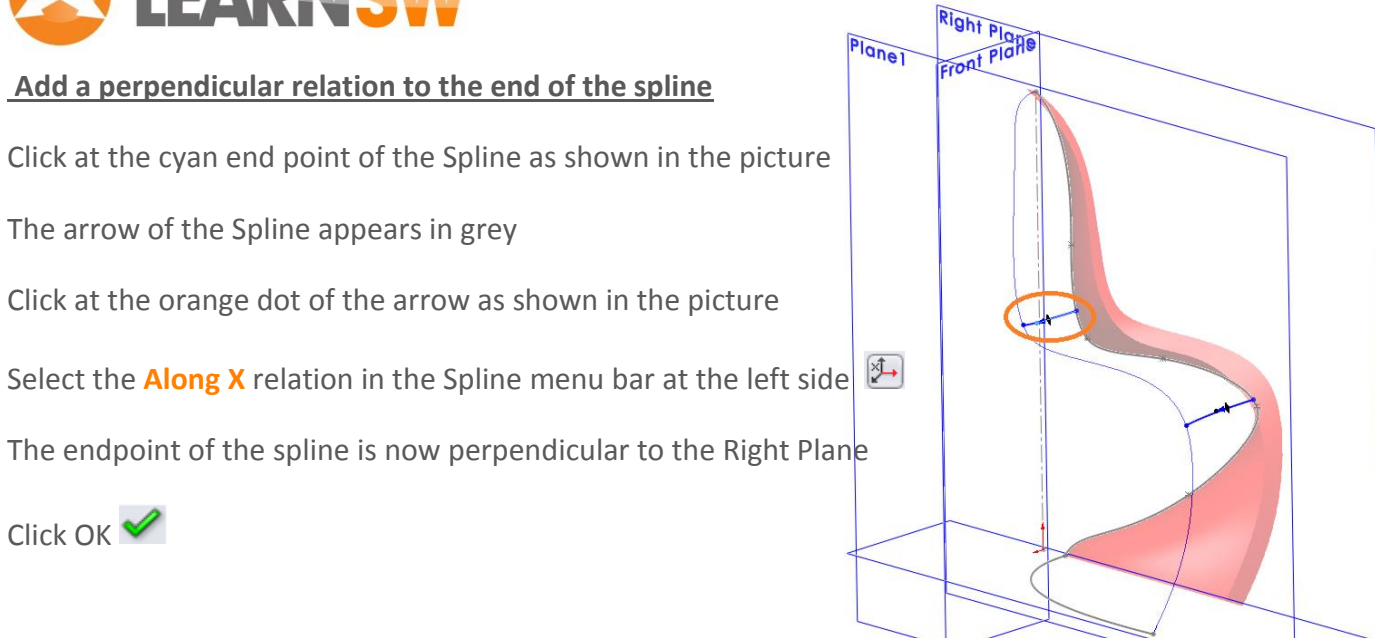

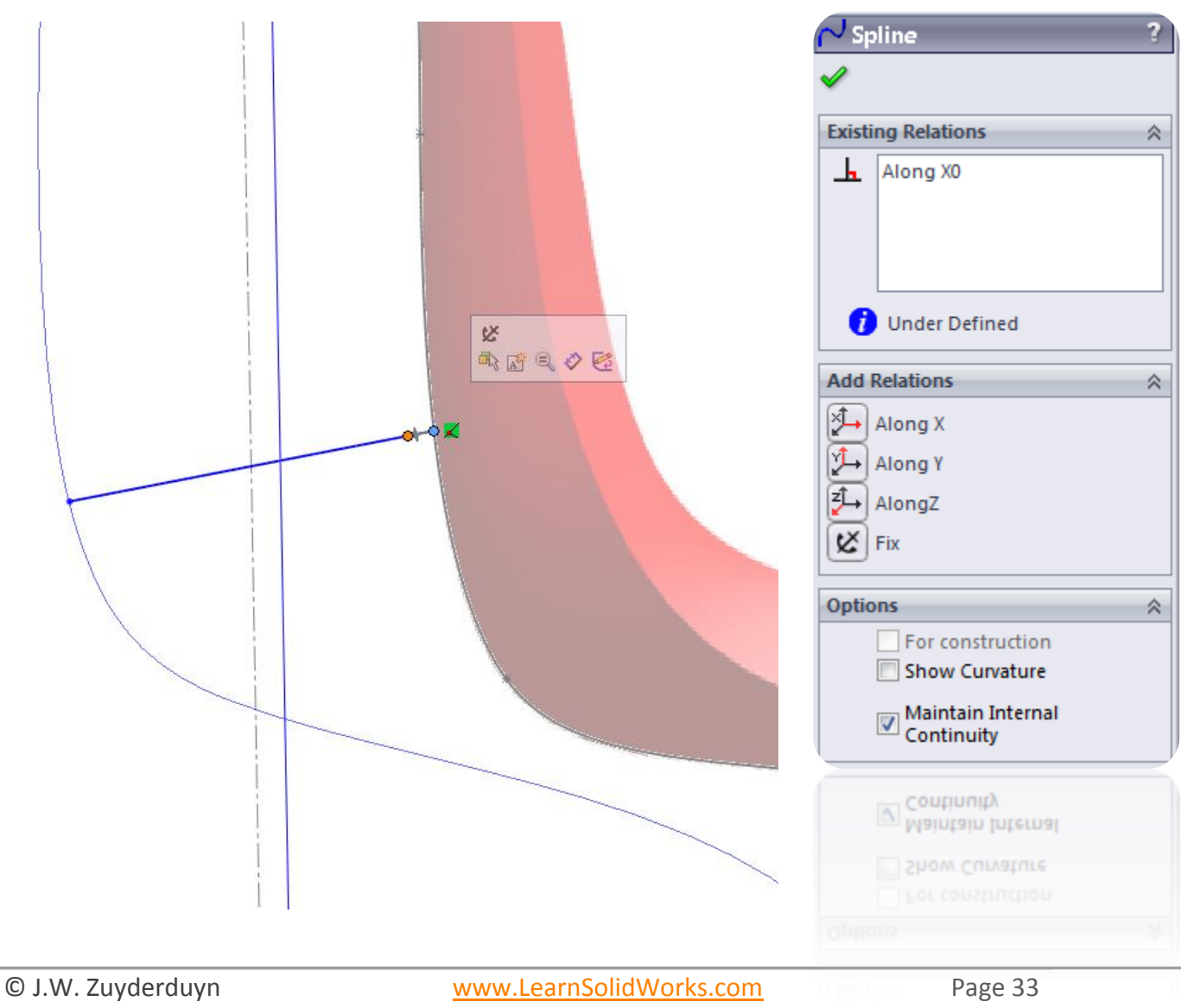

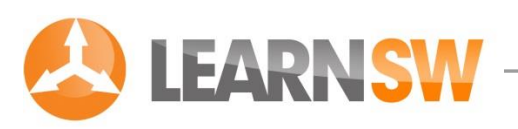

**Draw another spline** 

Go to Tools > Sketch Entities > Spline or click at the Spline icon №

Draw a 3d spline without any midpoints on the global position as shown in the picture

Connect the endpoints of the spline with Curve1 and Sketch2 📈

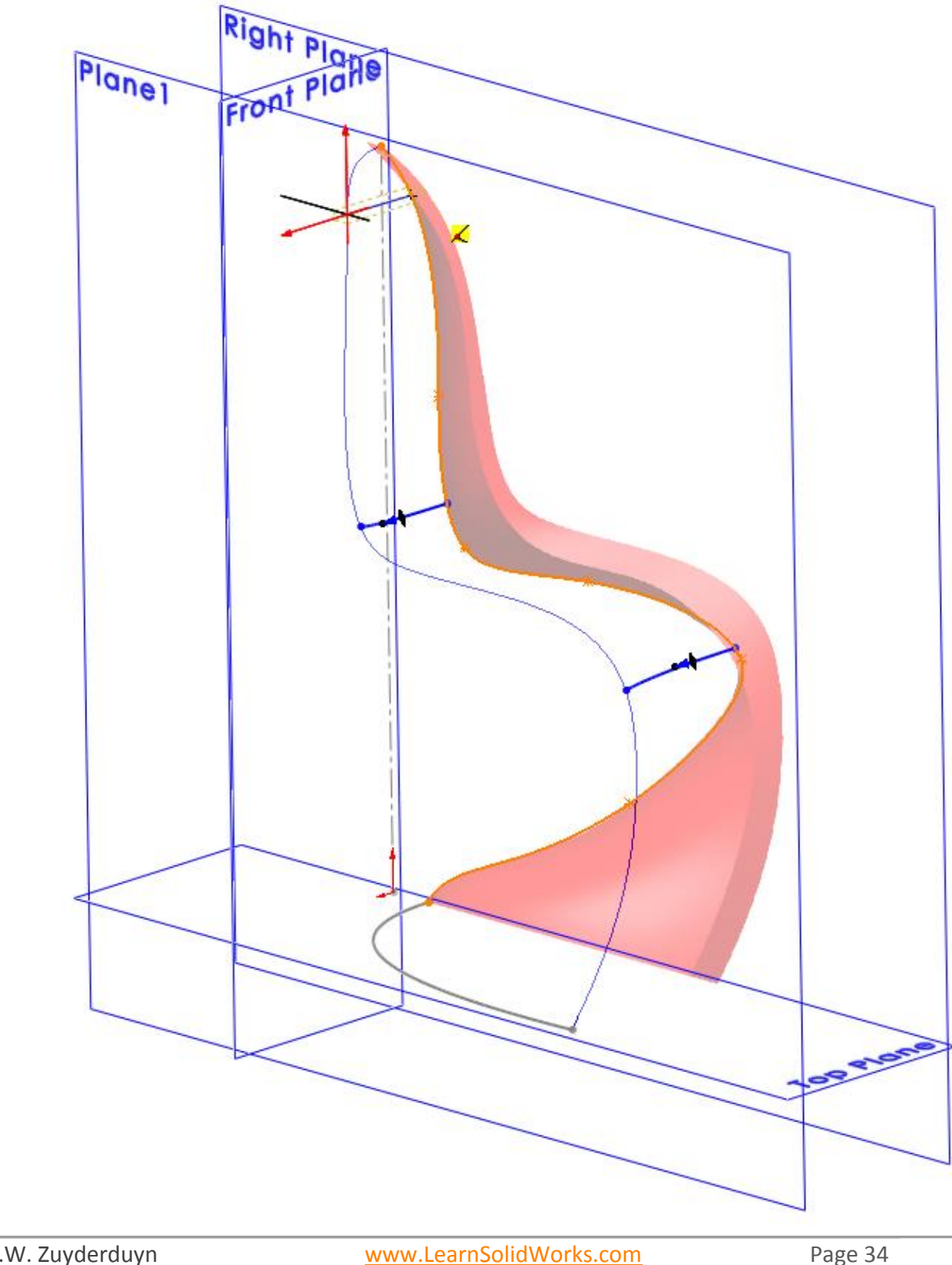

© J.W. Zuyderduyn

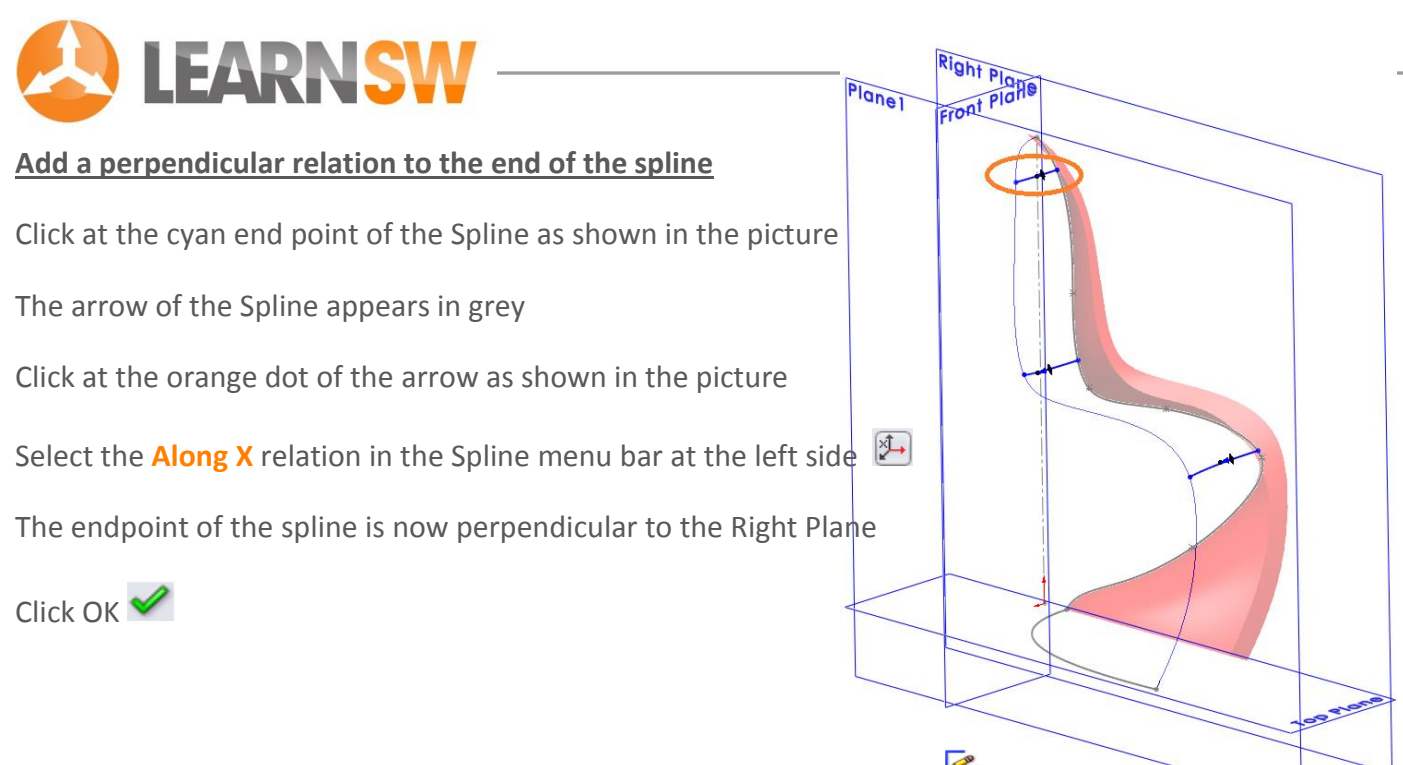

Click at the Sketch button in the upper right corner close the 3D Sketch  $\stackrel{\curvearrowleft}{\sim}$ 

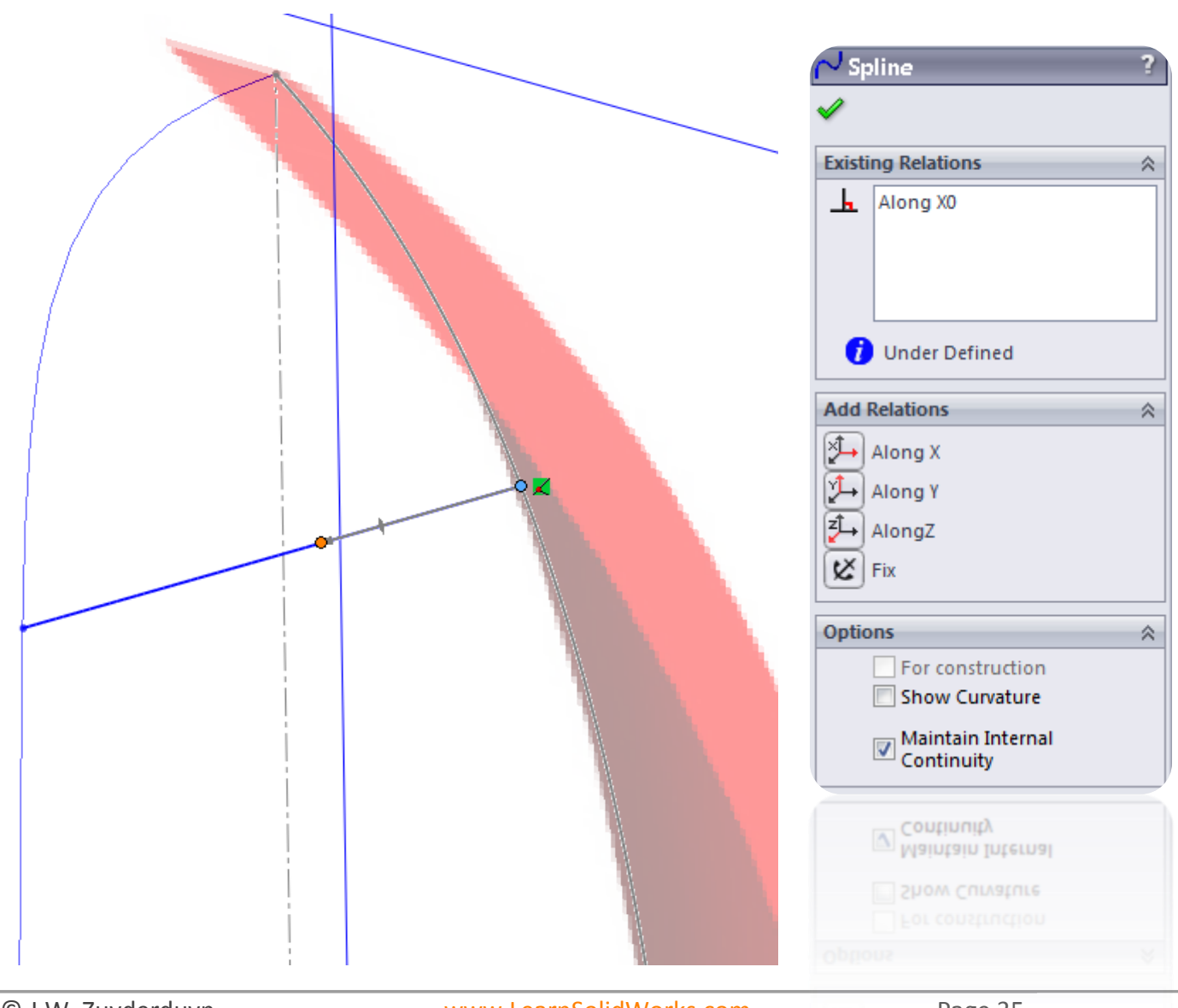

© J.W. Zuyderduyn

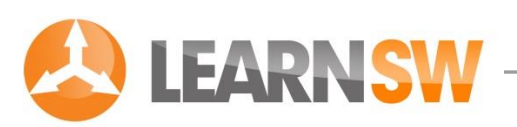

#### Create a Surface Loft

Go to Insert > Surface > Loft or click at the Surface icon

Click in the Profiles box  $\square^0$ 

Select Curve1 and Sketch 2 as shown in the picture

Make sure that the green balls are both on the same end as shown in the picture

If not, click and drag them to the other side of the sketch

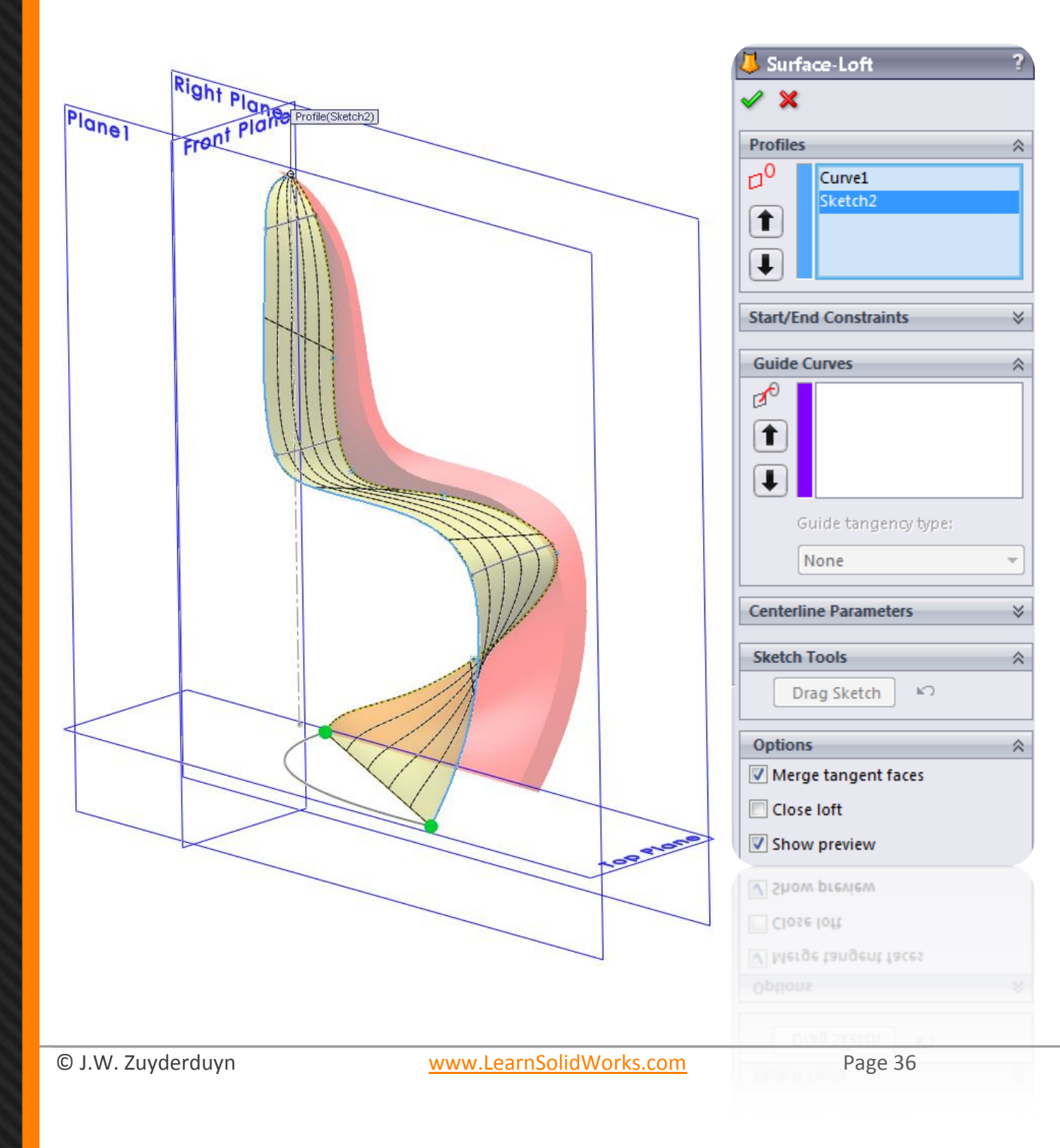

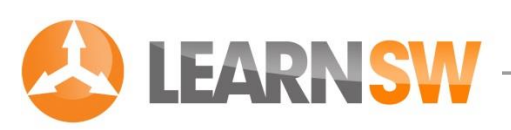

#### Make the loft surface perpendicular to the Right Plane

Click on Sketch2 in the Profiles box  $\square^0$ 

Click at the arrow of the dropdown menu called "Start/End Constraints"

Click at the None button under "End constraint"

Select the "Normal To Profile" option as shown in the picture

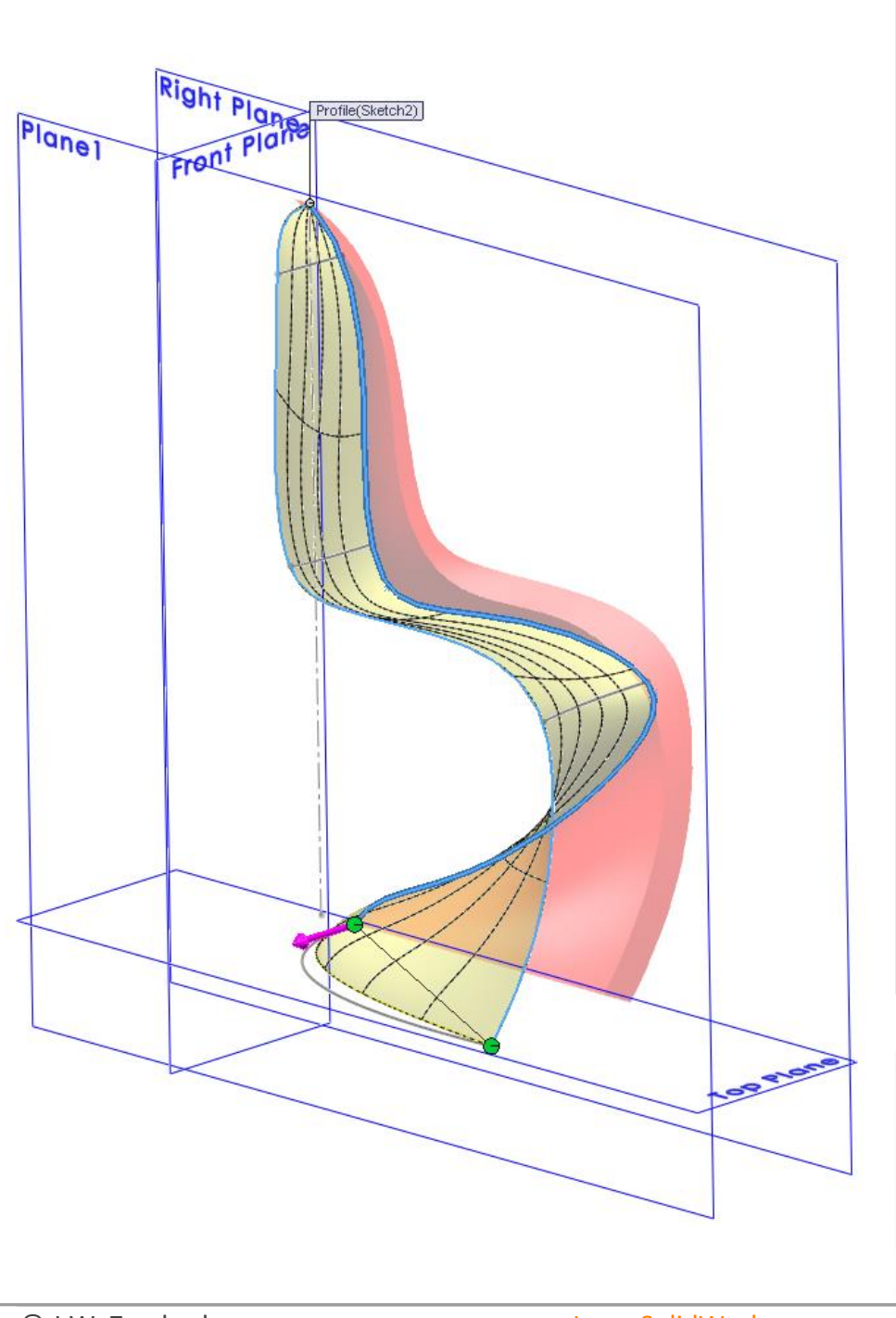

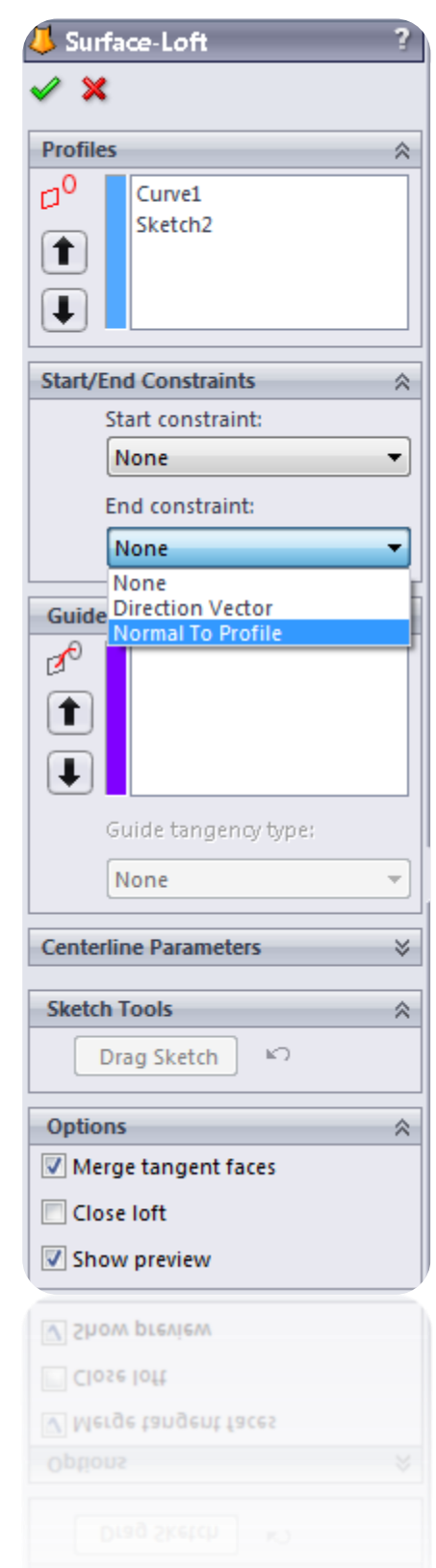

© J.W. Zuyderduyn

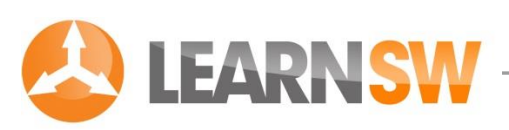

#### Add three Guide Curves to control the shape of the Surface Loft

Click in the Guide Curves box 💅

Select Sketch5 as shown in the picture

Guide curves influence: To Next Guide

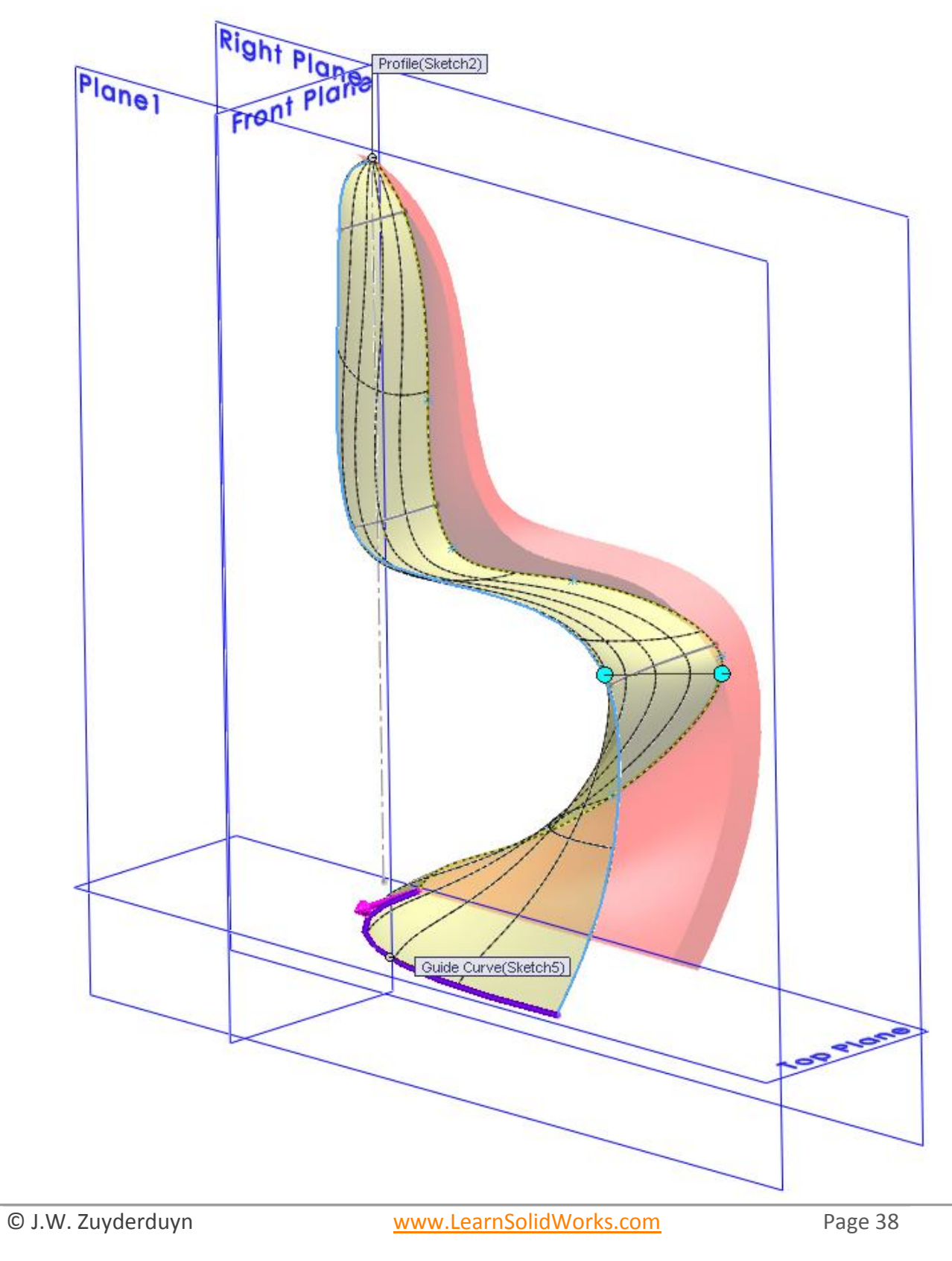

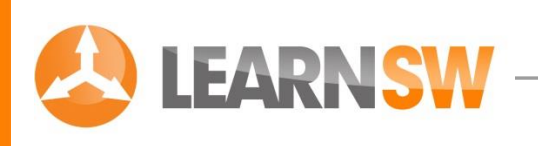

Click at one of the splines of the 3DSketch

Click OK 🗹 to make a Guideline of it

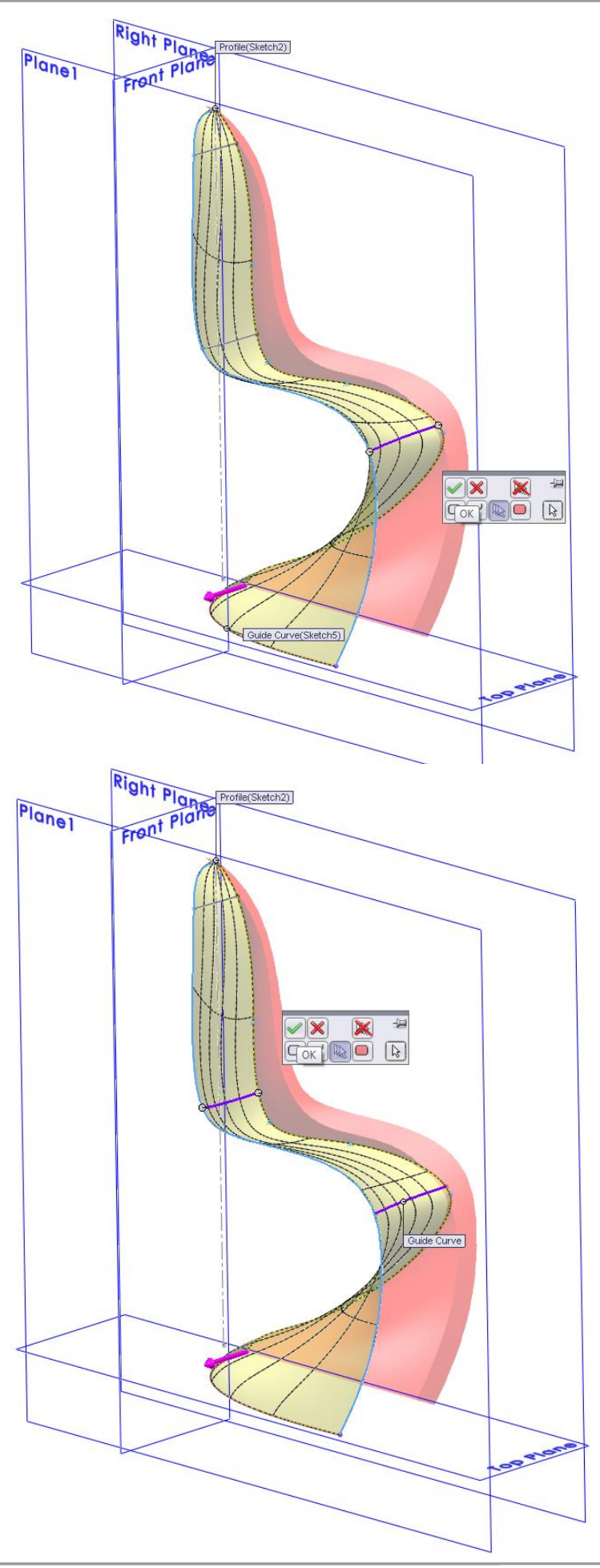

Select the second spline of the 3DSketch

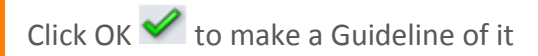

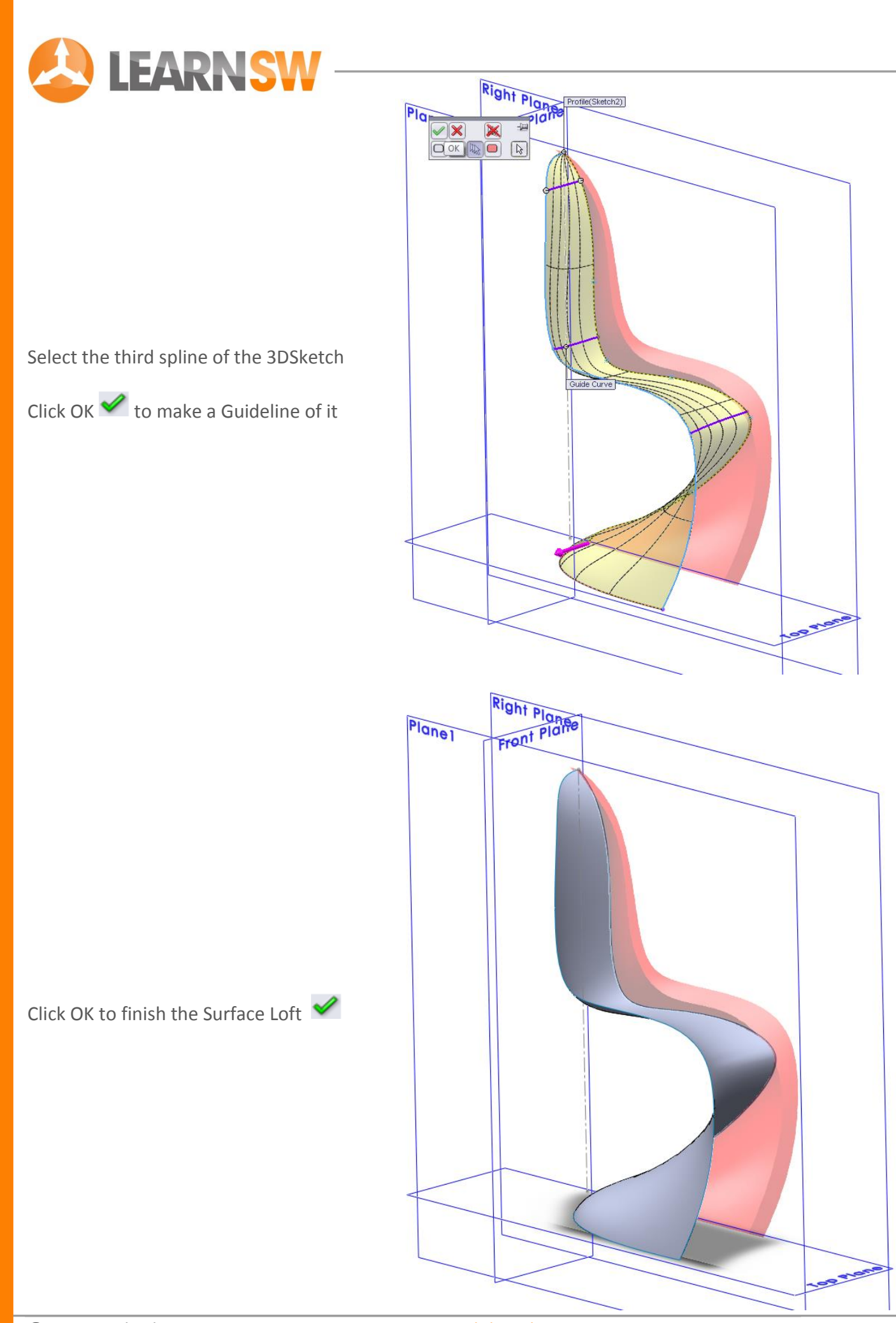

www.LearnSolidWorks.com

Page 40

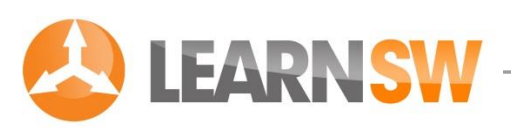

#### Create a 2D sketch on the Right Plane

Select the Right Plane and create a sketch by clicking on the 2D Sketch icon 🖻

#### Draw a horizontal centerline

Go to **Tools > Sketch Entities > Centerline** or click at the Centerline icon

Draw a horizontal centerline that starts at the top point of Surface Loft1

Change the length of the line into 15 mm by clicking at the dimension button 💸

Click at the Sketch button in the upper right corner close the 2D Sketch

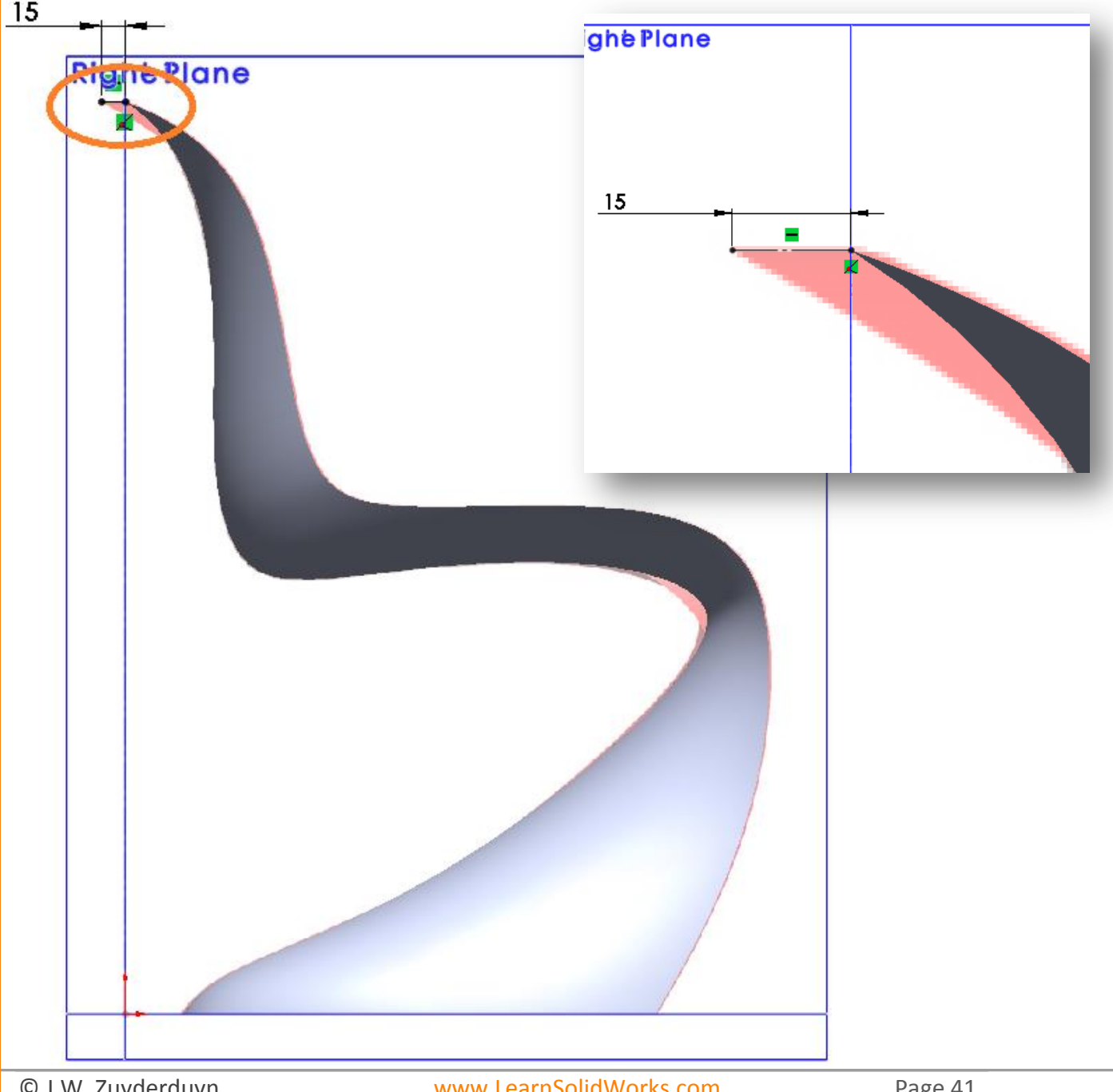

© J.W. Zuyderduyn

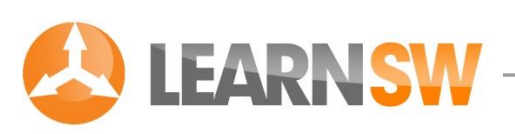

#### Hide Surface Loft1

To view the reference picture it's necessary to hide the Surface Loft temporary

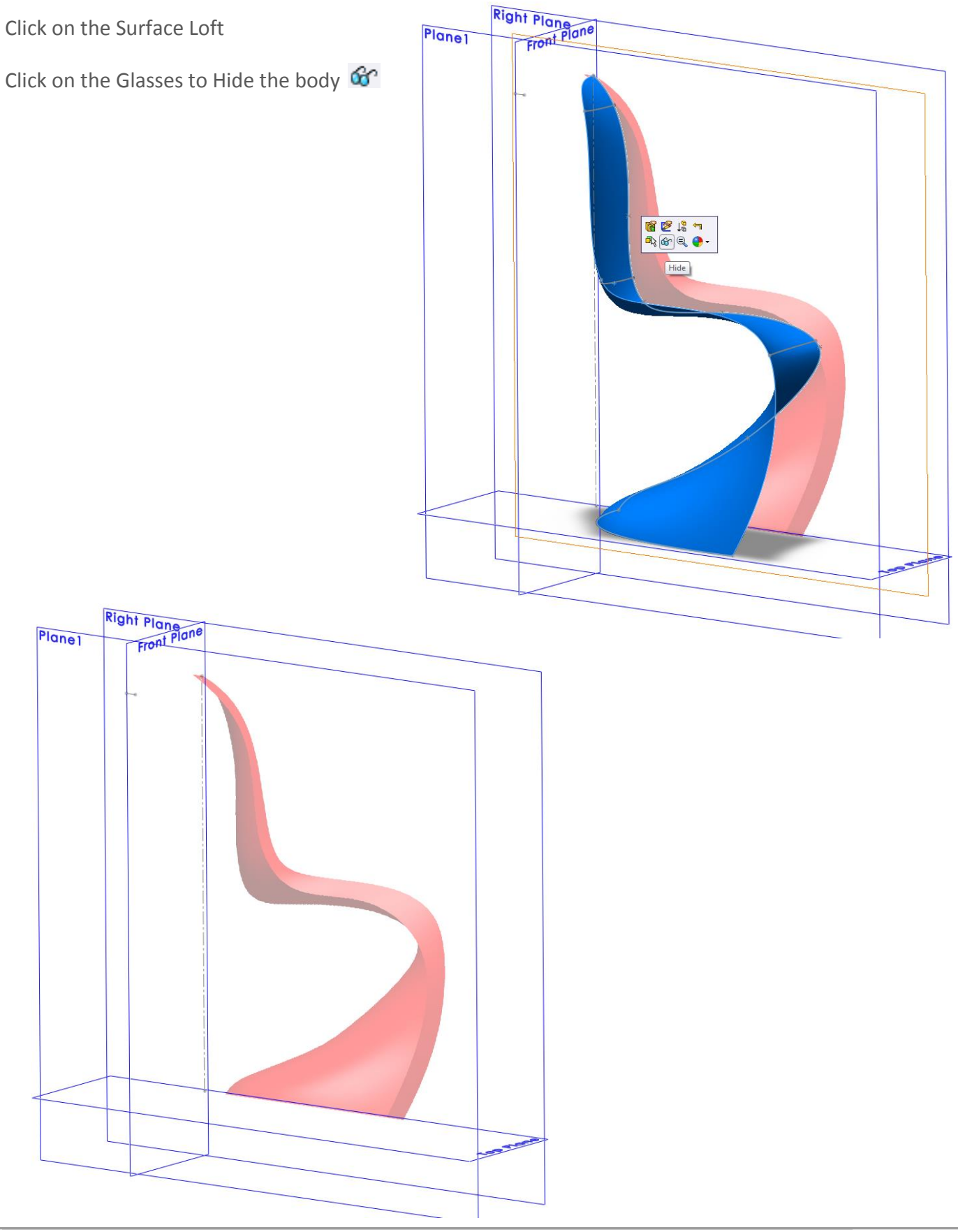

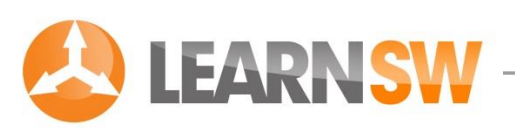

#### Re-open Sketch6

Click in the feature tree on Sketch6 and click at the 2D Sketch icon 🖻

#### Draw a spline

Go to Tools > Sketch Entities > Spline or click at the Spline icon №

Start the spline at the left endpoint of the construction line

Try to duplicate the edge curve of the chair as good as possible

Use as little spline points as possible (I used 7 spline points as shown in the picture)

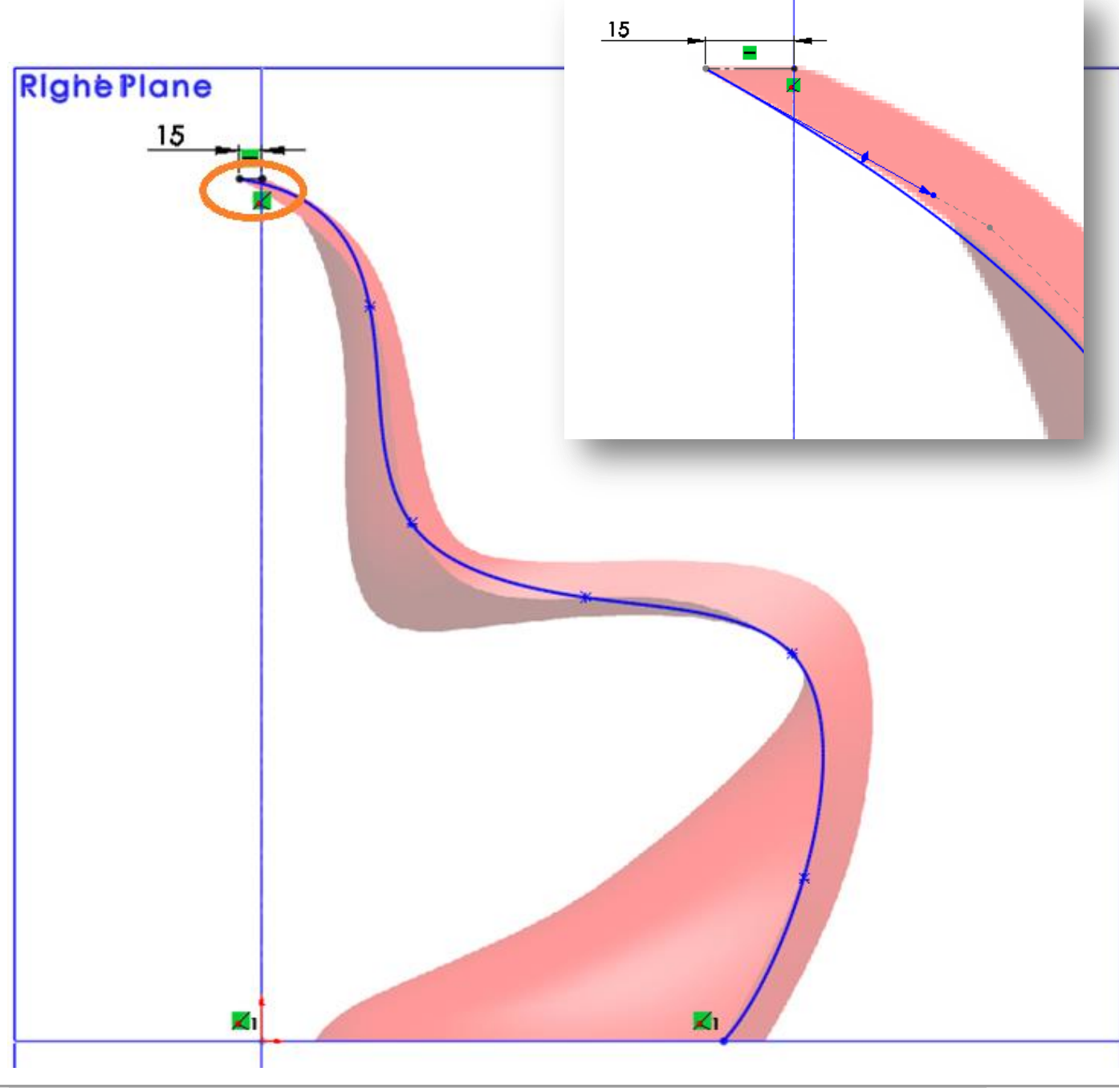

© J.W. Zuyderduyn

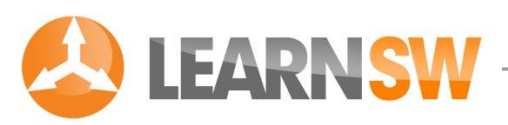

#### Improve the shape of the curve

Click and drag the spline points to improve the shape of the curve

#### Change the direction of a spline point

Click on a spline point which you want to improve

The grey arrow of the Spline point appear

Click and drag the round endpoint of the grey arrow as shown in the **picture (the orange dot)** 

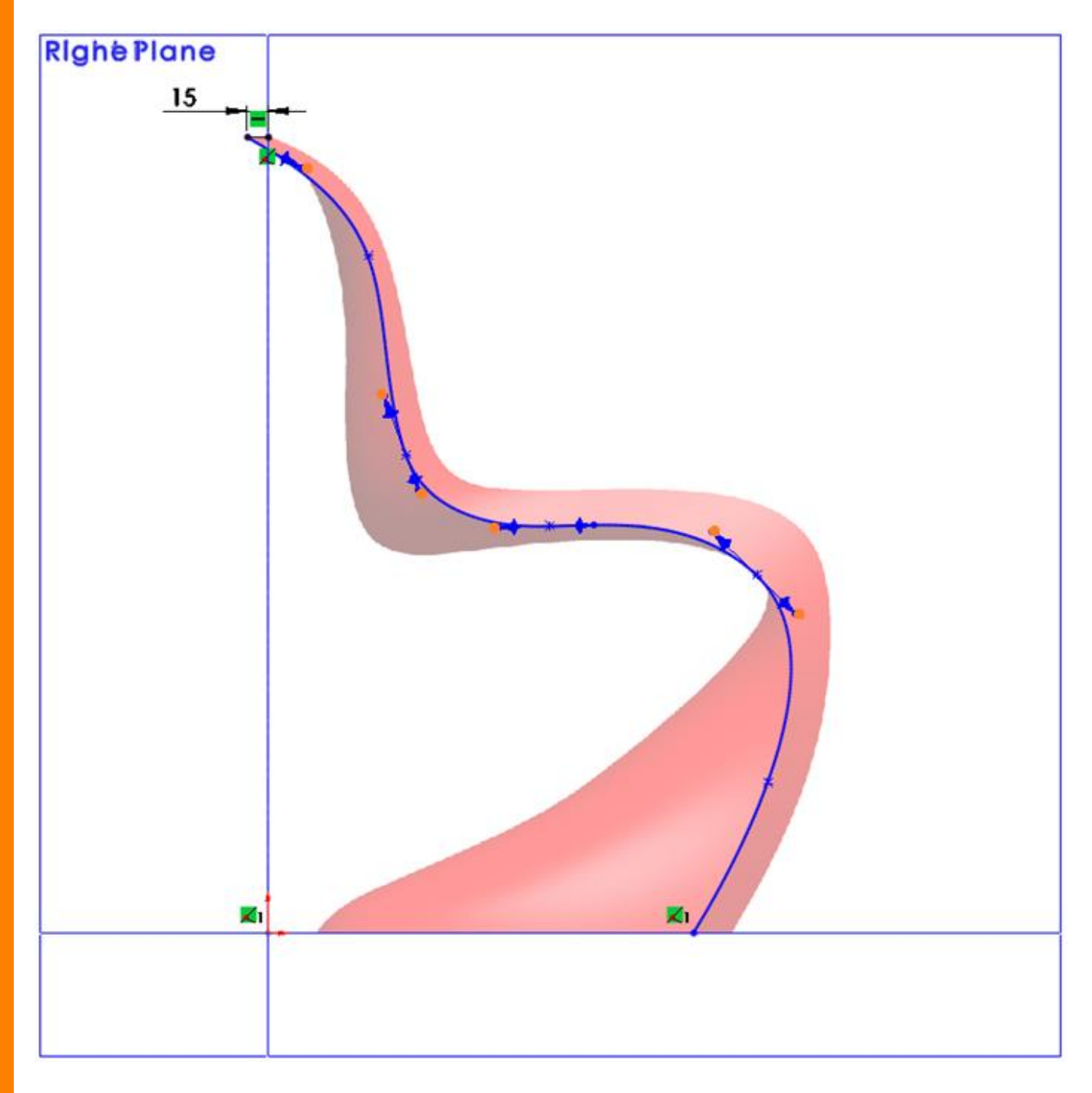

© J.W. Zuyderduyn

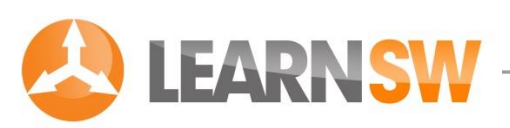

#### Improve the shape of the curve even more

If you're still not satisfied with the curve you can use the Display Control Polygon option

Click on the Spline > Right click > Display Control Polygon

Click and drag one of the grey Polygon points to improve the shape even more

Click at the Sketch button in the upper right corner close the 2D Sketch 🍫

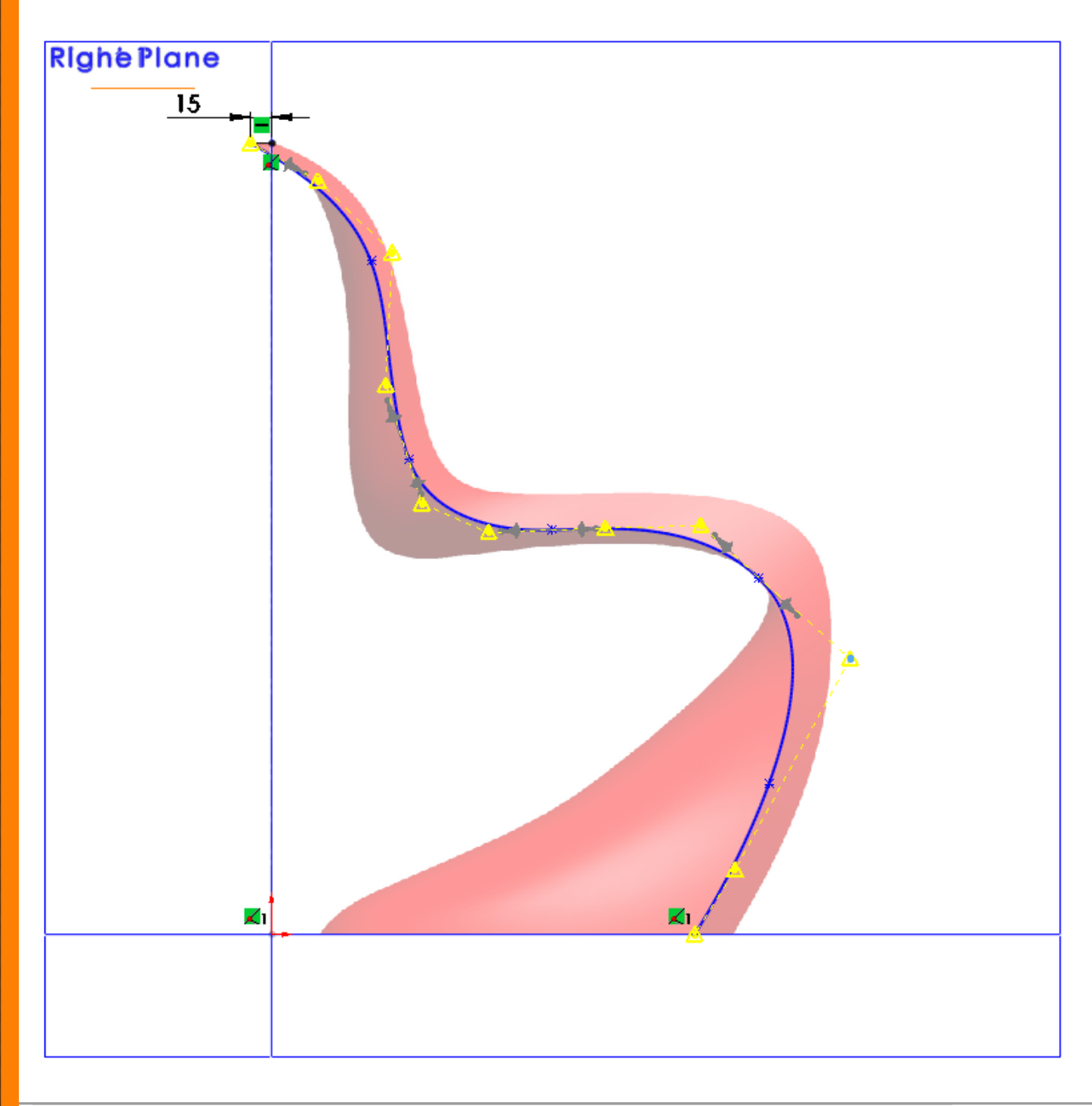

© J.W. Zuyderduyn

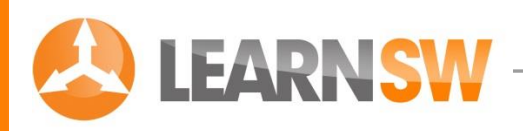

#### Unhide Surface Loft1

Click in the feature tree on the + before the **Surface Bodies** map

Click on Surface-Loft1 as shown in the picture

Click on the Glasses to Show the body 🎯

#### Create another 2D sketch

Select the Front Plane and create a sketch by clicking on the 2D Sketch icon

#### Draw a horizontal centerline

Go to **Tools > Sketch Entities > Centerline** or click at the Centerline icon Draw a horizontal centerline that starts at the origin.

Change the length of the line into 165 mm by clicking at the dimension butte

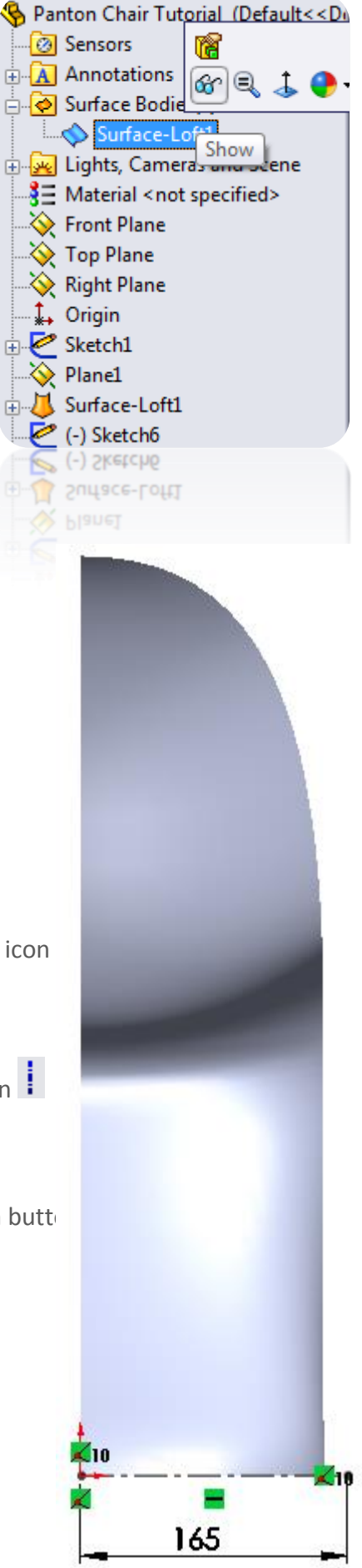

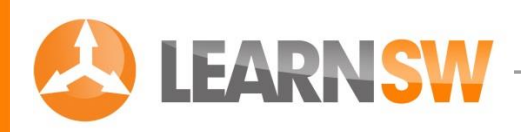

#### Draw a vertical line

Go to Tools > Sketch Entities > Line or click at the Line icon

Draw a vertical line that starts at the right end of the horizontal construction line

Change the length of the line into 280 mm by clicking at the dimension button

#### Draw a spline without midpoints

Go to Tools > Sketch Entities > Spline or click at the Spline icon 🔁

Start the spline at the upper point of the vertical line and ending at the top of the centerline of Surface Loft as shown in the picture

Right mouse button > Select

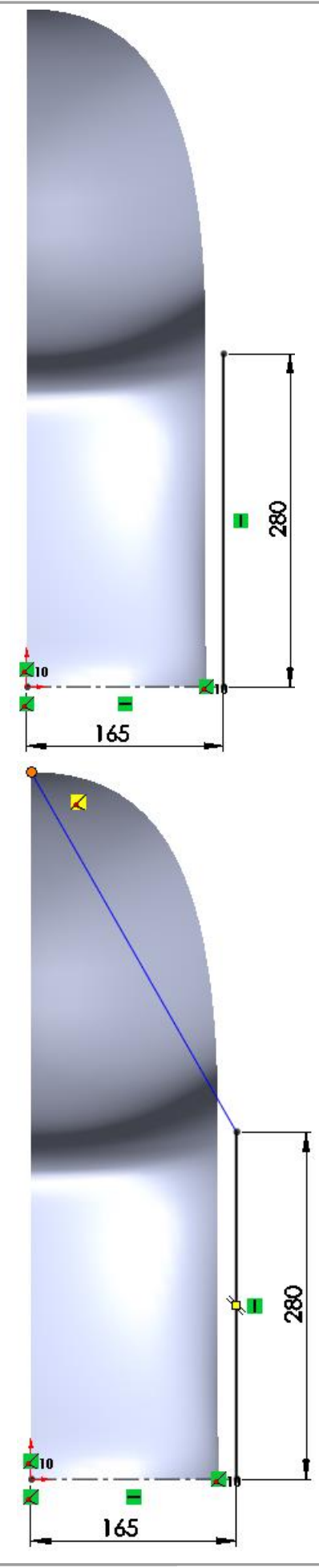

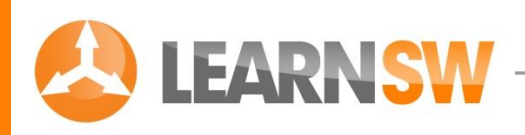

#### Add a horizontal tangency relation to the end of the spline

Click at the orange dot as shown in the picture

Select the Horizontal relation in the Spline menu bar at the left side  $\square$ 

The endpoint of the spline is now perpendicular to the Right Plane

Click OK 🖋

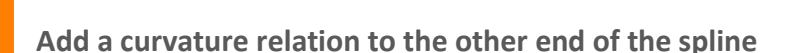

Click at the spline, hold the Control button and select the vertical line as well

Select the Curvature relation in the Spline menu bar at the left side 😑

The transition between the line and spline is now curvature

Click OK 🖋

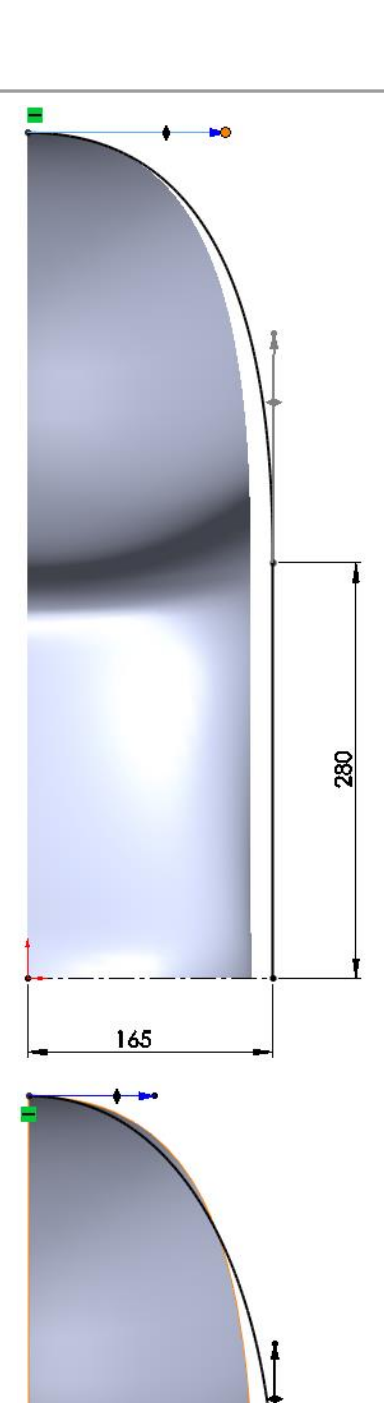

165

280

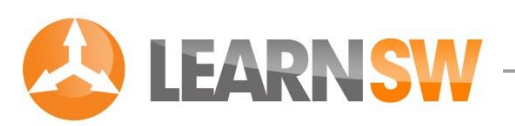

#### Change the dimension of the curvature relation

Click at the dimension button 💸

Select the starting point of the spline as shown in the first picture

Select the orange endpoint of the curvature arrow as shown in the second picture

Change the dimension into 600 mm as shown in the third picture

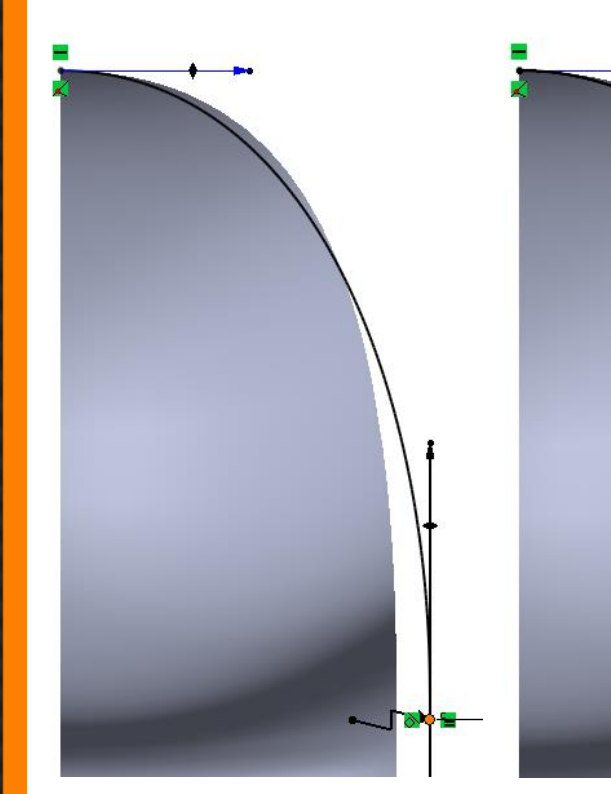

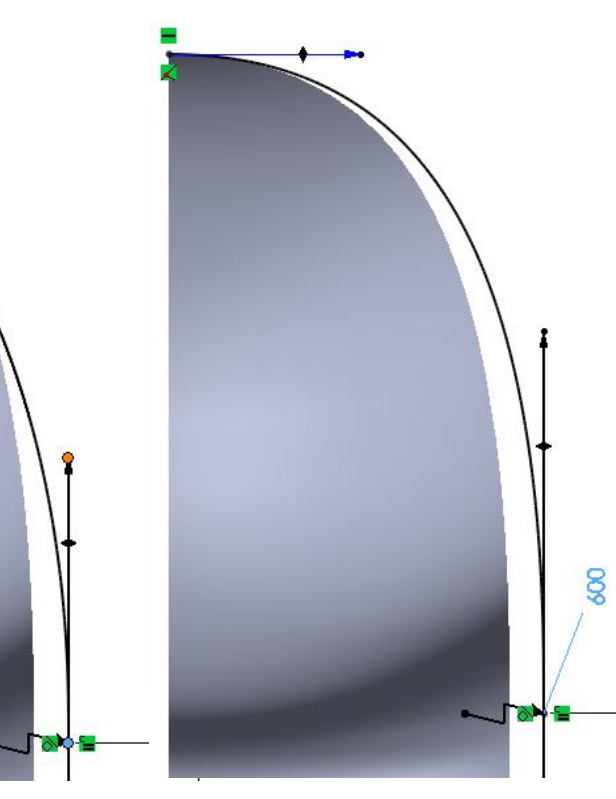

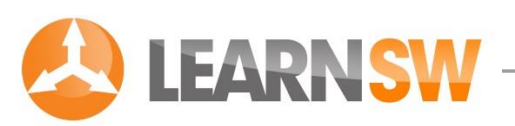

#### Change the dimension of the tangent relation

Click at the dimension button 🔗

Select the starting point of the spline as shown in the first picture

Select the orange endpoint of the tangent arrow as shown in the second picture

Change the dimension into 350 mm as shown in the third picture

Click at the Sketch button in the upper right corner close the 2D Sketch 🍫

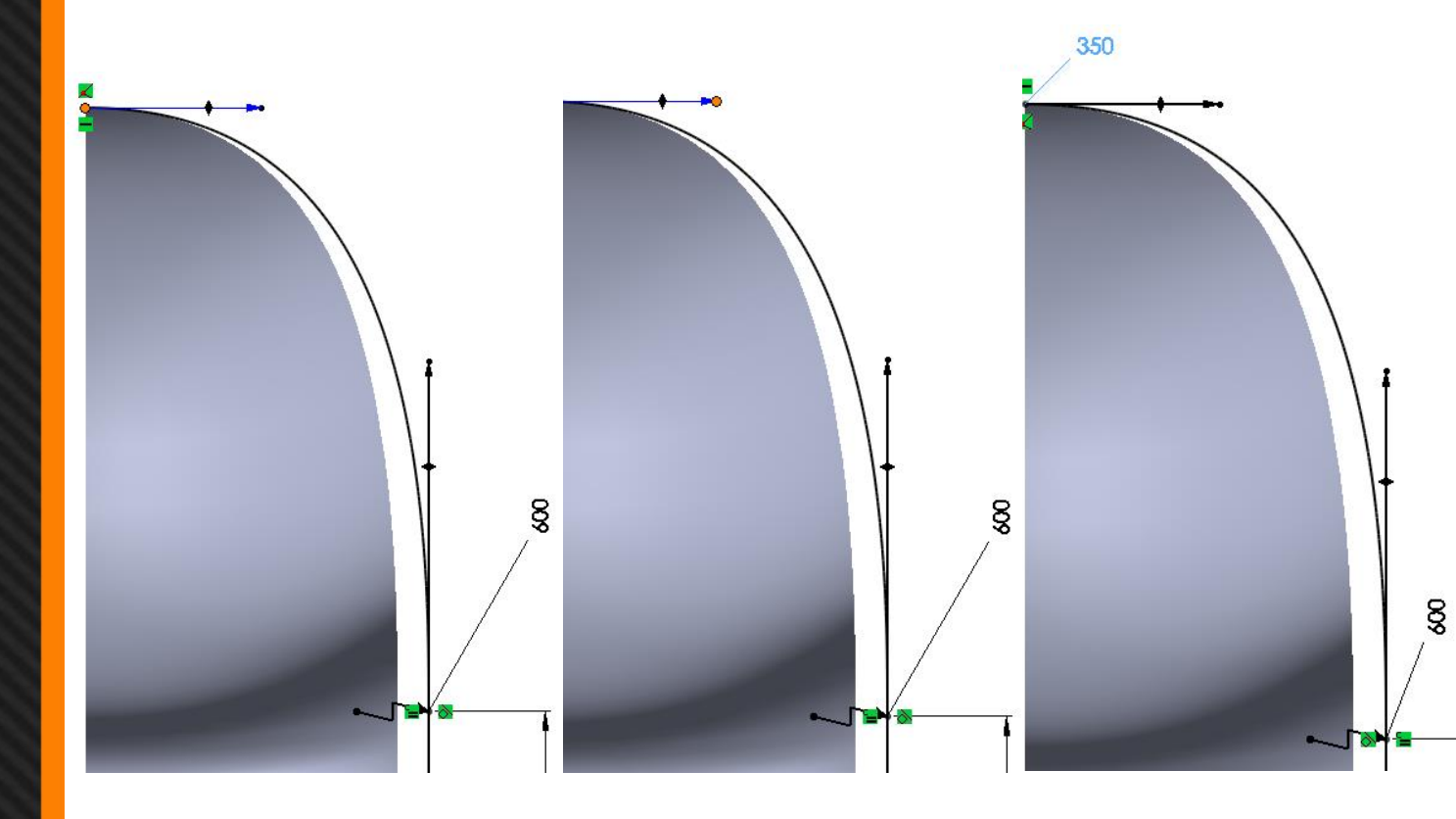

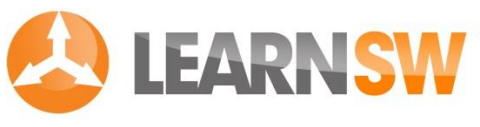

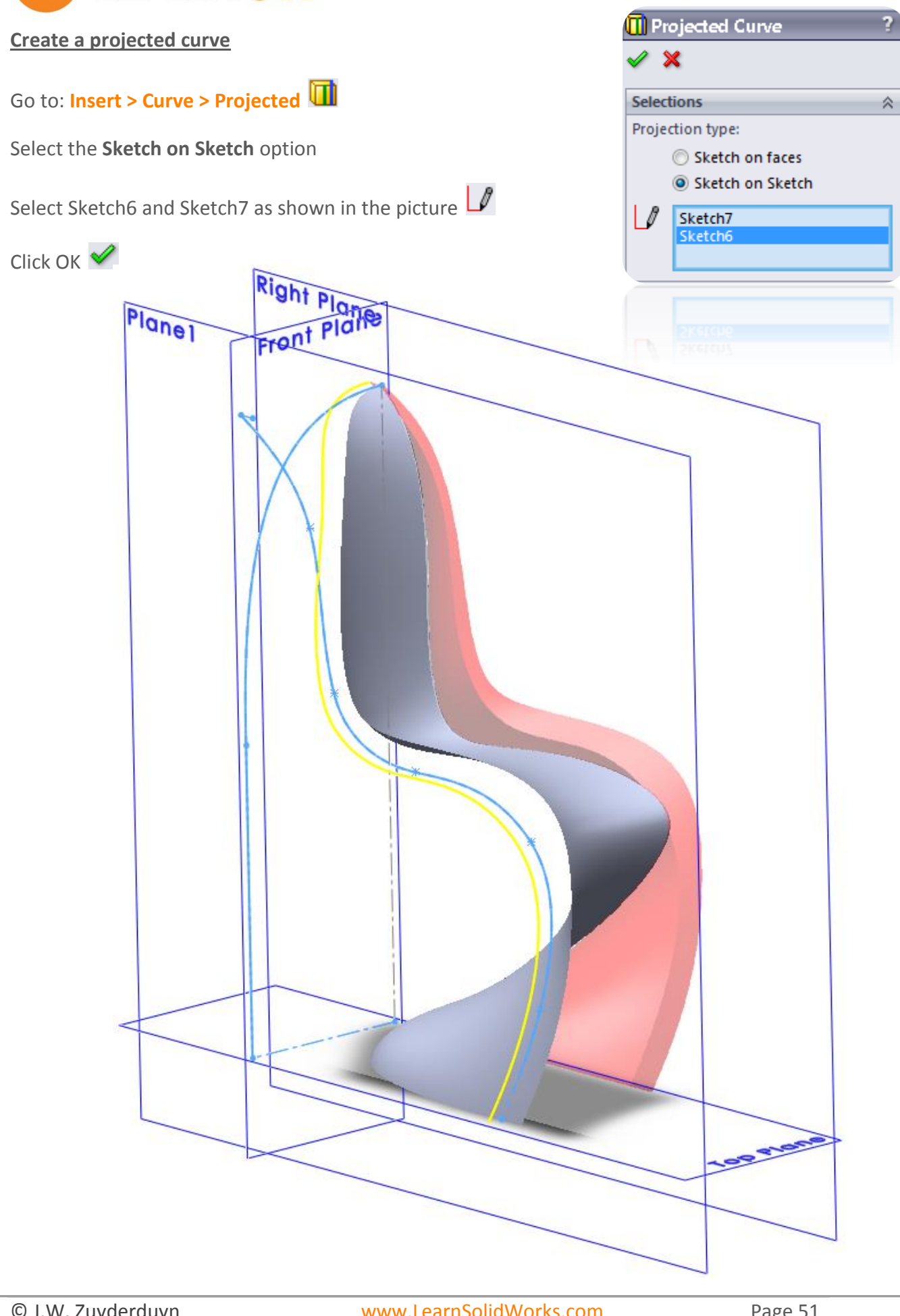

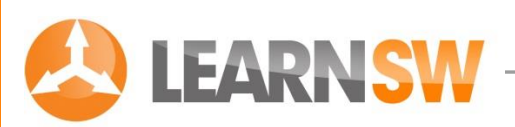

#### Create a 2D sketch on the Right Plane

Select the Right Plane and create a sketch by clicking on the 2D Sketch icon 🖻

#### Draw a line

Go to Tools > Sketch Entities > Line or click at the Line icon

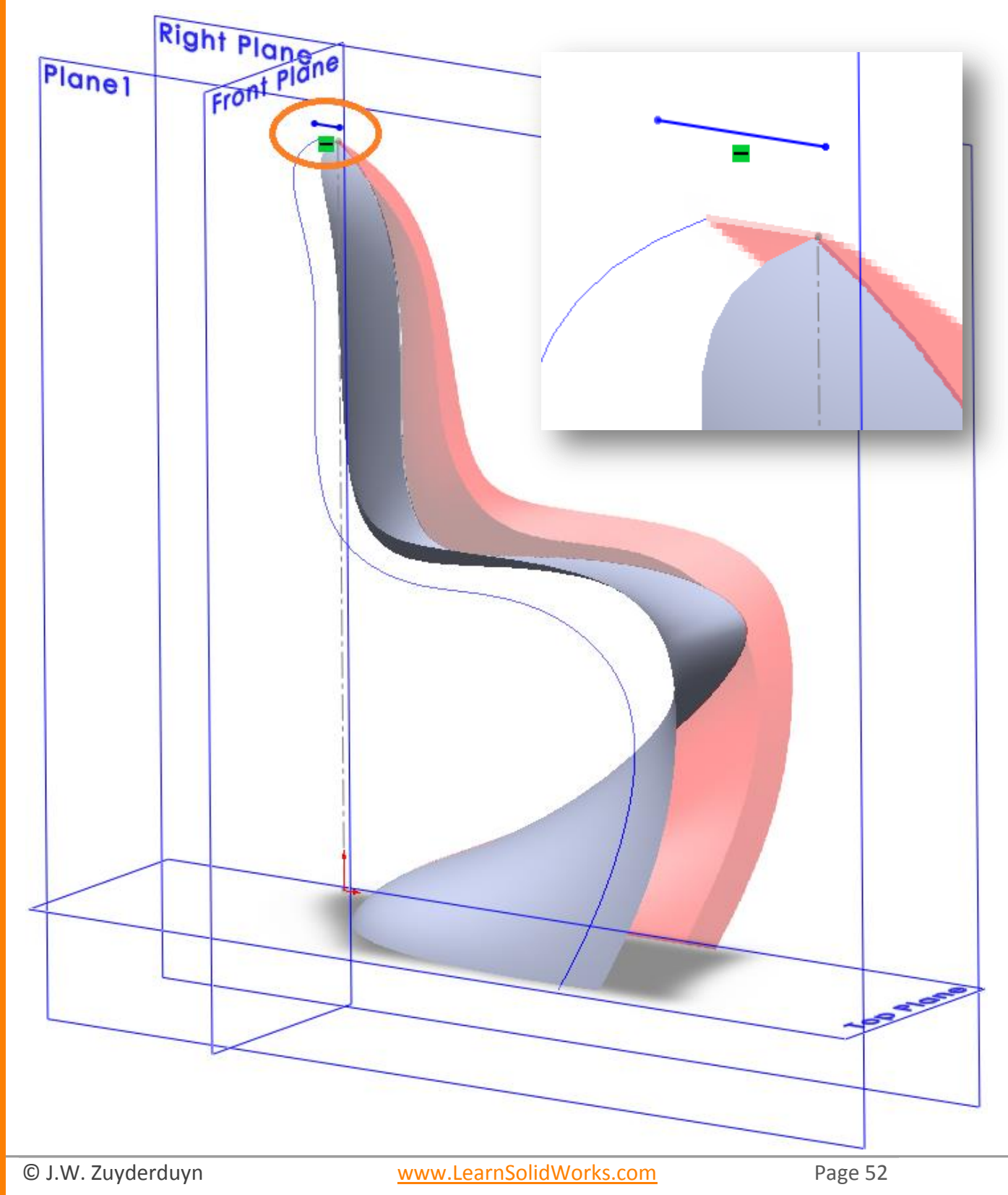

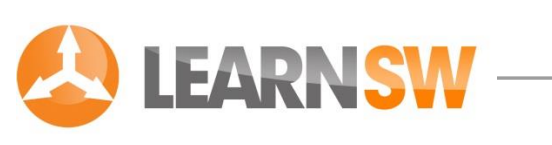

#### Connect the line with the new Curve2

Select a line point, hold the Control button and select the new Curve2

Select the Pierce relation in the Add relation menu bar at the left side

The line and Curve2 are now connected Click OK 🖋 Properties -)**\_**] Selected Entities  $\hat{\sim}$ Edge<1> Point1 **Existing Relations**  $\approx$ ┺ 🥡 Under Defined Add Relations  $\approx$ 🖌 Coincident Pierce

© J.W. Zuyderduyn

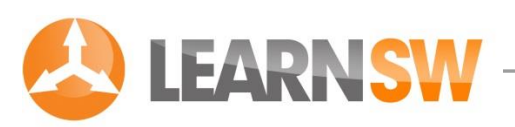

#### Connect the other end of the line with the Surface Loft

Select the other line point, hold the Control button and select the edge of Surface Loft 1

Select the Pierce relation in the Add relation menu bar at the left side 🕅

The line and Surface Loft 1 are now connected

Click OK 🖋

Click at the Sketch button in the upper right corner close the 2D Sketch 🍫

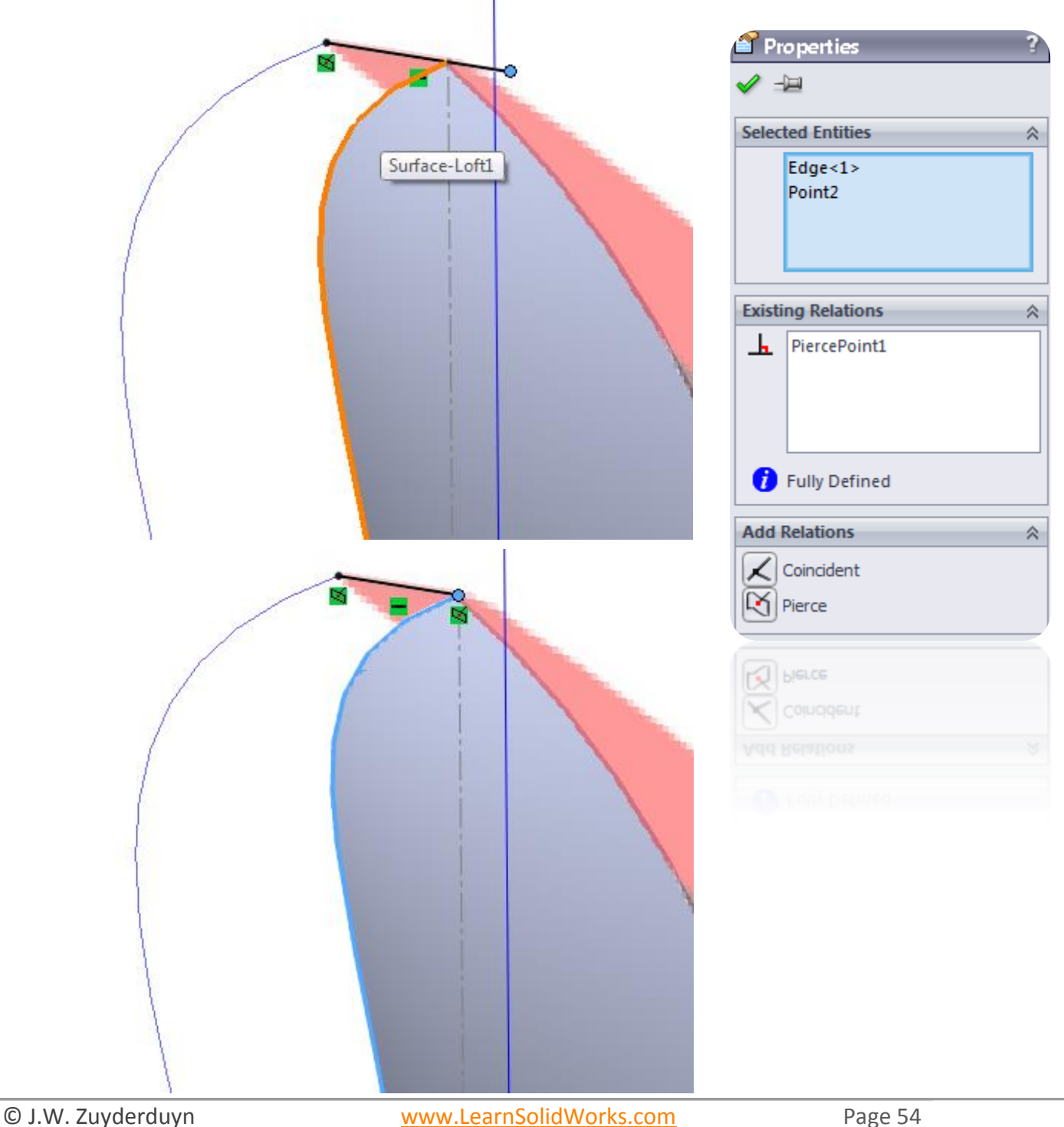

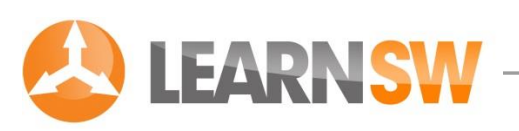

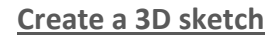

Click at the dropdown menu under the 2D Sketch icon

Select the 3D Sketch option 🐉

Draw a spline

Go to Tools > Sketch Entities > Spline or click at the Spline icon №

Draw a 3d spline without any midpoints on the global position as shown in the picture

Connect the endpoints of the spline with Curve2 and Surface-Loft1 📈

Click at the Sketch button in the upper right corner close the 3D Sketch  $\stackrel{\frown}{\backsim}$ 

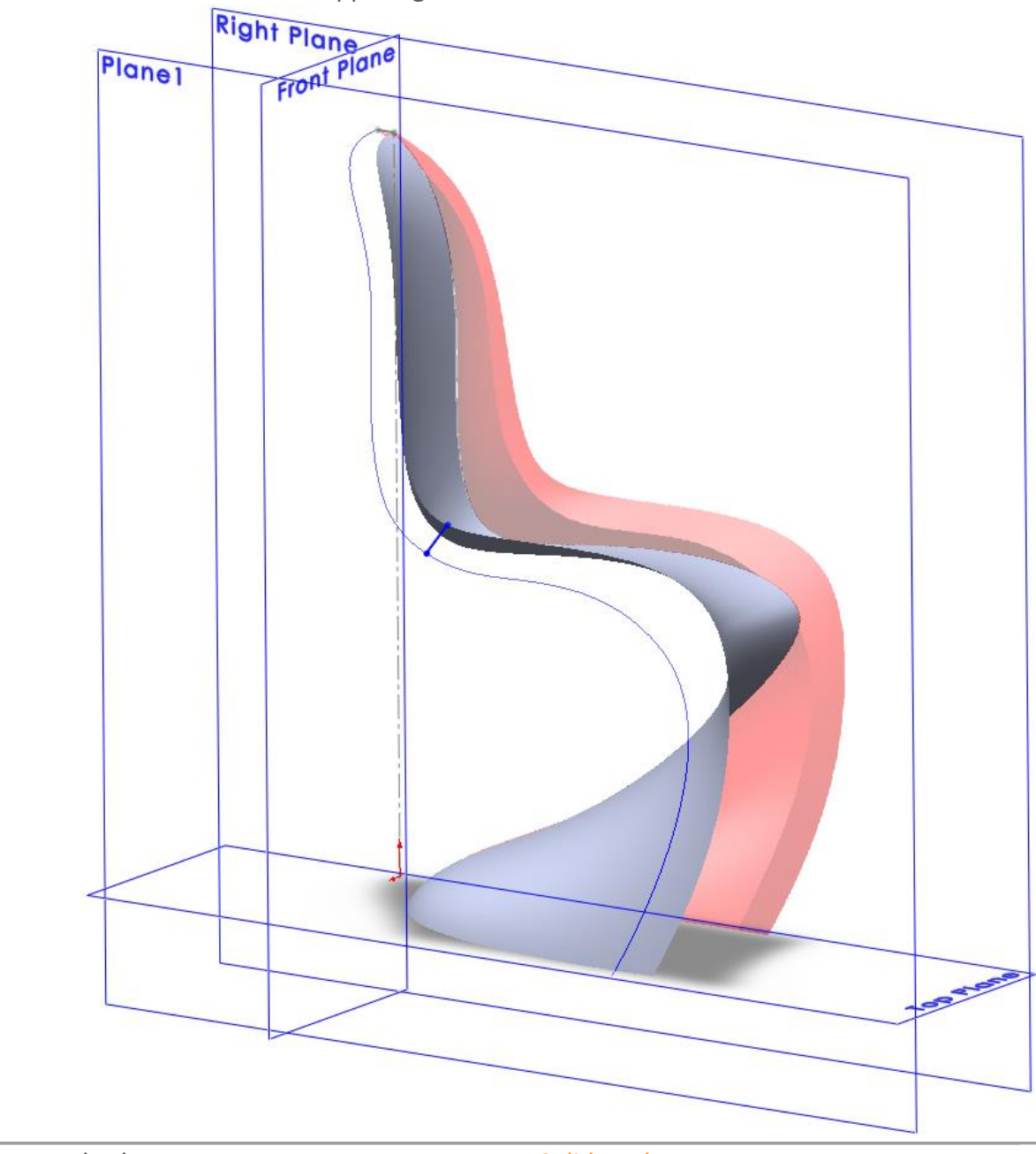

e icon N

Þ

Smart Dimension

3D Sketch

0

Sketo

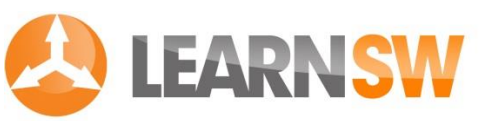

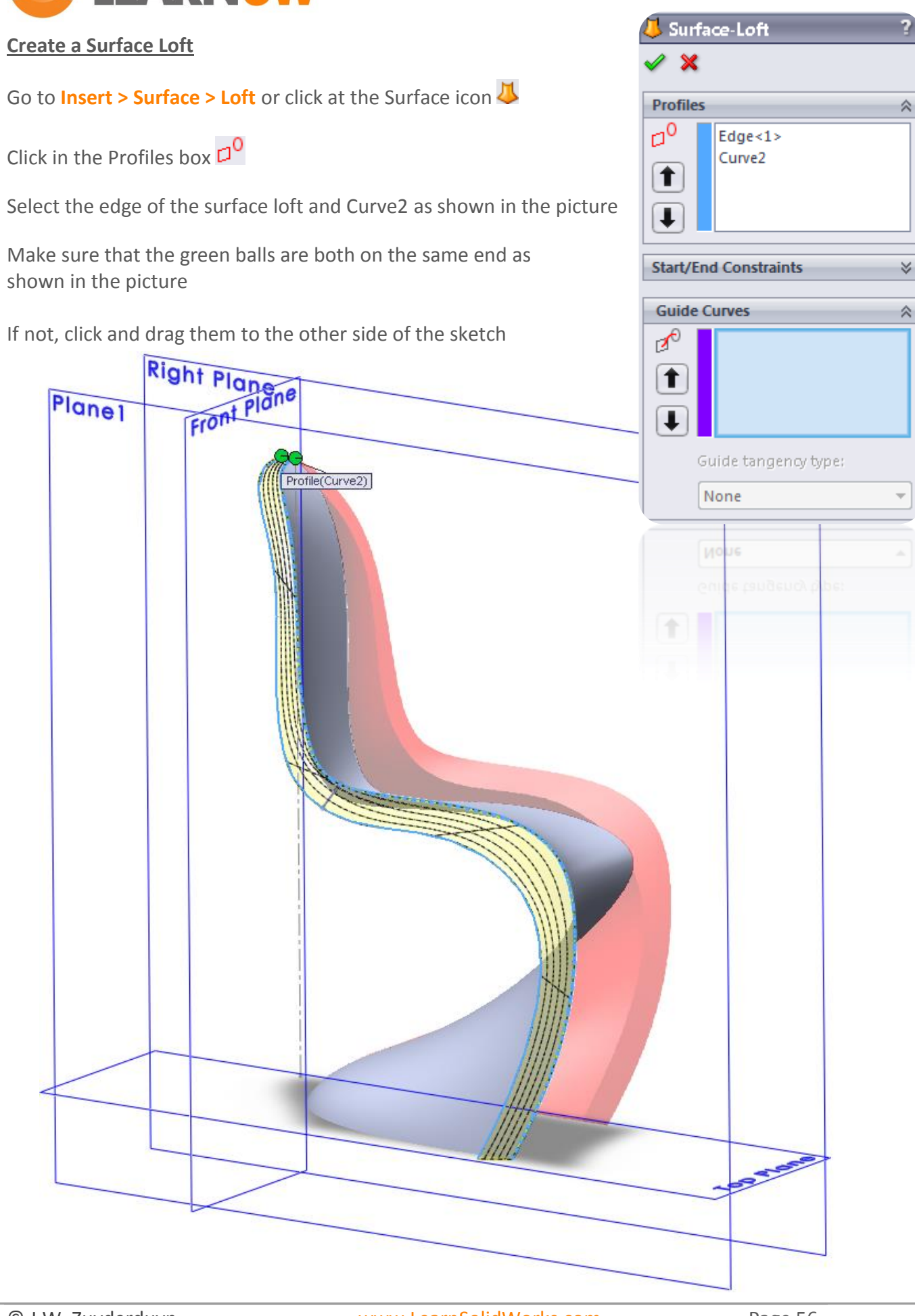

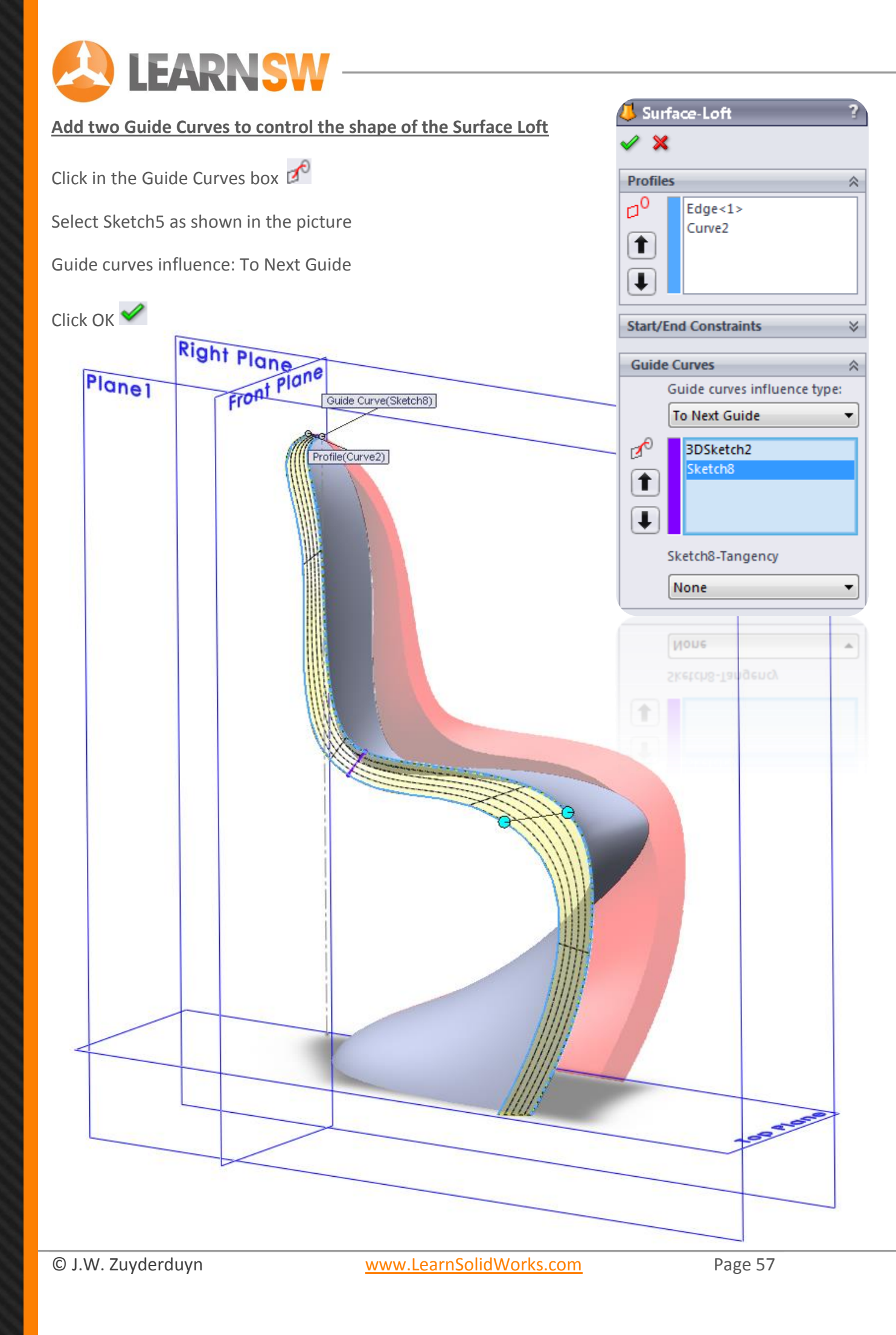

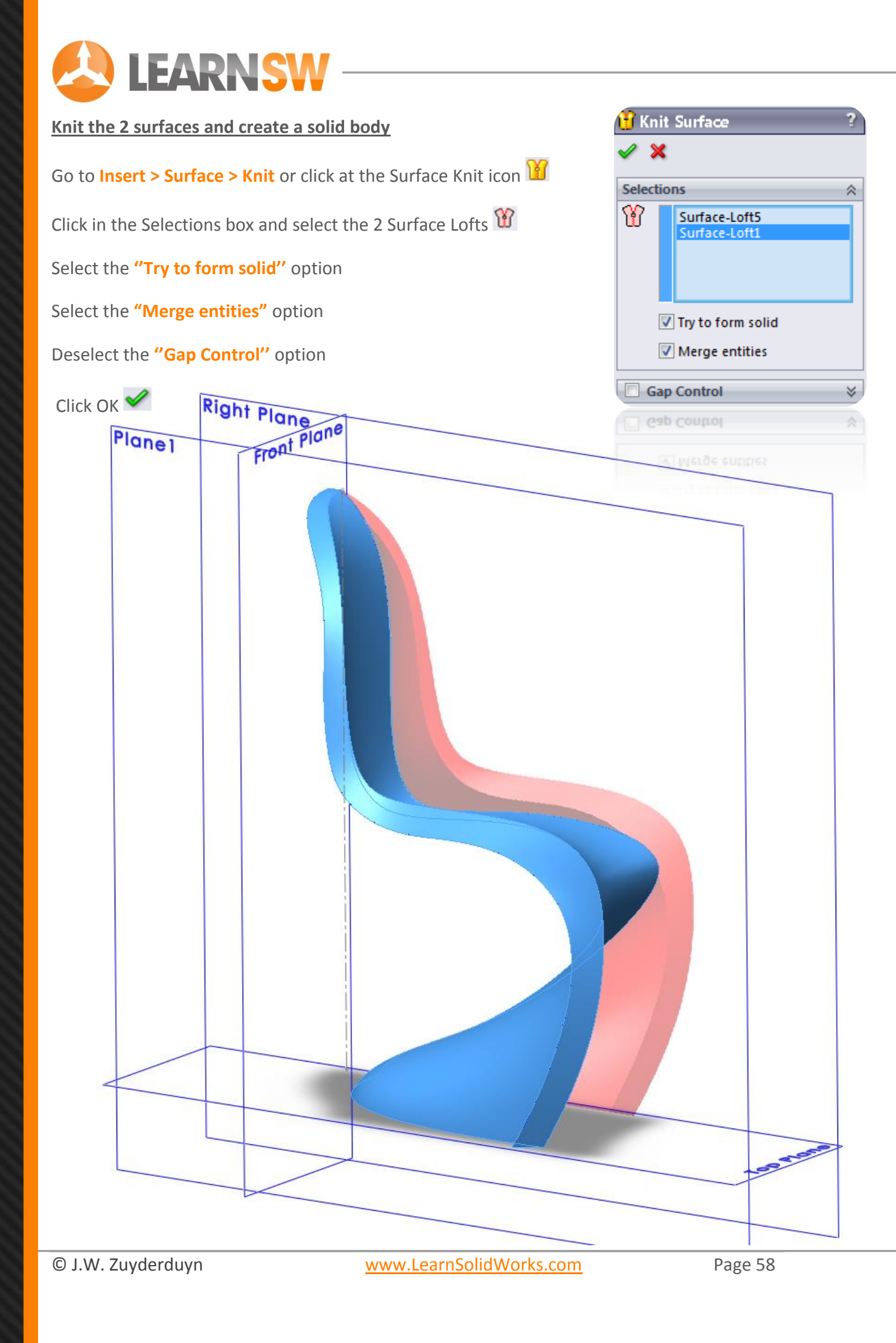

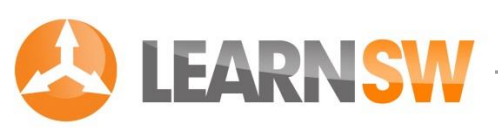

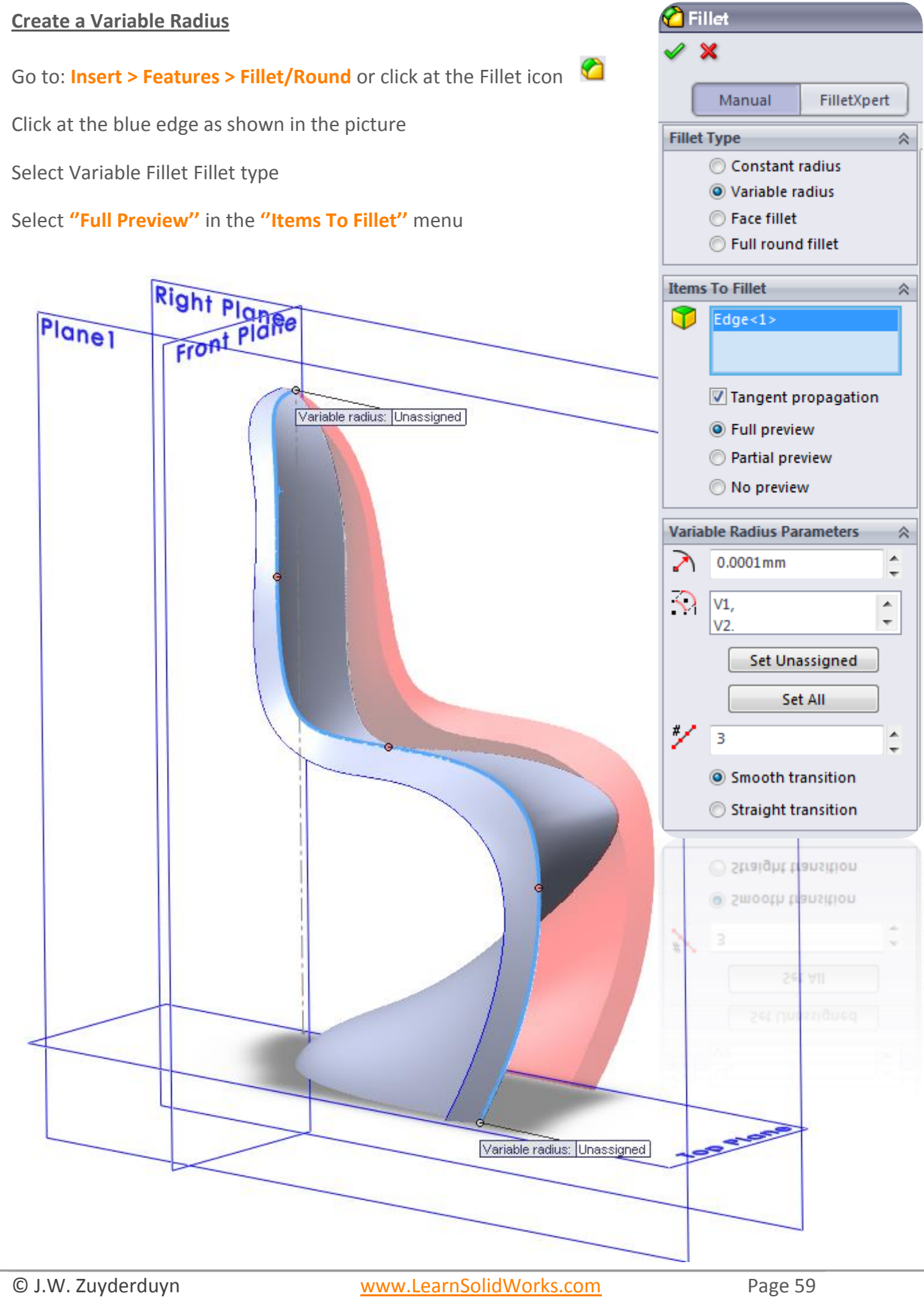

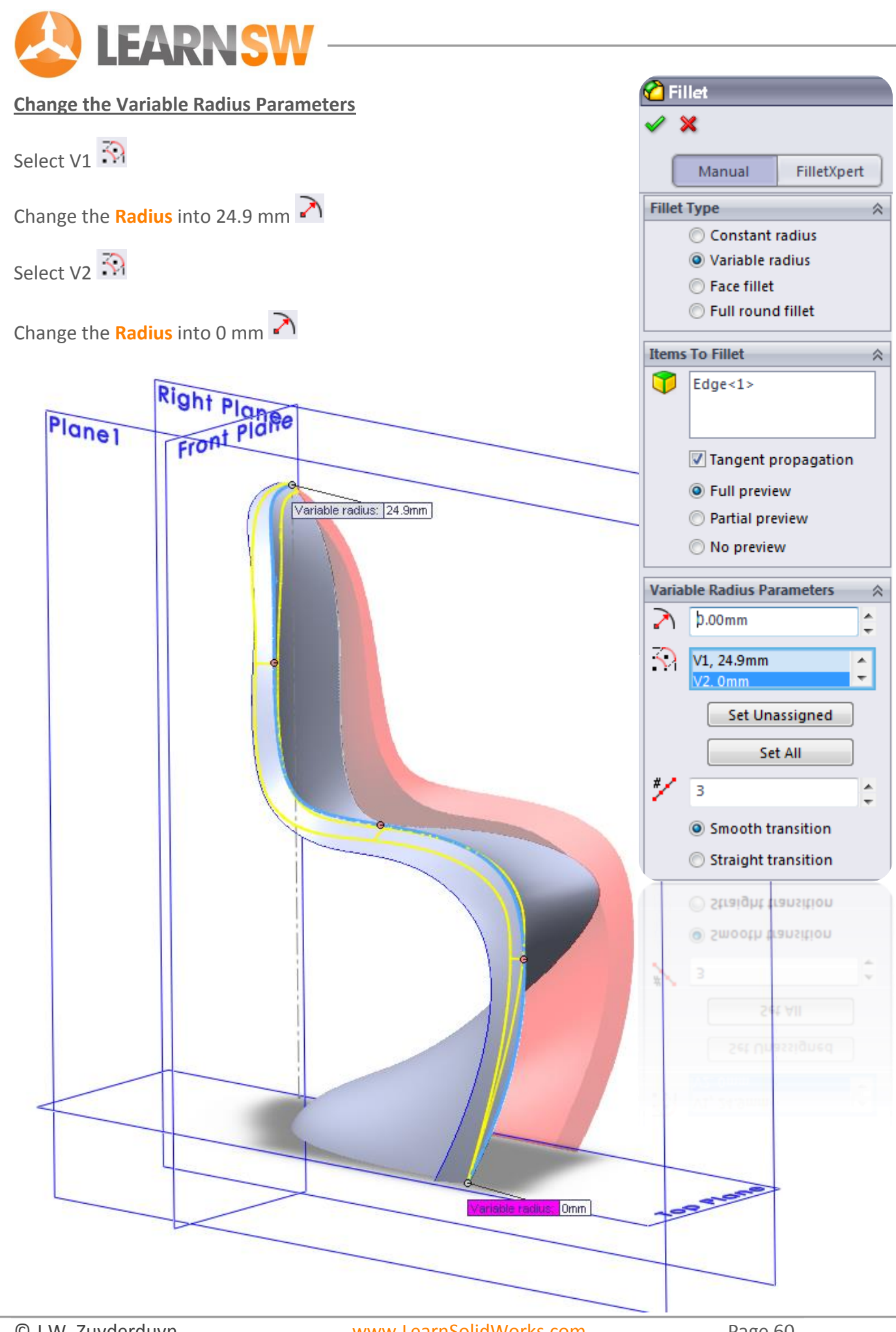

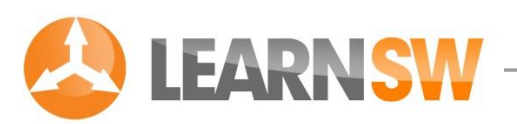

#### Change the display style

This helps us to assess the surface transitions better

Click at the "Display Style Box"

Change the display style from Shaded with Edges into Shaded

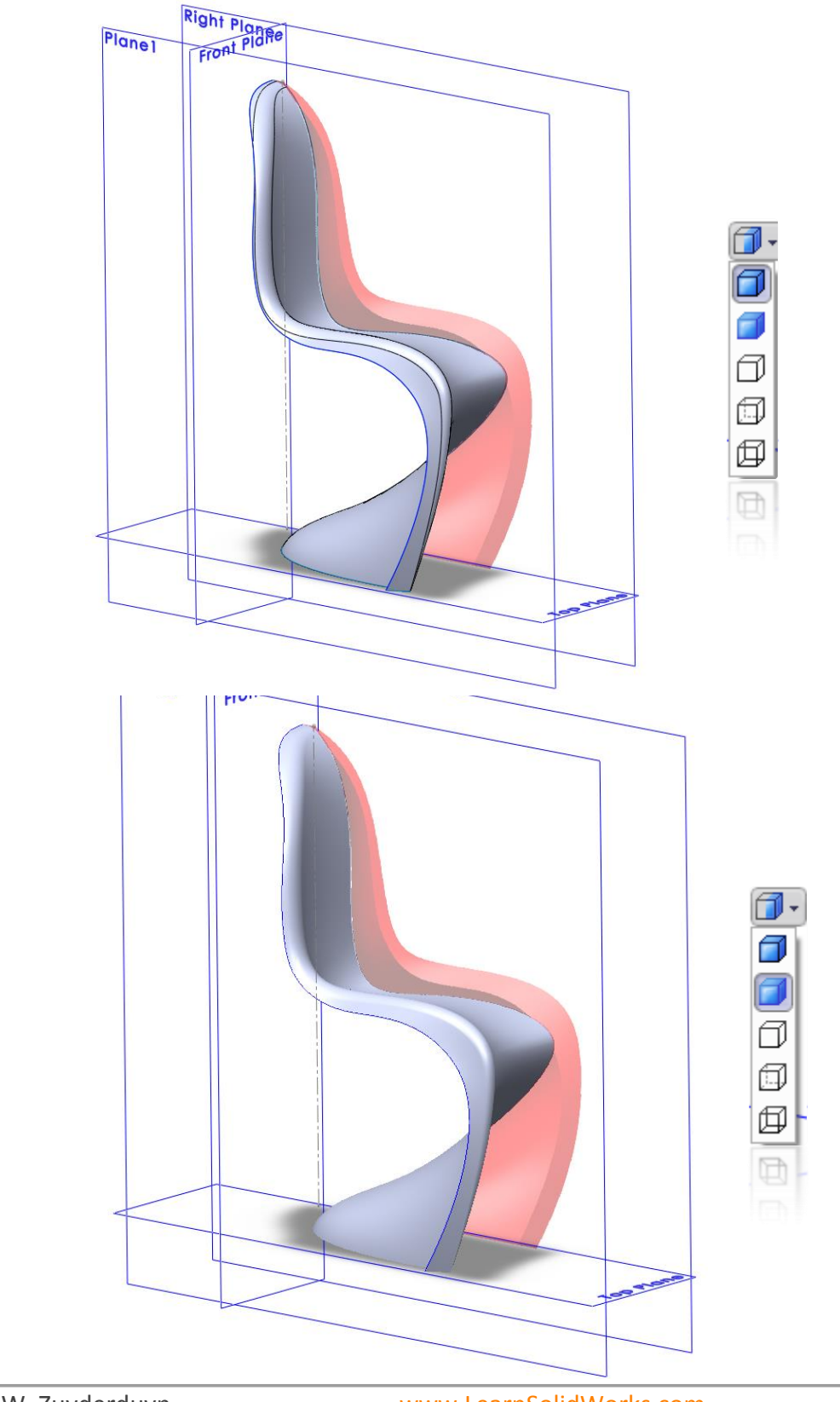

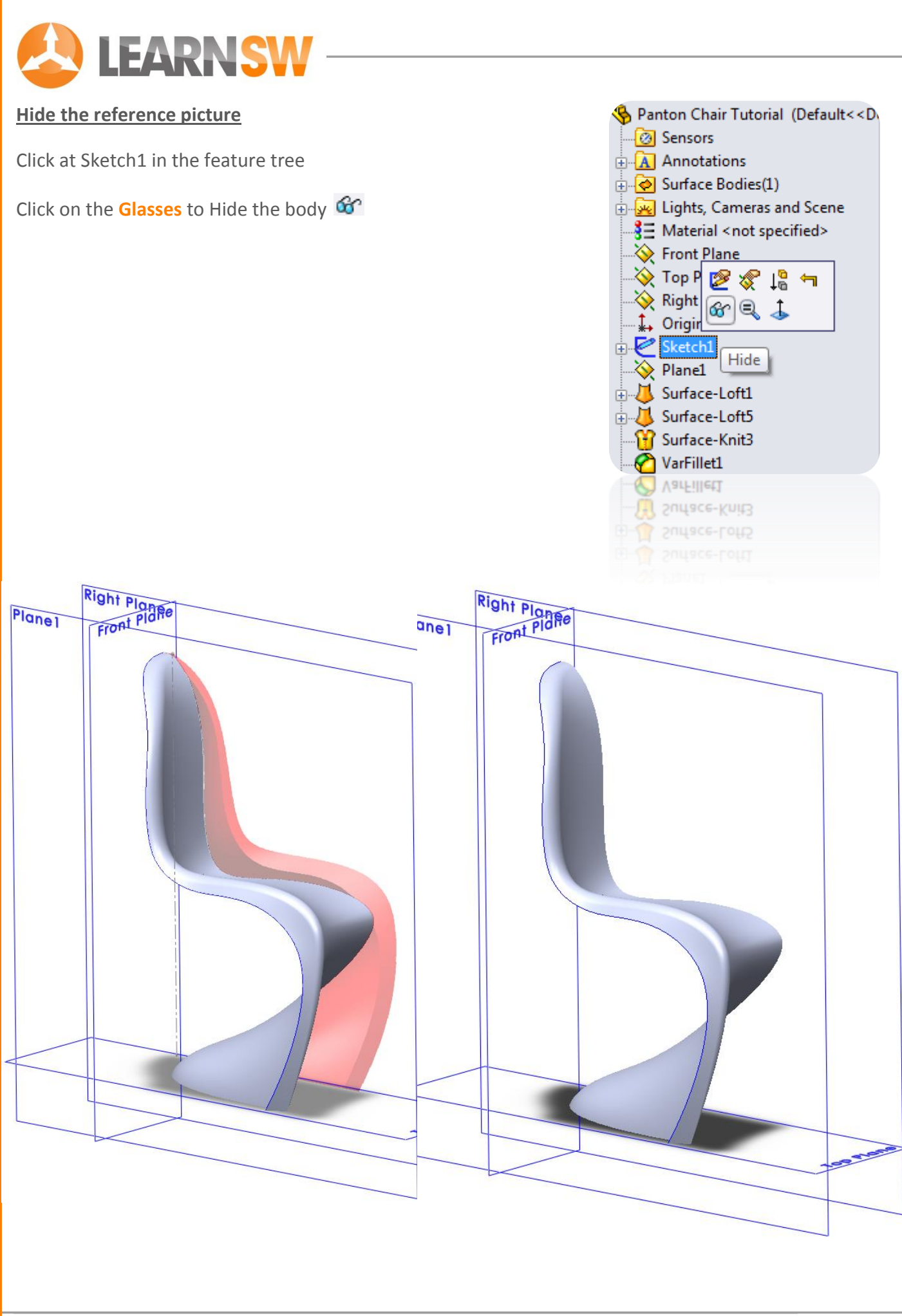

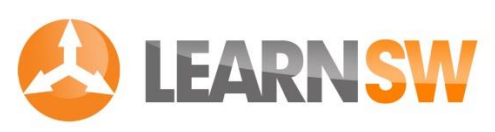

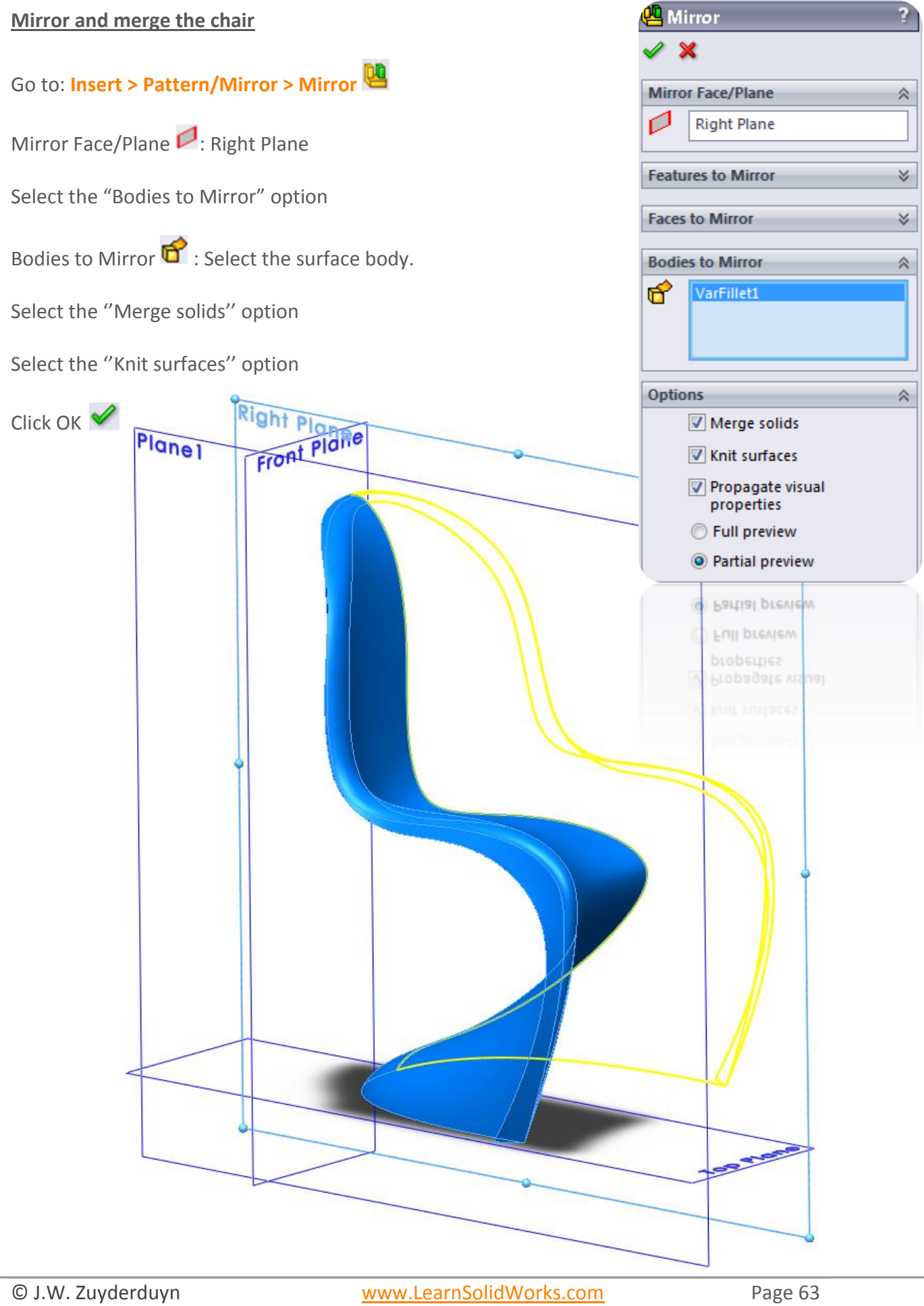

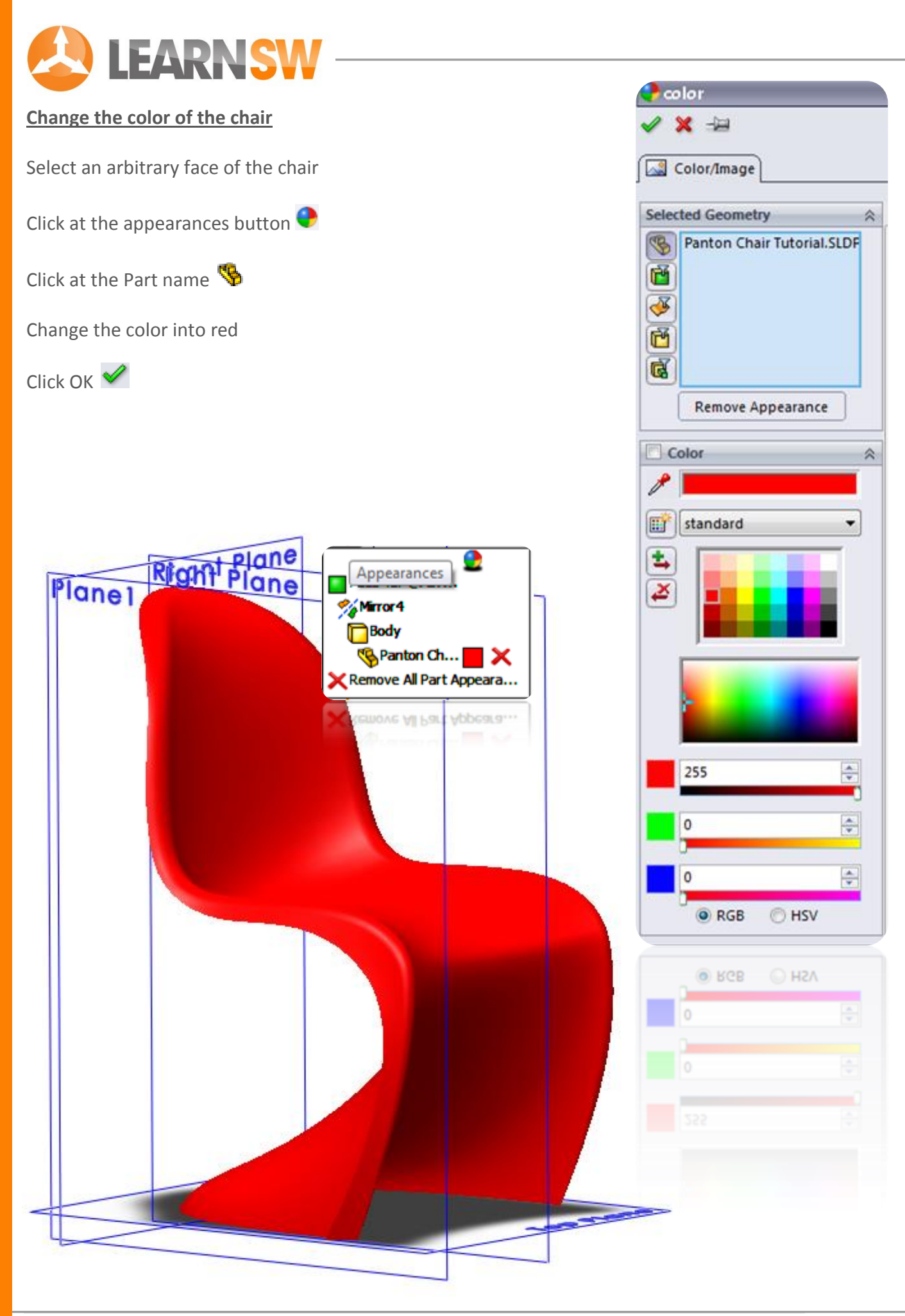

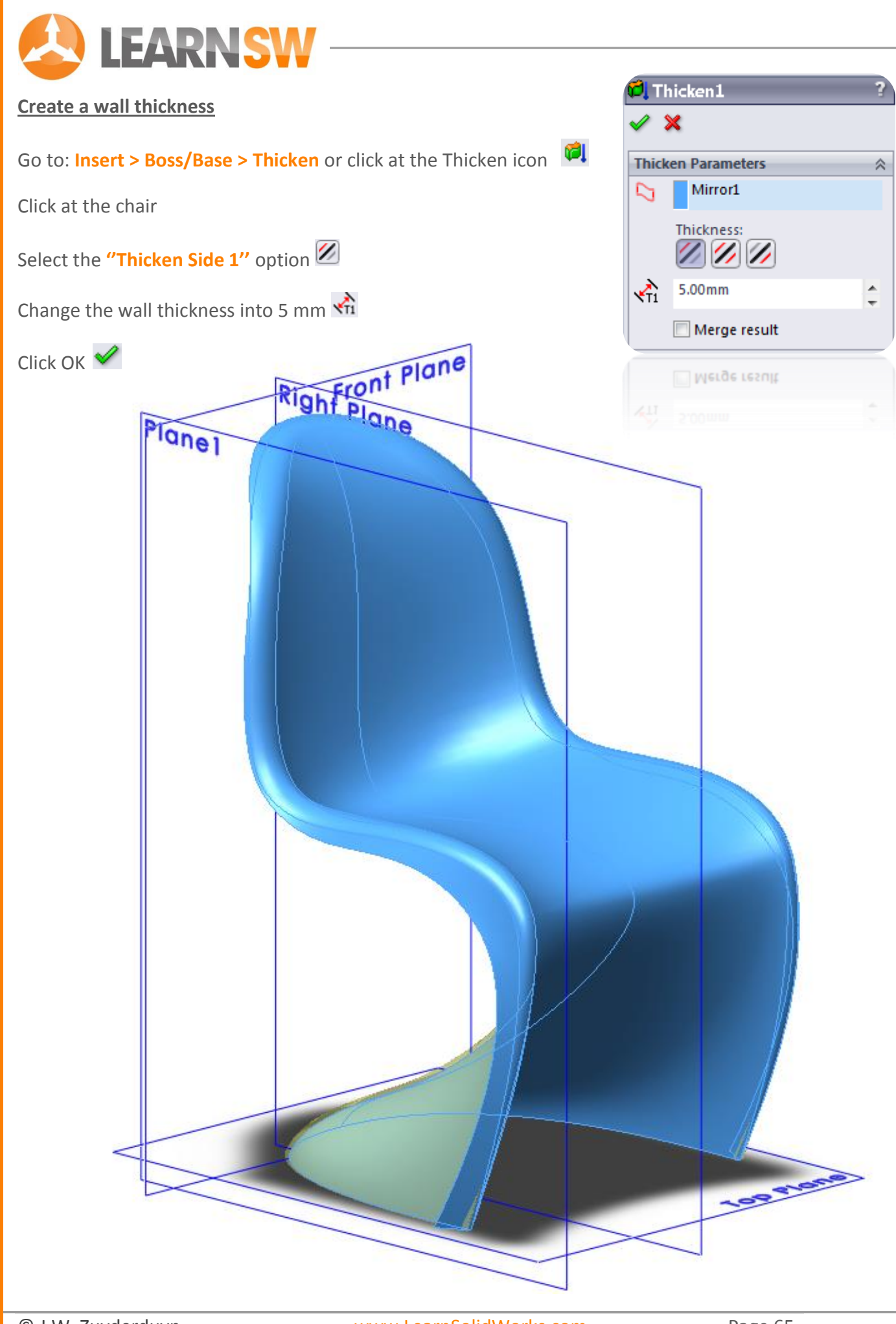

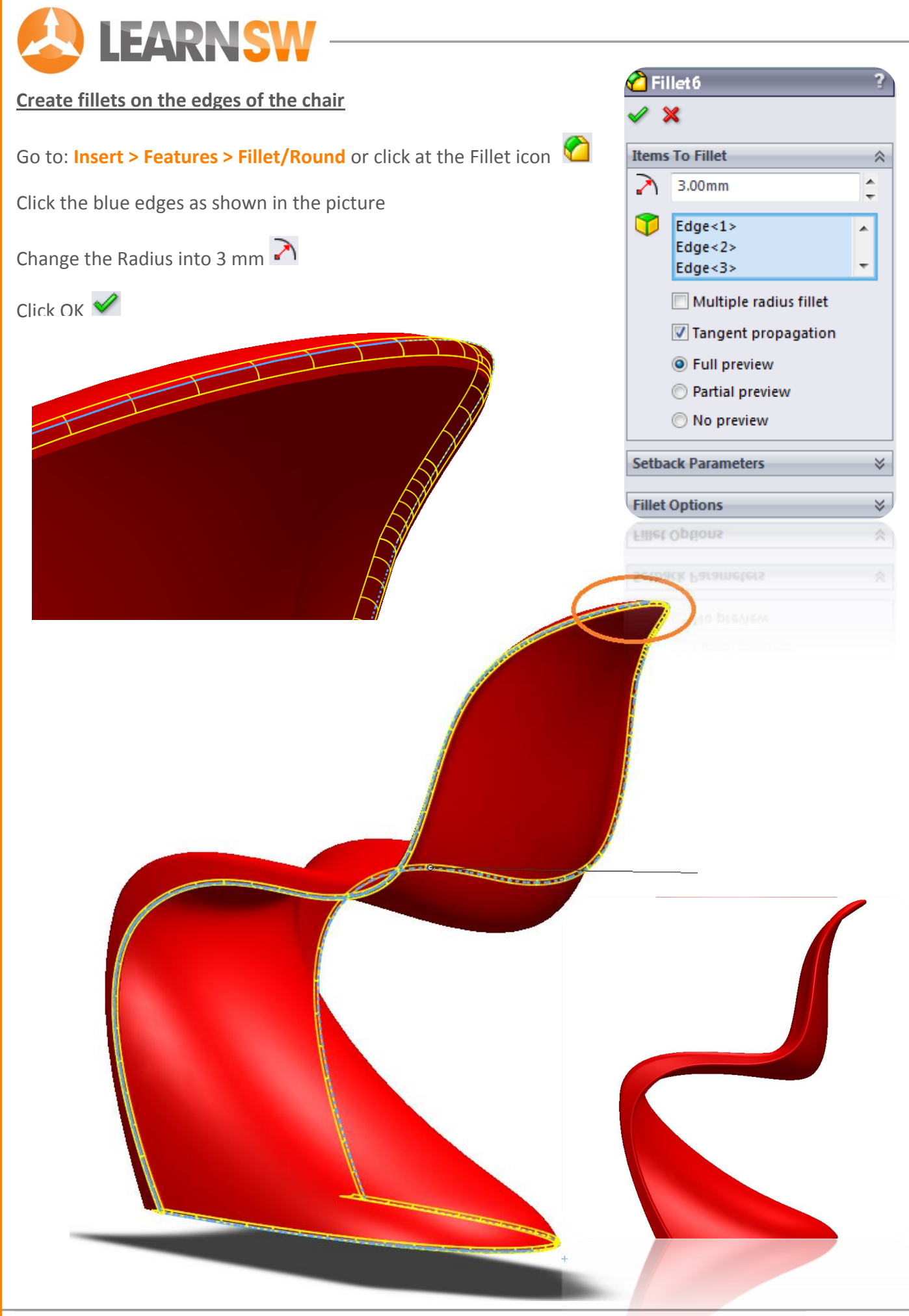

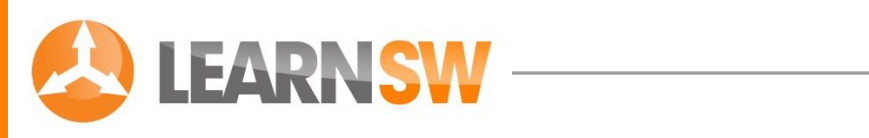

Save the part as Panton Chair 同

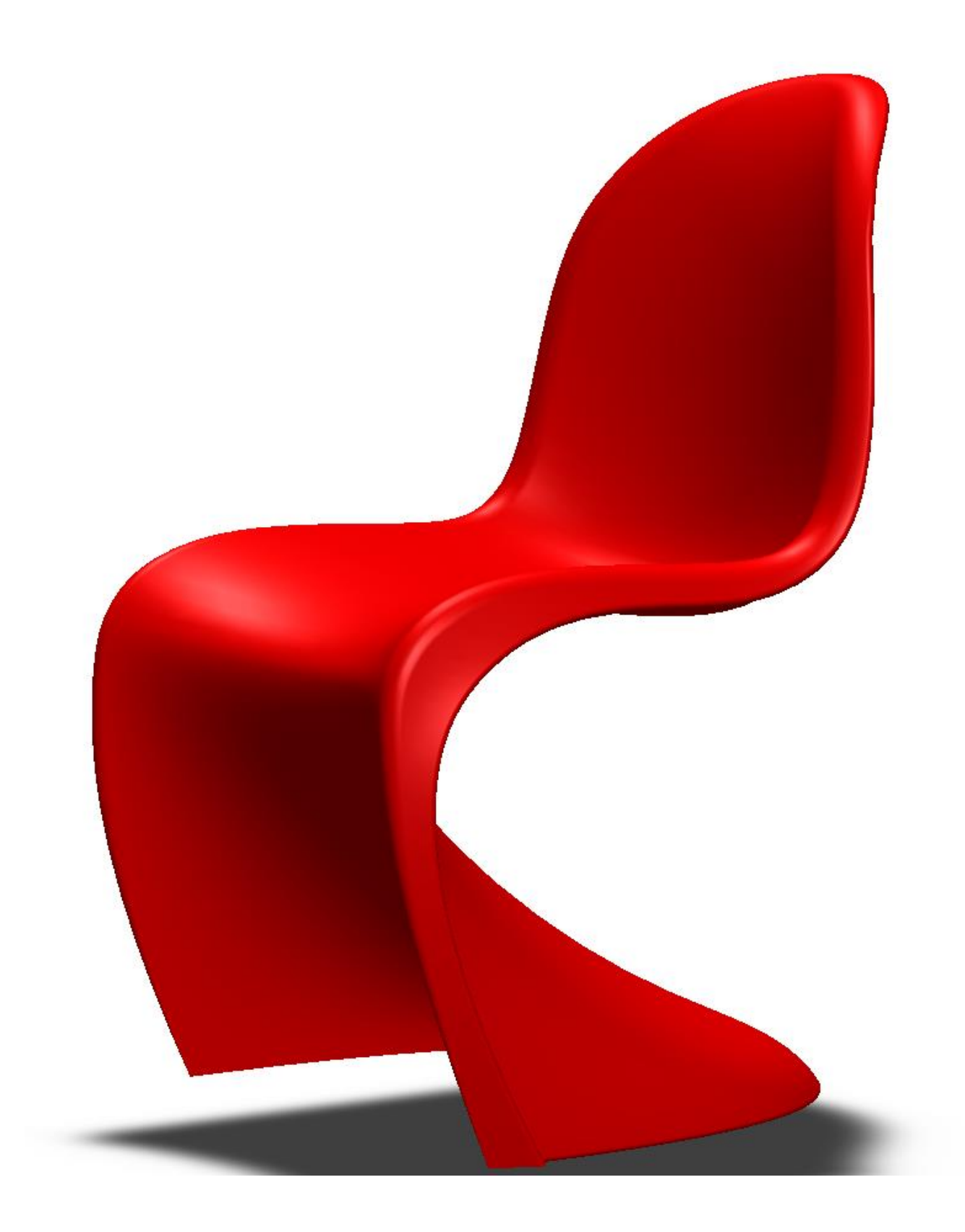

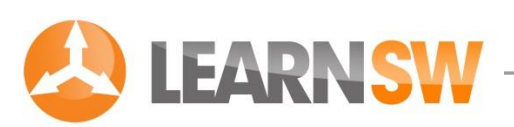

#### Congratulations, you just finished your own Panton Chair! 😊

Well, that's all for now. Feel free to share this document with your colleagues, family and friends.

I hope that you've learned something from this tutorial. Looking for more?

Click here to download my Bubu Stool eBook (33 pages)

Your SolidWorks Teacher,

Jan-Willem Zuyderduyn

LearnSolidWorks.com

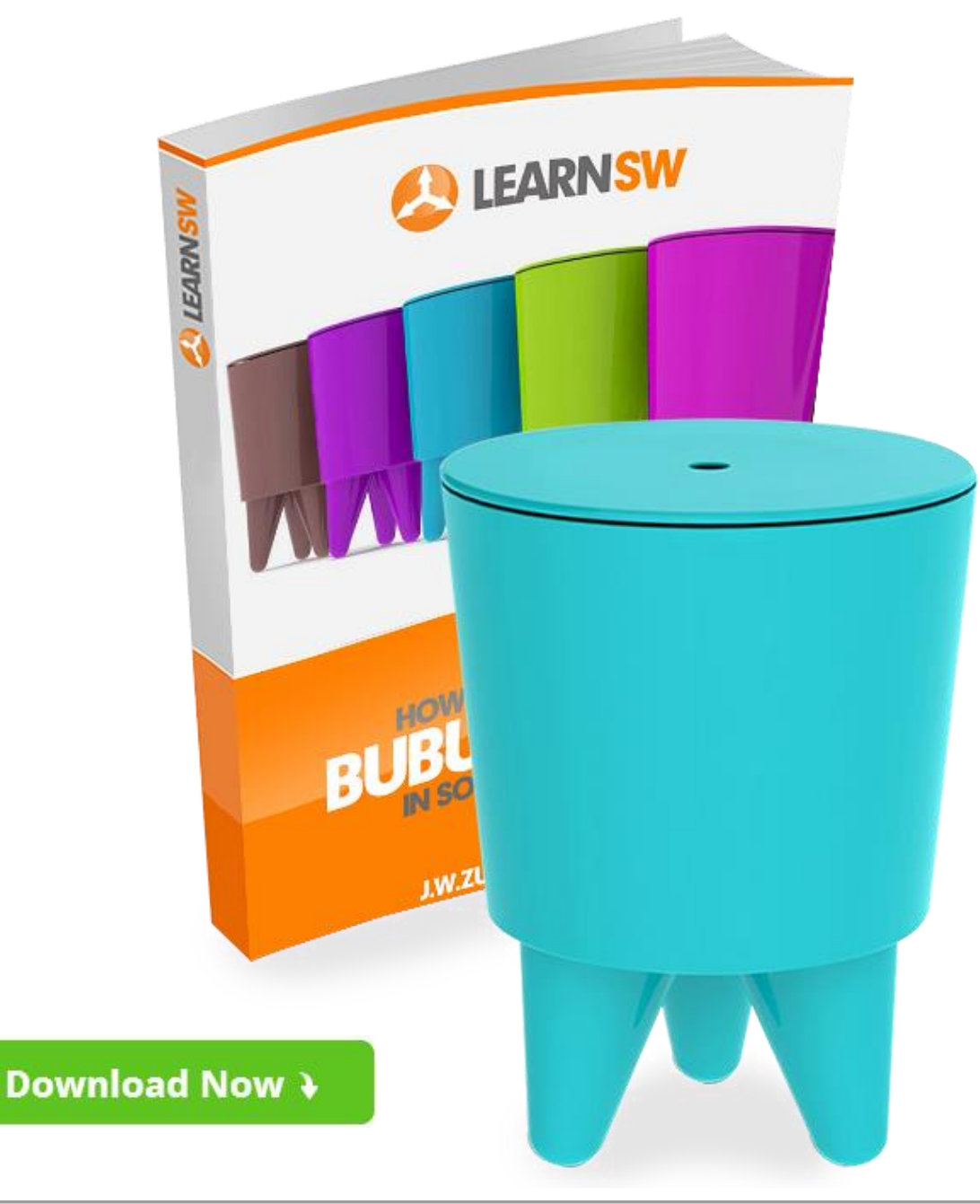

© J.W. Zuyderduyn